# TECHNICAL MANUAL FOR GENESYS<sup>™</sup> 10KW/15KW

# **Programmable DC Power Supplies**

Document: 83-530-000 Rev B

# LAMBDA AMERICAS

405 Essex Road, Neptune, NJ 07753 Tel: (732) 922-9300 Fax: (732) 922-9334 Web: www.lambda-hp.com

# WARRANTY

This Lambda Americas product is warranted against defects in materials and workmanship for a period of five years from date of shipment. During the warranty period, Lambda Americas will, at its option, either repair or replaces products, which prove to be defective.

## LIMITATION OF WARRANTY

The warranty shall not apply to defects resulting from improper or inadequate usage or maintenance by the buyer, buyer supplied products or interfacing. The warranty shall not apply to defects resulting from unauthorized modifications, or from operation exceeding the environmental specifications of the product, or if the QA seal has been removed or altered by anyone other than Lambda Americas authorized personnel. Lambda Americas does not warrant the buyer's circuitry or malfunctions of Lambda Americas products resulting from the buyer's circuitry. Furthermore, Lambda Americas does not warrant any damage occurring as a result of the buyer's circuitry or the buyer's - supplied products.

#### No other warranty is expressed or implied.

#### WARRANTY SERVICE

This product must be returned to an authorized Lambda Americas service facility for repairs or other warranty service. For products returned to Lambda Americas for warranty service, the buyer shall prepay shipping charges to Lambda Americas and Lambda Americas shall pay the shipping charges to return the product to the buyer.

#### DISCLAIMER

The information contained in this document is subject to change without notice. Lambda Americas shall not be liable for errors contained in this document or for incidental or consequential damages in connection with the furnishing, performance or use of this material. No part of this document may be photocopied, reproduced or translated into another language without the prior written consent of Lambda Americas.

#### TRADEMARK INFORMATION

Genesys<sup>TM</sup> power supply is a trademark of Lambda Americas. Microsoft<sup>TM</sup> and Windows<sup>TM</sup> are trademarks of Microsoft Corporation.

## THE FCC WANTS YOU TO KNOW

This equipment has been tested and found to comply with the limits for a Class A digital device, pursuant to Part 15 of the FCC rules. These limits are designed to provide reasonable protection against harmful interference when the equipment is operated in a commercial environment.

This equipment generates uses and can radiate radio frequency energy and, if not installed and used in accordance with the instructions, may cause harmful interference to radio communications.

Operation of this equipment in a residential area is likely to cause harmful interference, in which case the user will be required to correct the interference at his own expense.

## FCC WARNING

Modifications not expressly approved by manufacturer could void the user authority to operate the equipment under FCC Rules.

# SAFETY INSTRUCTIONS

# CAUTION

The following safety precaution must be observed during all phases of operation, service and repair of this equipment. Failure to comply with the safety precautions or warnings in this document violates safety standards of design, manufacture and intended use of this equipment and may impair the built-in protections within.

Lambda Americas shall not be liable for user's failure to comply with these requirements.

### INSTALLATION CATEGORY

The Genesys<sup>™</sup> power supply series has been evaluated to INSTALLATION CATEGORY II. Installation category (over voltage category) II: local level, appliances, portable equipment etc. With smaller transient over voltage than Installation Category (over voltage category) III.

#### GROUNDING

This product is a Safety Class 1 instrument. To minimize shock hazard, the instrument chassis must be connected to an electrical ground. The instrument must be connected to the AC power supply mains through a three conductor power cable, with the ground wire firmly connected to an electrical ground (safety ground) at the power outlet.

For instruments designed to be hard-wired to the supply mains, the protective earth terminal must be connected to the safety electrical ground before another connection is made. Any interruption of the protective ground conductor or disconnection of the protective earth terminal will cause a potential shock hazard that might cause personal injury.

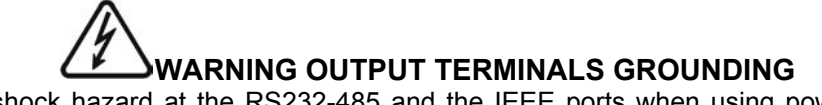

There is a potential shock hazard at the RS232-485 and the IEEE ports when using power supplies with rated or combined voltage greater than 400V and the Positive Output of the Power Supply is grounded. Do Not connect the Positive Output to ground when using the RS232/485 or IEEE.

## FUSES

Fuses must be changed by authorized Lambda Americas service personnel only. For continued protection against risk of fire, replace only with the same type and rating of fuse.

#### **INPUT RATINGS**

Do not use AC supply, which exceeds the input voltage and frequency rating of this instrument. The input voltage and frequency rating of the Genesys<sup>TM</sup> power supply series has three input ranges depending on the model type ordered. Ranges are 180-253 Vac/360-440 Vac/432-528 Vac, 50-60Hz. For safety reasons, the mains supply voltage fluctuations should not exceed above voltage range.

#### LIVE CIRCUITS

Operating personnel must not remove the instrument cover. No internal adjustment or component replacement is allowed by non-Lambda Americas qualified personnel. Never replace components with power cable connected. To avoid injuries, always disconnect power, discharge circuits and remove external voltage source before touching components.

## **PARTS SUBSTITUTIONS & MODIFICATIONS**

Parts substitutions and modifications are allowed by authorized Lambda Americas service personnel only. For repairs or modifications, the instrument must be returned to an authorized Lambda Americas service facility.

# SAFETY INSTRUCTIONS

# ENVIRONMENTAL CONDITIONS

The Genesys<sup>™</sup> power supply series safety approval applies to the following operating conditions:

\*Indoor use

\*Maximum relative humidity: 80% (no condensation) \*Pollution degree 2 \*Ambient temperature: 0°C to 50°C \*Altitude: up to 3000m

| $\bigcirc$  | ATTENTION Observe Precautions for handling Electrostatic Sensitive Devices.                                                                                                    |
|-------------|----------------------------------------------------------------------------------------------------|
| A           | CAUTION Risk of Electrical Shock                                                                                                    |
| $\bigwedge$ | Instruction manual symbol. The instrument will be marked with this symbol when it is necessary for the user to refer to the instruction manual.                                                                                                    |
| 4           | Indicates hazardous voltage.                                                                                                    |
| <u> </u>    | Indicates ground terminal.                                                                                                    |
|             | Protective Ground Conductor Terminal must be connected to Earth Ground.                                                                                                    |
| 0           | Off (Supply)                                                                                                    |
|             | On (Supply)                                                                                                    |
| WARNING     | The WARNING sign denotes a hazard. An attention to a procedure is called. Not following procedure correctly could result in personal injury. A WARNING sign should not be skipped and all indicated conditions must be fully understood and met.                                                                                                    |
| CAUTION     | The CAUTION sign denotes a hazard. An attention to a procedure is called. Not follow-<br>ing procedure correctly could result in damage to the equipment. Do not proceed be-<br>yond a CAUTION sign until all indicated conditions are fully understood and met.                                                                                                    |
|             | FCC COMPLIANCE NOTICE:                                                                                                    |
|             | Note: This equipment has been tested and found to comply with the limits for a Class A digital device, pursuant to part 15 of the FCC Rules. These limits are designed to provide reasonable protection against harmful interference when the equipment is operated in a commercial environment. This equipment generates uses, and can radiate radio frequency energy and, if not installed and used in accordance with the instruction manual, may cause harmful interference to radio communications. Operation of this equipment in a residential area is likely to cause harmful interference in which case the user will be required to correct the interference at his own expense. |

| WARRANTY                                                                                                    | 1                                                                          |
|----------------------------------------------------------------------------------------------------|----------------------------------------------------------------------------|
| CHAPTER 1 GENERAL INFORMATION                                                                                                    | 6                                                                          |
| <ul> <li>1.1 USER MANUAL CONTENT</li> <li>1.2 INTRODUCTION</li> <li>1.3 ACCESSORIES</li> <li>1.4 MODEL NUMBER FORMAT</li> </ul>                                                                                                    | 6<br>6<br>8<br>9                                                           |
| CHAPTER 2 SPECIFICATIONS                                                                                                    | . 10                                                                       |
| CHAPTER 3 INSTALLATION                                                                                                    | . 14                                                                       |
| <ul> <li>3.1 GENERAL.</li> <li>3.2 PREPARATION FOR USE.</li> <li>3.3 INITIAL INSPECTIONS.</li> <li>3.4 RACK MOUNTING.</li> <li>3.5 LOCATON, MOUNTING AND COOLING.</li> <li>3.6 AC SOURCE REQUIREMENTS.</li> <li>3.7 AC INPUT POWER CONNECTION.</li> <li>3.8 TURN-ON CHECKOUT PROCEDURE.</li> <li>3.9 CONNECTING THE LOAD.</li> <li>3.10 LOCAL AND REMOTE SENSING.</li> </ul> | 14<br>14<br>14<br>15<br>15<br>15<br>17<br>19<br>22                         |
| CHAPTER 4 FRONT AND REAR PANEL CONTROLS AND CONNECTORS                                                                                                    | 25                                                                         |
| <ul> <li>4.1 INTRODUCTION</li> <li>4.2 FRONT PANEL CONTROLS AND INDICATORS</li></ul>                                                                                                    | 25<br>25<br>28<br>29<br>31                                                 |
| CHAPTER 5 LOCAL OPERATION                                                                                                    | . 33                                                                       |
| <ul> <li>5.1 INTRODUCTION</li></ul>                                                                                                    | 33<br>34<br>35<br>35<br>35<br>35<br>36<br>37<br>37<br>37<br>40<br>41<br>41 |
|                                                                                                    | . 42                                                                       |
| <ul> <li>6.1 INTRODUCTION</li> <li>6.2 LOCAL/REMOTE ANALOG INDICATION</li> <li>6.3 LOCAL/REMOTE ANALOG INDICATION</li> <li>6.4 REMOTE VOLTAGE PROG OF OUTPUT VOLTAGE AND CURRENT LIMIT.</li> <li>6.5 RESISTIVE PROG OF OUTPUT VOLTAGE AND CURRENT LIMIT</li> <li>6.6 REMOTE MONITORING OF OUTPUT VOLTAGE AND CURRENT</li> </ul>                                              | 42<br>42<br>42<br>43<br>44<br>44                                           |

| CHAPTER 7 RS232 & RS485 REMOTE CONTROL                                                                                                    |                             |
|----------------------------------------------------------------------------------------------------|-----------------------------|
| 7.1 INTRODUCTION                                                                                                    | 46                          |
| 7.2 CONFIGURATION                                                                                                    | 46                          |
| 7.3 REAR PANEL RS232/485 CONNECTOR                                                                                                    | 47                          |
| 7.4 CONNECTING POWER SUPPLIES TO RS232 BUS                                                                                                    | 48                          |
| 7.5 COMMUNICATION INTERFACE PROTOCOL                                                                                                    | 49                          |
| 7.6 ERROR MESSAGES                                                                                                    | 50                          |
| 7.7 COMMAND SET DESCRIPTION                                                                                                    | 50                          |
| 7.8 GLOBAL OUTPUT COMMANDS                                                                                                    | 53                          |
| 7.9 SINGLE BYTE COMMANDS                                                                                                    |                             |
| 7.10 STATUS, ERROR AND SRQ REGISTERS                                                                                                    |                             |
| 7.11 SERIAL COMMUNICATION TEST SET-UP                                                                                                    | 61                          |
|                                                                                                    |                             |
| CHAPTER 8 ISOLATED ANALOG PROGRAMMING OPTION                                                                                                    | 63                          |
| CHAPTER 8 ISOLATED ANALOG PROGRAMMING OPTION                                                                                                    | <b>63</b><br>63             |
| CHAPTER 8 ISOLATED ANALOG PROGRAMMING OPTION<br>8.1 INTRODUCTION<br>8.2 SPECIFICATIONS.                                                                                                    | <b>63</b><br>63             |
| CHAPTER 8 ISOLATED ANALOG PROGRAMMING OPTION<br>8.1 INTRODUCTION<br>8.2 SPECIFICATIONS<br>8.3 ISOLATED PROGRAMMING & MONITORING CONNECTOR                                                                                                    | <b>63</b><br>63<br>63<br>64 |
| CHAPTER 8 ISOLATED ANALOG PROGRAMMING OPTION<br>8.1 INTRODUCTION<br>8.2 SPECIFICATIONS<br>8.3 ISOLATED PROGRAMMING & MONITORING CONNECTOR<br>8.4 SETUP AND OPERATING INSTRUCTIONS                                                                          |                             |
| CHAPTER 8 ISOLATED ANALOG PROGRAMMING OPTION<br>8.1 INTRODUCTION<br>8.2 SPECIFICATIONS                                                                                                    |                             |
| CHAPTER 8 ISOLATED ANALOG PROGRAMMING OPTION<br>8.1 INTRODUCTION<br>8.2 SPECIFICATIONS<br>8.3 ISOLATED PROGRAMMING & MONITORING CONNECTOR<br>8.4 SETUP AND OPERATING INSTRUCTIONS                                                                          |                             |
| CHAPTER 8 ISOLATED ANALOG PROGRAMMING OPTION<br>8.1 INTRODUCTION<br>8.2 SPECIFICATIONS<br>8.3 ISOLATED PROGRAMMING & MONITORING CONNECTOR<br>8.4 SETUP AND OPERATING INSTRUCTIONS<br>CHAPTER 9 MAINTENANCE<br>9.1 INTRODUCTION                             |                             |
| CHAPTER 8 ISOLATED ANALOG PROGRAMMING OPTION<br>8.1 INTRODUCTION<br>8.2 SPECIFICATIONS<br>8.3 ISOLATED PROGRAMMING & MONITORING CONNECTOR<br>8.4 SETUP AND OPERATING INSTRUCTIONS<br>CHAPTER 9 MAINTENANCE<br>9.1 INTRODUCTION<br>9.2 UNITS UNDER WARRANTY |                             |
| CHAPTER 8 ISOLATED ANALOG PROGRAMMING OPTION<br>8.1 INTRODUCTION                                                                                                    | 63<br>                      |
| CHAPTER 8 ISOLATED ANALOG PROGRAMMING OPTION<br>8.1 INTRODUCTION                                                                                                    | 63<br>                      |

# **CHAPTER 1 GENERAL INFORMATION**

# 1.1 USER MANUAL CONTENT

This User's Manual contains the operating instructions, installation instructions and specifications of the Genesys<sup>™</sup> 15KW and 10KW power supply series. The instructions refer to the standard power supplies, including the built-in RS232/485 serial communication. For information related to operation with the optional IEEE programming, refer to User's Manual for Power Supply IEEE/IEMD Programming Interface.

# **1.2 INTRODUCTION**

#### 1.2.1 General Description

Genesys<sup>™</sup> power supplies are wide output range, high performance switching power supplies. The Genesys<sup>™</sup> series is power factor corrected and operates from specified AC voltage range continuously. Output voltage and current are continuously displayed and LED indicators show the complete operating status of the power supply. The Front panel controls allow the user to set the output parameters, the protections levels (Over-Voltage protection, Under-Voltage limit and Foldback) and preview the settings. The rear panel includes the necessary connectors to control and monitor the power supply operation by remote analog signals or by the built-in serial communication (RS232/485). GPIB programming and Isolated-Analog programming/monitoring are optional

#### 1.2.2 Features and options

- \* Constant Voltage / Constant Current with automatic crossover.
- \* Embedded Microprocessor Controller.
- \* Built-in RS-232/RS-485 Interface.
- \* Voltage & Current high resolution adjustment by digital encoders.
- \* High accuracy programming/readback.
- \* Last Setting Memory.
- \* Independent Remote ON/OFF (opto-isolated) and remote Enable/Disable.
- \* Remote sensing to compensate for voltage drop of power leads.
- \* External Analog Programming and Monitoring standard (0-5V or 0-10V, user selectable).
- \* Zero stacking-no ventilation required at the top and bottom surface of the power supply.
- \* Optional GPIB interface (SCPI compatible).
- \* Optional Isolated Analog programming/monitoring (0-5V or 0-10V, user selectable and 4-20mA).

# 1.2.3 Control via the serial communication port

The following parameters can be programmed via the serial communication port:

- 1. Output voltage setting.
- 2. Output current setting.
- 3. Output voltage measurement.
- 4. Output On/Off control.
- 5. Output current measurement.
- 6. Foldback protection setting
- 7. Over-voltage protection setting and readback.
- 8. Under-Voltage limit setting and readback.
- 9. Power-supply start up mode (last setting or safe mode).

# 1.2.4 Analog voltage programming and monitoring

Analog inputs and outputs are provided at the rear panel for analog control of the power supply. The output voltage and the current limit can be programmed by analog voltage or by resistor, and can be monitored by analog voltage. The power supply output can be remotely set to On or Off and analog signals monitor the proper operation of the power supply and the mode of operation (CV/CC).

# 1.2.5 Parallel operation

Genesys<sup>™</sup> power supplies of the same output voltage and current rating can be paralleled in masterslave configuration with automatic current sharing to increase power available.

# 1.2.6 Output connections

Output connections are made to rear panel via bus-bars up to 300V. For greater than  $300V_{\circ}$  via stud terminals. Either the positive or negative terminal may be grounded or the output may be floated. Contact factory for assistance with higher float voltage applications. Local or remote sense may be used. In remote sense, the voltage drop on the load wires should be minimized. Refer to the specifications for the maximum voltage drop value.

## 1.2.7 Cooling and mechanical construction

The Genesys<sup>™</sup> series is cooled by internal fans. At the installation, care must be taken to allow free airflow into the power supply via the front panel and out of the power supply via the rear panel.

# CAUTION

Observe all torque guidelines within this manual. Over torqueing may damage unit or accessories. Such damage is not covered under manufacturer's war-

# **1.3 ACCESSORIES**

#### 1.3.1 General

Accessories are delivered with the power supply or separately upon ordering. The list below shows the possible accessories and ordering numbers.

#### 1.3.2 Serial Link Cable

Serial link cable for linking power supplies by RS485 communication can be purchased separately.

#### 1.3.3 Misc. hardware

\* DB25 plug (AMP, 745211-2). Output terminal shroud, input terminal cover and hardware are provided with the power supply.

# 1.4 MODEL NUMBER FORMAT

The model numbering system for Genesys<sup>TM</sup> power supply includes symbols for features and options. They are separated by dashes.

The following chart explains the model number for the GEN Power Supply Family.

|      | CURRENT                  |       |                   |      |          |
|------|--------------------------|-------|-------------------|------|----------|
|      | OPTIONS                  | AC    | INPUT VOLTS       | NOTE | FACTORY  |
|      |                          | 3P208 | 208VAC,3ø 47/63Hz | 3    | SPECIALS |
| S510 | ISOL PROG<br>0-5V,0-10V  | 3P400 | 400VAC,3ø 47/63Hz | 2,3  |          |
| S420 | ISOL PROG<br>4-20mA      | 3P480 | 480VAC,3ø 47/63Hz | 3    |          |
| IEMD | IEEE W/ 2<br>MULTI-DROP  |       |                   |      |          |
| MD   | STANDARD/W<br>MULTI-DROP |       |                   |      |          |
|      |                          | 1.1   |                   |      |          |
|      |                          |       |                   |      |          |

- Note 1: See Specifications for Input Range.
- Note 2: CE Mark with IEMD to 400VDC Output, without IEMD to 600VDC
- **Note 3:** All  $3\phi$  are four wire input =  $3\phi$  + GND (No Neutral).
- **Note 4:** Analog Meters are *NOT* available.
- **Note 5:** IS510, IS420 or IEMD may not be installed together.

**EXAMPLES:** GEN10-1000-3P208

GEN10-1000-IEMD-3P400

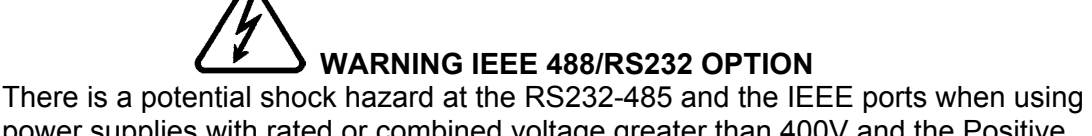

There is a potential shock hazard at the RS232-485 and the IEEE ports when using power supplies with rated or combined voltage greater than 400V and the Positive Output of the Power Supply is grounded. Do Not connect the Positive Output to ground when using the RS232/485 or IEEE.

# **CHAPTER 2 SPECIFICATIONS**

All specifications are subject to change without notice.

Contact factory for specific model availability.

#### 1. OUTPUT RATING (Duty Cycle Continuous Duty).

|                        | 1.1 ST/ | ANDAR | D MOD | DELS - 1 | 10kW |      |      |      |      |      |      |      |      |     |      |      |     |      |      |      |
|------------------------|---------|-------|-------|----------|------|------|------|------|------|------|------|------|------|-----|------|------|-----|------|------|------|
| 1.Rated output voltage | V       | 7.5   | 10    | 12.5     | 20   | 25   | 30   | 40   | 50   | 60   | 80   | 100  | 125  | 150 | 200  | 250  | 300 | 400  | 500  | 600  |
| 2.Rated Output Current | Α       | 1000  | 1000  | 800      | 500  | 400  | 333  | 250  | 200  | 167  | 125  | 100  | 80   | 66  | 50   | 40   | 33  | 25   | 20   | 17   |
| 3.Rated output power   | kW      | 7.5   | 10.0  | 10.0     | 10.0 | 10.0 | 10.0 | 10.0 | 10.0 | 10.0 | 10.0 | 10.0 | 10.0 | 9.9 | 10.0 | 10.0 | 9.9 | 10.0 | 10.0 | 10.2 |

|                        | 1.2 ST | ANDAF |     | DELS - | 15kW |     |     |     |     |      |       |      |      |      |      |      |      |      |      |      |
|------------------------|--------|-------|-----|--------|------|-----|-----|-----|-----|------|-------|------|------|------|------|------|------|------|------|------|
| 1.Rated output voltage | V      | N/A   | N/A | N/A    | N/A  | N/A | N/A | N/A | N/A | 60   | 80    | 100  | 125  | 150  | 200  | 250  | 300  | 400  | 500  | 600  |
| 2.Rated Output Current | Α      |       |     |        |      |     |     |     |     | 250  | 187.5 | 150  | 120  | 100  | 75   | 60   | 50   | 37.5 | 30   | 25   |
| 3.Rated output power   | kW     |       |     |        |      |     |     |     |     | 15.0 | 15.0  | 15.0 | 15.0 | 15.0 | 15.0 | 15.0 | 15.0 | 15.0 | 15.0 | 15.0 |

#### 2.INPUT CHARACTERISTICS

|                                      | V  | 7.5      | 10        | 12.5        | 20        | 25                | 30        | 40         | 50       | 60         | 80         | 100      | 125     | 150      | 200     | 250    | 300 | 400 | 500 | 600 |
|--------------------------------------|----|----------|-----------|-------------|-----------|-------------------|-----------|------------|----------|------------|------------|----------|---------|----------|---------|--------|-----|-----|-----|-----|
| 1. Input voltage/freq.(range)        |    | 208VA    | C (180    | -253); 4    | 00VAC     | (360/4            | 40); 48   | 0VAC (43   | 32-528   | ), all 47- | 63Hz.      |          |         |          |         |        |     |     |     |     |
| 2.No of phase                        |    | 3 Phas   | e (Wy     | e or Delt   | a) 4 wir  | e total           | (3 Pha    | se and 1   | protect  | tive eart  | n groun    | d)       |         |          |         |        |     |     |     |     |
| <ol><li>Dropout voltage</li></ol>    | V  | 180/36   | 0/432     |             |           |                   |           |            |          |            |            |          |         |          |         |        |     |     |     |     |
| 4. Input current 180/360/432Vac      | Α  | 10kw -   | 45/23/    | 20          |           |                   | 15kW      | - 64/32/2  | 7        | All at     | full rated | d output | power.  |          |         |        |     |     |     |     |
| 5. Power Factor                      |    | 0.88 P   | assive    |             |           |                   |           |            |          |            |            |          |         |          |         |        |     |     |     |     |
| 6. Efficiency at Low Line, 100% load | %  | 77min    | for 7.5   | KW, 83      | min for   | <sup>.</sup> 10kW | '; 88 m   | in for 15k | W        |            |            |          |         |          |         |        |     |     |     |     |
| 7. Inrush current                    | Α  | Not to   | exceed    | l full rate | ed Input  | currer            | nt See F  | Para. 2.4  |          |            |            |          |         |          |         |        |     |     |     |     |
| 8. Leakage current                   | mA | 3.5 (EN  | 160950    | ) max.      |           |                   |           |            |          |            |            |          |         |          |         |        |     |     |     |     |
| 9. AC on/off                         |    | 208 Ci   | rcuit Br  | eaker, 4    | 00/480    | -None             | e (Contr  | ol switch  | only)    |            |            |          |         |          |         |        |     |     |     |     |
| 10. Fuse                             |    | 400/48   | 0 Inpu    | Only        |           |                   |           |            |          |            |            |          |         |          |         |        |     |     |     |     |
| 11. Input Overvoltage Protection     |    | Unit sha | all not b | e damag     | ed by lin | ne overv          | voltage v | vith max.  | duratior | n of 100u  | Sec. Up    | to 120%  | of nomi | nal AC i | nput vo | ltage. |     |     |     |     |

|                                              | 3. STA    | TIC CH   | ARAC      | TERIST    | CS       |            |           |              |          |          |           |           |         |         |         |        |      |                                              |     |     |
|----------------------------------------------|-----------|----------|-----------|-----------|----------|------------|-----------|--------------|----------|----------|-----------|-----------|---------|---------|---------|--------|------|----------------------------------------------|-----|-----|
|                                              | V         | 7.5      | 10        | 12.5      | 20       | 25         | 30        | 40           | 50       | 60       | 80        | 100       | 125     | 150     | 200     | 250    | 300  | 400                                          | 500 | 600 |
| 1. Max. line regulation c.v                  |           | 0.1% c   | of Full S | cale fro  | m lo m   | in. to lo  | max       |              |          |          |           |           |         |         |         |        |      |                                              |     |     |
| <ol><li>Max. line regulation c.c</li></ol>   |           | 0.1% c   | of Full S | cale fro  | m Vo r   | nin. to ۱  | /o max    |              |          |          |           |           |         |         |         |        |      |                                              |     |     |
| <ol><li>Max load regulation c.v</li></ol>    |           | 0.1% c   | of Full S | cale fro  | m lo m   | iin. to Ic | max       |              |          |          |           |           |         |         |         |        |      |                                              |     |     |
| <ol> <li>Max load regulation c.c</li> </ol>  |           | 0.1% c   | of Full S | cale fro  | m Vo r   | nin. to \  | /o max    |              |          |          |           |           |         |         |         |        |      |                                              |     |     |
| 6. Temp. drift c.v                           |           | +/-0.05  | 5% of F   | ull Scale | e Over   | 8 hours    | , after 3 | 30 minute    | warm u   | up, cons | stant Li  | ne, Loa   | d & Ter | nperatu | ire     |        |      |                                              |     |     |
| 7. Temp. drift c.c                           |           | +/-0.05  | 5% of F   | ull Scale | e Over   | 8 hours    | , after 3 | 30 minute    | warm u   | up, cons | stant Li  | ne, Loa   | d & Ter | nperatu | ire     |        |      |                                              |     |     |
| <ol><li>Temp. coefficient c.v</li></ol>      | PPM/C     | 200 (0   | .02% F    | ull Scale | e)/Degr  | ree C      |           |              |          |          |           |           |         |         |         |        |      |                                              |     |     |
| 9. Temp. coefficient c.c                     | PPM/C     | 300( 0   | .03% F    | ull Scale | e)/ Deg  | ree C      |           |              |          |          |           |           |         |         |         |        |      |                                              |     |     |
| 10. Output noise p-p(20MHz) c.v              | mV        | 60       | 60        | 60        | 60       | 60         | 60        | 60           | 75       | 75       | 100       | 100       | 125     | 135     | 135     | 200    | 200  | 200                                          | 300 | 350 |
| 11. Ripple r.m.s 5Hz~1MHz c.v                | mV        | 20       | 20        | 20        | 20       | 20         | 20        | 25           | 25       | 25       | 35        | 35        | 35      | 35      | 35      | 35     | 75   | 75                                           | 250 | 250 |
| 12. Ripple r.m.s 5Hz~1MHz c.c                | mA        | 5100     | 5100      | 2600      | 2600     | 1700       | 1700      | 1700         | 1200     | 1200     | 750       | 750       | 500     | 500     | 500     | 300    | 200  | 200                                          | 150 | 150 |
| *Ripple and Noise at Full Rated Volta        | ige & Loa | ad at 25 | C, Non    | ninal Lin | e. For   | models     | not liste | ed use the   | e ripple | limit of | the nex   | kt highei | voltag  | e mode  | l Per E | IJ RC9 | 002A | <u>.                                    </u> |     |     |
| 13. Rem. sense compensation/wire             | V         | 1        | 1         |           |          | 1          | 1.5       | 2            | 3        | 3        | 4         | 5         | 5       | 5       | 5       | 5      | 5    | 5                                            | 5   | 5   |
|                                              |           |          |           |           |          |            |           |              |          |          |           |           |         |         |         |        |      |                                              |     |     |
|                                              | 4.PRO     | TECTIV   | E FUN     | CTIONS    | 3        |            |           |              |          |          |           |           |         |         | -       |        |      |                                              |     |     |
|                                              | V         | 7.5      | 10        | 12.5      | 20       | 25         | 30        | 40           | 50       | 60       | 80        | 100       | 125     | 150     | 200     | 250    | 300  | 400                                          | 500 | 600 |
| 1. OCP                                       | %         | 0~100    |           |           |          |            |           |              |          |          |           |           |         |         |         |        |      |                                              |     |     |
| 2. OCP type                                  |           | Consta   | ant curr  | ent       |          |            |           |              |          |          |           |           |         |         |         |        |      |                                              |     |     |
| 3. Knee point protection                     |           | None.    | No dan    | nage at   | knee p   | oint ope   | eration   |              |          |          |           |           |         |         |         |        |      |                                              |     |     |
| 4. Short circuit protection                  |           | Yes      |           |           |          |            |           |              |          |          |           |           |         |         |         |        |      |                                              |     |     |
| 5. Short circuit burn-in                     |           | Yes      |           |           |          |            | -         |              |          |          |           |           |         |         |         |        |      |                                              |     |     |
| 6. Foldback protection                       |           | Output   | shut d    | own , m   | anual r  | eset by    | front pa  | anel push    | button   |          |           |           |         |         |         |        |      |                                              |     |     |
| 7. Foldback response time                    | S         | Less th  | nan 1     |           |          |            |           | -            |          |          |           |           |         |         |         |        |      |                                              |     |     |
| 8. OVP type                                  |           | Inverte  | r shut-   | down, m   | anual    | reset by   | / On/Of   | f recycle of | or by Ol | JT butto | on        |           |         |         |         |        |      |                                              |     |     |
| 9. OVP programming accuracy                  | %         | 5% Fu    | I Scale   |           |          |            |           |              |          |          |           |           |         |         |         |        |      |                                              |     |     |
| 10. OVP adjustment method                    |           | Adjust   | by fron   | t panel \ | /oltage  | e encod    | er.       |              |          |          |           |           |         |         |         |        |      |                                              |     |     |
| 11. OVP trip point                           | V         | 0.05 to  | (1.02-1   | 05) x Ra  | ted Out  | put Volt   | age       |              |          |          |           |           |         |         |         |        |      |                                              |     |     |
| 12. OVP response time                        | mS        | Less th  | an 10m    | S for Out | put to b | egin to    | drop.     |              |          |          |           |           |         |         |         |        |      |                                              |     |     |
| 13. Max. OVP reset time                      | S         | 7 from   | Turn C    | )n.       |          |            |           |              |          |          |           |           |         |         |         |        |      |                                              |     |     |
| <ol><li>Output under voltage limit</li></ol> |           | Preset   | by fror   | t panel   | or com   | munica     | tion por  | t. Preven    | ts from  | adjustir | ng Vout   | t below I | imit.   |         |         |        |      |                                              |     |     |
|                                              |           | Raises   | the Ou    | utput goo | od sigr  | al in ca   | se of ou  | utput volta  | age is b | elow lin | nit.      |           |         |         |         |        |      |                                              |     |     |
| 15. Input under voltage protection           |           | Yes. P   | ower si   | upply sh  | ut dow   | n below    | low line  | e.           |          |          |           |           |         |         |         |        |      |                                              |     |     |
| 16. Over temp. protection                    |           | Unit sh  | all shu   | t down v  | vhen in  | iternal t  | empera    | ture exce    | eds saf  | e opera  | ating lev | vels. (La | tched i | n Safe  | mode a  | and    |      |                                              |     |     |
|                                              | 1         | unlater  | nod in a  | uto mor   | (ما      |            |           |              |          |          |           |           |         |         |         |        |      |                                              |     |     |

#### 5. DYNAMIC CHARACTERISTICS

|                                                     | V       | 7.5      | 10       | 12.5      | 20        | 25       | 30        | 40          | 50      | 60       | 80      | 100       | 125     | 150      | 200    | 250     | 300   | 400 | 500 | 600 |
|-----------------------------------------------------|---------|----------|----------|-----------|-----------|----------|-----------|-------------|---------|----------|---------|-----------|---------|----------|--------|---------|-------|-----|-----|-----|
| 1. Up-prog. response time, 0~Vomax                  |         |          |          |           |           |          |           |             |         |          |         |           |         |          |        |         |       |     |     |     |
| full-load                                           | mS      | 100      | 100      | 100       | 100       | 100      | 100       | 100         | 100     | 100      | 100     | 100       | 100     | 100      | 100    | 100     | 100   | 100 | 100 | 100 |
| 2. Down-prog response time full-load                | mS      | 100      | 100      | 100       | 100       | 100      | 100       | 100         | 100     | 100      | 100     | 100       | 100     | 100      | 100    | 100     | 100   | 100 | 100 | 100 |
| <ol><li>Transient response time (cv mode)</li></ol> | mS      | Time for | or the o | output vo | oltage to | o recov  | er withir | n 2% of its | s rated | output v | voltage | for a loa | ad char | nge of 5 | 0~1009 | 6 or 10 | 0~50% | of  |     |     |
|                                                     | mS      | rated    | output s | set-poin  | t:10~10   | 0% les   | s than 3  | 3.          |         |          |         |           |         |          |        |         |       |     |     |     |
| Note:                                               | Propert | ies 5.1- | 5.6 with | n Resist  | ive Loa   | d.       |           |             |         |          |         |           |         |          |        |         |       |     |     |     |
| 4. Time for Ouput Stable                            | S       | 2 maxi   | mum fr   | om ena    | ble outp  | out unti | output    | stable.     |         |          |         |           |         |          |        |         |       |     |     |     |
| <ol><li>Output fall and rise</li></ol>              | -       | Oversh   | noot lim | ited to 1 | 25% R     | ated O   | utput. V  | oltage at   | No-Loa  | d, Full- | Load, F | Resistive | e load. |          |        |         |       |     |     |     |
| 6.Start-up delay                                    | S       | Less th  | nan 7 (v | vithout I | EEE op    | tion)    |           |             |         |          |         |           |         |          |        |         |       |     |     |     |

6. REMOTE ANALOG CONTROL AND SIGNALS

| 1. Vout voltage programming                 | <br>0~100%, 0~5V or 0~10V, user selectable. Accuracy & Linearity +/-1% of Rated Vo.                                       |
|---------------------------------------------|----------------------------------------------------------------------------------------------------|
| 2. lout voltage programming                 | <br>0~100%, 0~5V or 0~10V, user selectable. Accuracy & Linearity +/-1% of Rated Io.                                       |
| <ol><li>Vout resistor programming</li></ol> | <br>0~100%, 0~5/10kohm full scale, user selectable. Accuracy & Linearity +/-1% of Rated Vo.                               |
| <ol><li>Iout resistor programming</li></ol> | <br>0~100%, 0~5/10kohm full scale, user selectable. Accuracy & Linearity +/-1% of Rated Io.                               |
| 5. On/Off control (rear panel)              | <br>By Voltage: 0.6V = Disable, 2-15V = enable (default) or dry contact, user selectable logic                            |
| <ol><li>Output current monitor</li></ol>    | <br>0~5V or 0~10V , accuracy:1% , user selectable                                                                         |
| <ol><li>Output voltage monitor</li></ol>    | <br>0~5V or 0~10V , accuracy:1% , user selectable                                                                         |
| 8. Power supply OK signal                   | <br>Yes. TTL high-OK, 0V (500ohm impedance)-Fail                                                                          |
| 9. Parallel operation                       | <br>Possible, up to 3 units in master/slave mode. Parallel signal provided on J1 (one wire)                               |
| 10. Series operation                        | <br>Possible (with external diodes), up to identical 2 units with total output not to exceed +/-600V from chassis ground. |
| 11. CV/CC signal                            | <br>CV: TTL high (4~5V) source: 10mA, CC: TTL low (0~04V):10mA                                                            |
| 12. Enable/Disable                          | <br>Dry contact. Open:off , Short: on. Max. voltage at Enable/Disable Contacts 6V                                         |
| 13. Remote/Local selection                  | <br>Selects Remote or Local operation by elect. Voltage: 0~0.6V/2~15V, <0.6V = Local 2-15V = Remote                       |
| 14. Remote/Local signal                     | <br>Signals operating mode in use.                                                                                        |
|                                             |                                                                                                    |

|                      | 7.FRON | IT PANEL                                                                                                    |
|----------------------|--------|----------------------------------------------------------------------------------------------------|
| 1. Control functions |        | Vout/ lout manual adjust by separate encoders                                                                |
|                      |        | OVP/UVL manual adjust by Volt. Adjust encoder                                                                |
|                      |        | Address selection by Voltage adjust encoder. No of addresses:31                                              |
|                      |        | Local/Remote Switch                                                                                          |
|                      |        | Output On/Off                                                                                                |
|                      |        | AC On/Off                                                                                                    |
|                      |        | Foldback control (CV to CC)                                                                                  |
|                      |        | RS232/485 and IEEE488.2 selection by IEEE enable switch and DIP switch                                       |
|                      |        | Baud rate selection by Current adjust encoder.                                                               |
|                      |        | Re-start modes (auto, safe)                                                                                  |
|                      |        | Front Panel Lock/Unlock                                                                                      |
| 2. Display           |        | Vout: 3 1/2 digits, accuracy: 0.5% of rated Vout+/-1count, Green LED's, Size:10mm                            |
|                      |        | lout: 3 1/2 digits, accuracy: 0.5% of rated lout+/-1count, Green LED's, Size:10mm                            |
|                      |        | Voltmeter is user selectable to read either local voltage (at power supply) or remote voltage (at the load). |
| 3. Indications       |        | ADDR., OVP/UVL , V/A , FOLD, REM./LOCAL, OUT ON/OFF, LFP/UFP                                                 |
|                      |        | CC/CV : GREEN LED's. ALRM (OVP,OTP,FOLD,AC FAIL): RED LED                                                    |

|                                                                                                    | 8. SOF                                                                                                    | - IWARE SPEC.                                                                                                    |
|----------------------------------------------------------------------------------------------------|----------------------------------------------------------------------------------------------------|----------------------------------------------------------------------------------------------------|
| 1. Functions:                                                                                                    | _                                                                                                    | 1. Voltage/current setting                                                                                                    |
|                                                                                                    |                                                                                                    | 2. OVP/UVL setting                                                                                                    |
|                                                                                                    |                                                                                                    | 3. Actual voltage/current readback                                                                                                    |
|                                                                                                    |                                                                                                    | 4. Voltage/current setting readback                                                                                                    |
|                                                                                                    |                                                                                                    | 5. OVP/UVL setting readback                                                                                                    |
|                                                                                                    |                                                                                                    | 6. Output On/Off                                                                                                    |
|                                                                                                    |                                                                                                    | 7. Foldback protection setting                                                                                                    |
|                                                                                                    | -                                                                                                    | 8 Status readback (cc/cv, ovo, otp. foldback ac fault)                                                                                                    |
|                                                                                                    | _                                                                                                    | 9. Model identification readback                                                                                                    |
|                                                                                                    | _                                                                                                    | 10 Self test                                                                                                    |
|                                                                                                    | _                                                                                                    | 11 Calibration (not user access) (DAC.Zero and may pointe Display.Zero and may)                                                                                                    |
|                                                                                                    |                                                                                                    | 12. Lost acting recell (at peaks off)                                                                                                    |
|                                                                                                    | _                                                                                                    | 12. Last setting recall (at power on).                                                                                                    |
|                                                                                                    | _                                                                                                    | 13. Re-start mode setting                                                                                                    |
|                                                                                                    |                                                                                                    | 14. Front Panel Lock/Unlock                                                                                                    |
| 2. Application software:                                                                                                    |                                                                                                    | 1.Drivers to LabView and LabWindows                                                                                                    |
|                                                                                                    |                                                                                                    | 2. Simple operating program                                                                                                    |
|                                                                                                    |                                                                                                    |                                                                                                    |
|                                                                                                    | 9. DIGI                                                                                                    | ITAL PROGRAMMING AND READBACK                                                                                                    |
| 1. Vout programming accuracy                                                                                                    |                                                                                                    | +/-0.5% of rated output voltage                                                                                                    |
| 2. lout programing accuracy                                                                                                    |                                                                                                    | +/-0.5% of rated output current for units with lo <187.5 +/-0.7% of rated output current for lo <187.5                                                                                                    |
| 3. Vout programming resolution                                                                                                    |                                                                                                    | 0.02% of full scale (To be confirmed)                                                                                                    |
| 4 lout programming resolution                                                                                                    |                                                                                                    | 0.04% of full scale (To be confirmed)                                                                                                    |
| 5. Vout readback accuracy                                                                                                    | +                                                                                                    | 0.1% of rate outer (1996 of rate of other of the outer) same as IEEE Programming Acquiracy                                                                                                    |
|                                                                                                    |                                                                                                    | 0.1%+0.2% of nated output votage Accuracy same as iEEE Programming Accuracy                                                                                                    |
| 6. Iout readback accuracy                                                                                                    |                                                                                                    | 0.1%+0.4% of rated output current Accuracy same as iEEE Programming Accuracy                                                                                                    |
| 7. Vout readback resolution                                                                                                    |                                                                                                    |                                                                                                    |
| 8. lout readback resolution                                                                                                    |                                                                                                    | 0.02% of full scale                                                                                                    |
| OV Response time                                                                                                    | mS                                                                                                    | 20 mS maximum between output V exceeding IEEE limit and supply inhibit turning on.                                                                                                    |
| Other Functions                                                                                                    |                                                                                                    | Set Over-Voltage Limit, Set Local/Remote                                                                                                    |
|                                                                                                    |                                                                                                    | Operating parameters and status available for display via host computer.                                                                                                    |
|                                                                                                    |                                                                                                    |                                                                                                    |
|                                                                                                    | 10. ME                                                                                                    | CHANICAL CONSTRUCTION                                                                                                    |
|                                                                                                    | V                                                                                                    |                                                                                                    |
|                                                                                                    |                                                                                                    |                                                                                                    |
| 1. Cooling                                                                                                    |                                                                                                    | Fan driven, Airflow from Front to Rear. Supplemental vents on side that shall not be locked. ElA Rack mounting.                                                                                                    |
| 1. Cooling                                                                                                    |                                                                                                    | Fan driven, Airflow from Front to Rear. Supplemental vents on side that shall not be blocked. EIA Rack mounting, stackable "Zero Stackable" too and bottom. Slides or suitable rear support required.                                                                                                    |
| 1. Cooling                                                                                                    | <br>Ka/l b                                                                                                    | Fan driven, Airflow from Front to Rear. Supplemental vents on side that shall not be blocked. EIA Rack mounting, stackable. "Zero Stackable" top and bottom. Slides or suitable rear support required.                                                                                                    |
| 1. Cooling<br>2. Weight<br>3. Dimensions                                                                                                    | Kg/Lb                                                                                                    | Fan driven, Airflow from Front to Rear. Supplemental vents on side that shall not be blocked. EIA Rack mounting,<br>stackable. "Zero Stackable" top and bottom. Slides or suitable rear support required.                                                                                                    |
| Cooling     Weight     Dimensions     Types of connectors                                                                                                    | Kg/Lb                                                                                                    | Fan driven, Airflow from Front to Rear. Supplemental vents on side that shall not be blocked. EIA Rack mounting,       500       500       500       500       500       500       500       500       500       500       500       500       500       500       500       500       500       500       500       500       500       500       500       500       500       500       500       500       500       500       500       500       500       500       500       500       500       500       500       500       500       500       500       500       500       500       500       500       500       500       500       500       500       500       500       500       500       500       500       500       500       500       500       500       500       500       500       500       500       500       500       500       500       500       500       500       500       500       500       500       500       500       500       500       500       500       500       500       500       500       500       500       500       500       500       500       500       500       500       500                                                                                                    |
| Cooling     Weight     Dimensions     Types of connectors                                                                                                    | Kg/Lb                                                                                                    | Fan driven, Airflow from Front to Rear. Supplemental vents on side that shall not be blocked. EIA Rack mounting, stackable. "Zero Stackable" top and bottom. Slides or suitable rear support required.       EIA array array arr |
| 1. Cooling<br>2. Weight<br>3. Dimensions<br>4. Types of connectors                                                                                                    | Kg/Lb                                                                                                    | Fan driven, Airflow from Front to Rear. Supplemental vents on side that shall not be blocked. EIA Rack mounting,       500       500       500       500       500       500       500       500       500       500       500       500       500       500       500       500       500       500       500       500       500       500       500       500       500       500       500       500       500       500       500       500       500       500       500       500       500       500       500       500       500       500       500       500       500       500       500       500       500       500       500       500       500       500       500       500       500       500       500       500       500       500       500       500       500       500       500       500       500       500       500       500       500       500       500       500       500       500       500       500       500       500       500       500       500       500       500       500       500       500       500       500       500       500       500       500       500       500       500       500                                                                                                    |
| Cooling     Weight     Dimensions     Types of connectors                                                                                                    | Kg/Lb                                                                                                    | 7.5       10       12.5       12.5       12.5       12.6       12.6       12.6       12.6       12.6       12.6       12.6       12.6       12.6       12.6       12.6       12.6       12.6       12.6       12.6       12.6       12.6       12.6       12.6       12.6       12.6       12.6       12.6       12.6       12.6       12.6       12.6       12.6       12.6       12.6       12.6       12.6       12.6       12.6       12.6       12.6       12.6       12.6       12.6       12.6       12.6       12.6       12.6       12.6       12.6       12.6       12.6       12.6       12.6       12.6       12.6       12.6       12.6       12.6       12.6       12.6       12.6       12.6       12.6       12.6       12.6       12.6       12.6       12.6       12.6       12.6       12.6       12.6       12.6       12.6       12.6       12.6       12.6       12.6       12.6       12.6       12.6       12.6       12.6       12.6       12.6       12.6       12.6       12.6       12.6       12.6       12.6       12.6       12.6       12.6       12.6       12.6       12.6       12.6       12.6       12.6 <t< td=""></t<>                                                                                                    |
| Cooling     Weight     Dimensions     Types of connectors                                                                                                    | Kg/Lb                                                                                                    | 7.5       100       12.5       120       120       120       120       120       120       120       120       120       120       120       120       120       120       120       120       120       120       120       120       120       120       120       120       120       120       120       120       120       120       120       120       120       120       120       120       120       120       120       120       120       120       120       120       120       120       120       120       120       120       120       120       120       120       120       120       120       120       120       120       120       120       120       120       120       120       120       120       120       120       120       120       120       120       120       120       120       120       120       120       120       120       120       120       120       120       120       120       120       120       120       120       120       120       120       120       120       120       120       120       120       120       120 <td< td=""></td<>                                                                                                    |
| 1. Cooling<br>2. Weight<br>3. Dimensions<br>4. Types of connectors                                                                                                    | Kg/Lb                                                                                                    | 7.50       100       12.0       12.0       12.0       100       100       120       100       120       100       100       100       100       100       100       100       100       100       100       100       100       100       100       100       100       100       100       100       100       100       100       100       100       100       100       100       100       100       100       100       100       100       100       100       100       100       100       100       100       100       100       100       100       100       100       100       100       100       100       100       100       100       100       100       100       100       100       100       100       100       100       100       100       100       100       100       100       100       100       100       100       100       100       100       100       100       100       100       100       100       100       100       100       100       100       100       100       100       100       100       100       100       100       100       100       <                                                                                                    |
| Cooling     Weight     J. Dimensions     Types of connectors                                                                                                    | Kg/Lb                                                                                                    | 7.5       10       12.5       12.6       12.6       12.6       12.6       12.6       12.6       12.6       12.6       12.6       12.6       12.6       12.6       12.6       12.6       12.6       12.6       12.6       12.6       12.6       12.6       12.6       12.6       12.6       12.6       12.6       12.6       12.6       12.6       12.6       12.6       12.6       12.6       12.6       12.6       12.6       12.6       12.6       12.6       12.6       12.6       12.6       12.6       12.6       12.6       12.6       12.6       12.6       12.6       12.6       12.6       12.6       12.6       12.6       12.6       12.6       12.6       12.6       12.6       12.6       12.6       12.6       12.6       12.6       12.6       12.6       12.6       12.6       12.6       12.6       12.6       12.6       12.6       12.6       12.6       12.6       12.6       12.6       12.6       12.6       12.6       12.6       12.6       12.6       12.6       12.6       12.6       12.6       12.6       12.6       12.6       12.6       12.6       12.6       12.6       12.6       12.6       12.6       12.6 <t< td=""></t<>                                                                                                    |
| 1. Cooling 2. Weight 3. Dimensions 4. Types of connectors                                                                                                    | Kg/Lb                                                                                                    | 7.5       100       12.5       120       100       100       120       100       120       100       120       100       120       100       100       100       100       100       100       100       120       100       100       120       100       100       120       100       100       100       100       120       100       120       100       120       100       120       100       120       100       120       100       120       100       120       100       120       100       120       100       120       100       120       100       120       100       120       100       120       100       120       100       120       100       120       120       120       120       120       120       120       120       120       120       120       120       120       120       120       120       120       120       120       120       120       120       120       120       120       120       120       120       120       120       120       120       120       120       120       120       120       120       120       120       120                                                                                                    |
| Cooling     Weight     Jimensions     Types of connectors     S.Front panel material & finish                                                                                                    | Kg/Lb                                                                                                    | 7.5       100       120       120       120       120       120       120       120       120       120       120       120       120       120       120       120       120       120       120       120       120       120       120       120       120       120       120       120       120       120       120       120       120       120       120       120       120       120       120       120       120       120       120       120       120       120       120       120       120       120       120       120       120       120       120       120       120       120       120       120       120       120       120       120       120       120       120       120       120       120       120       120       120       120       120       120       120       120       120       120       120       120       120       120       120       120       120       120       120       120       120       120       120       120       120       120       120       120       120       120       120       120       120       120       120       1                                                                                                    |
| Cooling     Weight     J. Dimensions     A. Types of connectors     5.Front panel material & finish     6. Mounting method                                                                                                    | Kg/Lb                                                                                                    | 7.5       100       12.5       120       120       120       120       120       120       120       120       120       120       120       120       120       120       120       120       120       120       120       120       120       120       120       120       120       120       120       120       120       120       120       120       120       120       120       120       120       120       120       120       120       120       120       120       120       120       120       120       120       120       120       120       120       120       120       120       120       120       120       120       120       120       120       120       120       120       120       120       120       120       120       120       120       120       120       120       120       120       120       120       120       120       120       120       120       120       120       120       120       120       120       120       120       120       120       120       120       120       120       120       120       120       120                                                                                                    |
| Cooling     Weight     Jimensions     Types of connectors     5.Front panel material & finish     Mounting method     Mounting positions                                                                                                   |                                                                                                    | 7.5       100       12.5       120       120       120       120       120       120       120       120       120       120       120       120       120       120       120       120       120       120       120       120       120       120       120       120       120       120       120       120       120       120       120       120       120       120       120       120       120       120       120       120       120       120       120       120       120       120       120       120       120       120       120       120       120       120       120       120       120       120       120       120       120       120       120       120       120       120       120       120       120       120       120       120       120       120       120       120       120       120       120       120       120       120       120       120       120       120       120       120       120       120       120       120       120       120       120       120       120       120       120       120       120       120       120                                                                                                    |
| Cooling     Weight     JDimensions     Types of connectors     S.Front panel material & finish     Mounting method     Mounting connection                                                                                                 | <br>Kg/Lb<br><br><br><br><br><br><br><br>                                                                                                    | 7.50       100       120       120       120       120       120       120       120       120       120       120       120       120       120       120       120       120       120       120       120       120       120       120       120       120       120       120       120       120       120       120       120       120       120       120       120       120       120       120       120       120       120       120       120       120       120       120       120       120       120       120       120       120       120       120       120       120       120       120       120       120       120       120       120       120       120       120       120       120       120       120       120       120       120       120       120       120       120       120       120       120       120       120       120       120       120       120       120       120       120       120       120       120       120       120       120       120       120       120       120       120       120       120       120       120                                                                                                    |
| Cooling     Weight     J. Dimensions     Types of connectors     S.Front panel material & finish     Mounting method     Mounting positions     Output ground connection     Oclor and finish                                              |                                                                                                    | 7.5       100       12.5       120       120       120       120       120       120       120       120       120       120       120       120       120       120       120       120       120       120       120       120       120       120       120       120       120       120       120       120       120       120       120       120       120       120       120       120       120       120       120       120       120       120       120       120       120       120       120       120       120       120       120       120       120       120       120       120       120       120       120       120       120       120       120       120       120       120       120       120       120       120       120       120       120       120       120       120       120       120       120       120       120       120       120       120       120       120       120       120       120       120       120       120       120       120       120       120       120       120       120       120       120       120       120                                                                                                    |
| Cooling     Weight     Simensions     Types of connectors     Types of connectors     S.Front panel material & finish     Mounting method     Mounting method     Output ground connection     Color and finish     Output Terminal covers |                                                                                                    | 7.5       100       12.5       120       120       120       120       120       120       120       120       120       120       120       120       120       120       120       120       120       120       120       120       120       120       120       120       120       120       120       120       120       120       120       120       120       120       120       120       120       120       120       120       120       120       120       120       120       120       120       120       120       120       120       120       120       120       120       120       120       120       120       120       120       120       120       120       120       120       120       120       120       120       120       120       120       120       120       120       120       120       120       120       120       120       120       120       120       120       120       120       120       120       120       120       120       120       120       120       120       120       120       120       120       120       120                                                                                                    |
| Cooling     Weight     Dimensions     Types of connectors     S.Front panel material & finish     Mounting method     Mounting method     Mounting positions     Output ground connection     Output Terminal covers                       | Kg/Lb<br><br><br><br><br><br><br><br><br><br><br>                                                                                               | 7.50       100       120       120       120       120       120       120       120       120       120       120       120       120       120       120       120       120       120       120       120       120       120       120       120       120       120       120       120       120       120       120       120       120       120       120       120       120       120       120       120       120       120       120       120       120       120       120       120       120       120       120       120       120       120       120       120       120       120       120       120       120       120       120       120       120       120       120       120       120       120       120       120       120       120       120       120       120       120       120       120       120       120       120       120       120       120       120       120       120       120       120       120       120       120       120       120       120       120       120       120       120       120       120       120       120                                                                                                    |
| Cooling     Weight     J. Dimensions     Types of connectors     S.Front panel material & finish     Mounting method     Mounting positions     Output ground connection     O.Color and finish     10. Output Terminal covers             |                                                                                                    | 7.5       100       12.5       120       120       120       120       120       120       120       120       120       120       120       120       120       120       120       120       120       120       120       120       120       120       120       120       120       120       120       120       120       120       120       120       120       120       120       120       120       120       120       120       120       120       120       120       120       120       120       120       120       120       120       120       120       120       120       120       120       120       120       120       120       120       120       120       120       120       120       120       120       120       120       120       120       120       120       120       120       120       120       120       120       120       120       120       120       120       120       120       120       120       120       120       120       120       120       120       120       120       120       120       120       120       120                                                                                                    |
|                                                                                                    | Kg/Lb<br>Kg/Lb<br><br><br><br><br><br><br><br><br><br>-                                                                                         | 7.3       100       12.3       12.0       12.0       12.0       12.0       12.0       12.0       12.0       12.0       12.0       12.0       12.0       12.0       12.0       12.0       12.0       12.0       12.0       12.0       12.0       12.0       12.0       12.0       12.0       12.0       12.0       12.0       12.0       12.0       12.0       12.0       12.0       12.0       12.0       12.0       12.0       12.0       12.0       12.0       12.0       12.0       12.0       12.0       12.0       12.0       12.0       12.0       12.0       12.0       12.0       12.0       12.0       12.0       12.0       12.0       12.0       12.0       12.0       12.0       12.0       12.0       12.0       12.0       12.0       12.0       12.0       12.0       12.0       12.0       12.0       12.0       12.0       12.0       12.0       12.0       12.0       12.0       12.0       12.0       12.0       12.0       12.0       12.0       12.0       12.0       12.0       12.0       12.0       12.0       12.0       12.0       12.0       12.0       12.0       12.0       12.0       12.0       12.0       12.0       <                                                                                                    |
|                                                                                                    | <br>Kg/Lb<br><br><br><br><br><br><br><br><br>                                                                                                   | 7.3       100       12.3       12.0       12.0       12.0       12.0       12.0       12.0       12.0       12.0       12.0       12.0       12.0       12.0       12.0       12.0       12.0       12.0       12.0       12.0       12.0       12.0       12.0       12.0       12.0       12.0       12.0       12.0       12.0       12.0       12.0       12.0       12.0       12.0       12.0       12.0       12.0       12.0       12.0       12.0       12.0       12.0       12.0       12.0       12.0       12.0       12.0       12.0       12.0       12.0       12.0       12.0       12.0       12.0       12.0       12.0       12.0       12.0       12.0       12.0       12.0       12.0       12.0       12.0       12.0       12.0       12.0       12.0       12.0       12.0       12.0       12.0       12.0       12.0       12.0       12.0       12.0       12.0       12.0       12.0       12.0       12.0       12.0       12.0       12.0       12.0       12.0       12.0       12.0       12.0       12.0       12.0       12.0       12.0       12.0       12.0       12.0       12.0       12.0       12.0       <                                                                                                    |
|                                                                                                    |                                                                                                    | 7.5       100       12.5       120       120       120       120       120       120       120       120       120       120       120       120       120       120       120       120       120       120       120       120       120       120       120       120       120       120       120       120       120       120       120       120       120       120       120       120       120       120       120       120       120       120       120       120       120       120       120       120       120       120       120       120       120       120       120       120       120       120       120       120       120       120       120       120       120       120       120       120       120       120       120       120       120       120       120       120       120       120       120       120       120       120       120       120       120       120       120       120       120       120       120       120       120       120       120       120       120       120       120       120       120       120       120                                                                                                    |
|                                                                                                    | <br>Kg/Lb<br><br><br><br><br><br><br>11. EN<br>C<br>C<br>C<br>C                                                                                 | 7.3       100       12.3       12.0       12.0       12.0       12.0       12.0       12.0       12.0       12.0       12.0       12.0       12.0       12.0       12.0       12.0       12.0       12.0       12.0       12.0       12.0       12.0       12.0       12.0       12.0       12.0       12.0       12.0       12.0       12.0       12.0       12.0       12.0       12.0       12.0       12.0       12.0       12.0       12.0       12.0       12.0       12.0       12.0       12.0       12.0       12.0       12.0       12.0       12.0       12.0       12.0       12.0       12.0       12.0       12.0       12.0       12.0       12.0       12.0       12.0       12.0       12.0       12.0       12.0       12.0       12.0       12.0       12.0       12.0       12.0       12.0       12.0       12.0       12.0       12.0       12.0       12.0       12.0       12.0       12.0       12.0       12.0       12.0       12.0       12.0       12.0       12.0       12.0       12.0       12.0       12.0       12.0       12.0       12.0       12.0       12.0       12.0       12.0       12.0       12.0       <                                                                                                    |
|                                                                                                    | <br>Kg/Lb<br><br><br><br><br><br><br><br><br>                                                                                                   | 7.3       10       12.3       2.0       2.0       2.0       2.0       2.00       2.00       2.00       2.00       2.00       2.00       0.00       0.00       0.00       0.00       0.00       0.00       0.00       0.00       0.00       0.00       0.00       0.00       0.00       0.00       0.00       0.00       0.00       0.00       0.00       0.00       0.00       0.00       0.00       0.00       0.00       0.00       0.00       0.00       0.00       0.00       0.00       0.00       0.00       0.00       0.00       0.00       0.00       0.00       0.00       0.00       0.00       0.00       0.00       0.00       0.00       0.00       0.00       0.00       0.00       0.00       0.00       0.00       0.00       0.00       0.00       0.00       0.00       0.00       0.00       0.00       0.00       0.00       0.00       0.00       0.00       0.00       0.00       0.00       0.00       0.00       0.00       0.00       0.00       0.00       0.00       0.00       0.00       0.00       0.00       0.00       0.00       0.00       0.00       0.00       0.00       0.00       0.00       0.00       0.                                                                                                    |
|                                                                                                    | <br>Kg/Lb<br><br><br><br><br><br><br><br><br>                                                                                                   | 7.5       100       12.5       120       120       120       120       120       120       120       120       120       120       120       120       120       120       120       120       120       120       120       120       120       120       120       120       120       120       120       120       120       120       120       120       120       120       120       120       120       120       120       120       120       120       120       120       120       120       120       120       120       120       120       120       120       120       120       120       120       120       120       120       120       120       120       120       120       120       120       120       120       120       120       120       120       120       120       120       120       120       120       120       120       120       120       120       120       120       120       120       120       120       120       120       120       120       120       120       120       120       120       120       120       120       120                                                                                                    |
|                                                                                                    |                                                                                                    | 7.3       100       12.3       2.0       2.0       2.0       2.00       2.00       2.00       2.00       2.00       0.00       0.00       0.00       0.00       0.00       0.00       0.00       0.00       0.00       0.00       0.00       0.00       0.00       0.00       0.00       0.00       0.00       0.00       0.00       0.00       0.00       0.00       0.00       0.00       0.00       0.00       0.00       0.00       0.00       0.00       0.00       0.00       0.00       0.00       0.00       0.00       0.00       0.00       0.00       0.00       0.00       0.00       0.00       0.00       0.00       0.00       0.00       0.00       0.00       0.00       0.00       0.00       0.00       0.00       0.00       0.00       0.00       0.00       0.00       0.00       0.00       0.00       0.00       0.00       0.00       0.00       0.00       0.00       0.00       0.00       0.00       0.00       0.00       0.00       0.00       0.00       0.00       0.00       0.00       0.00       0.00       0.00       0.00       0.00       0.00       0.00       0.00       0.00       0.00       0.00                                                                                                    |
|                                                                                                    | <br>Kg/Lb<br><br><br><br><br><br><br><br>11. EN'<br>C<br>C<br>C<br>C<br>C<br>C<br>C<br>C<br>C<br>C<br>C<br>C<br>C<br>C<br>C<br>C<br>C<br>C<br>C | 7.5       100       12.5       2.0       2.0       2.00       2.00       2.00       2.00       2.00       0.00       0.00         Fan driven, Airflow from Front to Rear. Supplemental vents on side that shall not be blocked. EIA Rack mounting,       100       100       100       100       100       100       100       100       100       100       100       100       100       100       100       100       100       100       100       100       100       100       100       100       100       100       100       100       100       100       100       100       100       100       100       100       100       100       100       100       100       100       100       100       100       100       100       100       100       100       100       100       100       100       100       100       100       100       100       100       100       100       100       100       100       100       100       100       100       100       100       100       100       100       100       100       100       100       100       100       100       100       100       100       100       100 <t< td=""></t<>                                                                                                    |
|                                                                                                    |                                                                                                    | 7.5       100       12.5       12.0       100       100       12.0       100       100       100       100       100       100       100       100       100       100       100       100       100       100       100       100       100       100       100       100       100       100       100       100       100       100       100       100       100       100       100       100       100       100       100       100       100       100       100       100       100       100       100       100       100       100       100       100       100       100       100       100       100       100       100       100       100       100       100       100       100       100       100       100       100       100       100       100       100       100       100       100       100       100       100       100       100       100       100       100       100       100       100       100       100       100       100       100       100       100       100       100       100       100       100       100       100       100       100 <t< td=""></t<>                                                                                                    |
|                                                                                                    | <br>Kg/Lb<br><br><br><br><br><br><br><br><br><br>-                                                                                              | 7:30       100       120       120       130       100       120       120       120       120       100       100       100       100       100       100       100       100       100       100       100       100       100       100       100       100       100       100       100       100       100       100       100       100       100       100       100       100       100       100       100       100       100       100       100       100       100       100       100       100       100       100       100       100       100       100       100       100       100       100       100       100       100       100       100       100       100       100       100       100       100       100       100       100       100       100       100       100       100       100       100       100       100       100       100       100       100       100       100       100       100       100       100       100       100       100       100       100       100       100       100       100       100       100       100       100                                                                                                    |
|                                                                                                    |                                                                                                    | 7.30       100       120       120       120       120       120       120       120       120       120       120       120       120       120       120       120       120       120       120       120       120       120       120       120       120       120       120       120       120       120       120       120       120       120       120       120       120       120       120       120       120       120       120       120       120       120       120       120       120       120       120       120       120       120       120       120       120       120       120       120       120       120       120       120       120       120       120       120       120       120       120       120       120       120       120       120       120       120       120       120       120       120       120       120       120       120       120       120       120       120       120       120       120       120       120       120       120       120       120       120       120       120       120       120       120                                                                                                    |
|                                                                                                    |                                                                                                    | 7.30       100       120       120       120       120       120       120       120       120       120       120       120       120       120       120       120       120       120       120       120       120       120       120       120       120       120       120       120       120       120       120       120       120       120       120       120       120       120       120       120       120       120       120       120       120       120       120       120       120       120       120       120       120       120       120       120       120       120       120       120       120       120       120       120       120       120       120       120       120       120       120       120       120       120       120       120       120       120       120       120       120       120       120       120       120       120       120       120       120       120       120       120       120       120       120       120       120       120       120       120       120       120       120       120       120                                                                                                    |
|                                                                                                    | <br>Kg/Lb<br><br><br><br><br><br><br><br><br><br>-                                                                                              | 7.5       10       10       100       100       100       100       100       100       100       100       100       100       100       100       100       100       100       100       100       100       100       100       100       100       100       100       100       100       100       100       100       100       100       100       100       100       100       100       100       100       100       100       100       100       100       100       100       100       100       100       100       100       100       100       100       100       100       100       100       100       100       100       100       100       100       100       100       100       100       100       100       100       100       100       100       100       100       100       100       100       100       100       100       100       100       100       100       100       100       100       100       100       100       100       100       100       100       100       100       100       100       100       100       100       100       100                                                                                                    |
|                                                                                                    |                                                                                                    | 7.19       10       120       120       120       120       120       120       120       120       120       120       120       120       120       120       120       120       120       120       120       120       120       120       120       120       120       120       120       120       120       120       120       120       120       120       120       120       120       120       120       120       120       120       120       120       120       120       120       120       120       120       120       120       120       120       120       120       120       120       120       120       120       120       120       120       120       120       120       120       120       120       120       120       120       120       120       120       120       120       120       120       120       120       120       120       120       120       120       120       120       120       120       120       120       120       120       120       120       120       120       120       120       120       120       120       1                                                                                                    |

| 12. EMC                                          |   |                                                                 |  |
|--------------------------------------------------|---|-----------------------------------------------------------------|--|
| 1. 208 Volts Input Models                        |   |                                                                 |  |
| 1. ESD                                           | - | EN61000-4-2 (IEC 801-2) Air-disch.+/-8kV, contact disch.+/-4kV  |  |
| 2. Fast transients                               | 1 | EN61000-4-4 (IEC 1000-4-3)                                      |  |
| <ol><li>Surge immunity</li></ol>                 | - | EN61000-4-5 (IEC 1000-4-5)                                      |  |
| 4. Conducted immunity                            |   | EN61000-4-6 (IEC 1000-4-6)                                      |  |
| 5. Radiated immunity                             |   | EN61000-4-3 (IEC 1000-4-3)                                      |  |
| <ol><li>Power Frequency Magnetic Field</li></ol> |   | EN61000-4-8                                                     |  |
| 7. Conducted emission                            |   | EN55011A, FCC part 15J-A                                        |  |
| 8. Radiated emission                             |   | EN55011A, FCC part 15J-A                                        |  |
| 2. 400 Volts Input Models (CE Mark)              |   |                                                                 |  |
| 1. ESD                                           |   | EN61000-4-2 (IEC 801-2) Air-disch.+/-8kV , contact disch.+/-4kV |  |
| 2. Fast transients                               |   | EN61000-4-4 (IEC 1000-4-3)                                      |  |
| 3. Surge immunity                                |   | EN61000-4-5 (IEC 1000-4-5)                                      |  |
| <ol><li>Conducted immunity</li></ol>             |   | EN61000-4-6 (IEC 1000-4-6)                                      |  |
| 5. Radiated immunity                             |   | EN61000-4-3 (IEC 1000-4-3)                                      |  |
| 6. Power Frequency Magnetic Field                | - | EN61000-4-8                                                     |  |
| 7. Voltage Dips, Short Interruptions and         |   | IEC 61000-4-11                                                  |  |
| Voltage Variations Immunity Tests                |   |                                                                 |  |
| (400VAC Input Only)                              |   |                                                                 |  |
| 8. Conducted emission                            |   | EN55011A, FCC part 15J-A                                        |  |
| 9. Radiated emission                             |   | EN55011A, FCC part 15J-A                                        |  |

|                                                                                                    | 13. RELIABILITY SPECS |                                                                                                    |  |
|----------------------------------------------------------------------------------------------------|-----------------------|----------------------------------------------------------------------------------------------------|--|
| 1. Electrolytic capacitors life Yrs. More than 3yrs at 40C ambient , 100% load                                             |                       | More than 3yrs at 40C ambient , 100% load                                                                               |  |
| 2. Grade                                                                                                    |                       | G-2, Lambda Group derating criteria & EIAJ RCR-9102A                                                                    |  |
| MTBF Hrs. 40,000 minimum based on reliability estimation per MIL-HDBK-217F, Section 5.2, ground benign GB, Parts (EIAJ RCF |                       | 40,000 minimum based on reliability estimation per MIL-HDBK-217F, Section 5.2, ground benign GB, Parts (EIAJ RCR-9102A) |  |
|                                                                                                    |                       | count Reliability, Generic Fallure rates, 25C                                                                           |  |
| 4. Warranty                                                                                                    | Yrs.                  | 5 years                                                                                                    |  |
| 5. Shelf life                                                                                                    | Yrs.                  | 5 years , electrolytic caps shall be reformed after 2 years                                                             |  |
|                                                                                                    |                       |                                                                                                    |  |

| 14. SAFETY               |  |                                                                                                    |
|--------------------------|--|----------------------------------------------------------------------------------------------------|
| 1. applicable standards  |  | UL60950-1, (cUL), EN60950-1 recognized. All Outputs are Hazardous. (Units with IEEE or ISOL option are Recognized up |
|                          |  | to 400 volts output). CE Mark 400VAC input only (CB Scheme).                                                         |
| 3. Insulation resistance |  | 100Mohm at 500Vdc                                                                                                    |

#### 15. OEM FEATURES/OPTIONS Some options may affect performance specified. Refer to specification of

|                                    | Specials for detailed information. |                                                                                                    |  |
|------------------------------------|------------------------------------|----------------------------------------------------------------------------------------------------|--|
| 1. MOV protection                  |                                    | Provision to be made on the PCB and chassis. Line-Line; Output to Chassis                                               |  |
| 2. Customized color/logo           |                                    | Provision for customized logo to be made in the front panel design.                                                     |  |
| 3. No micro-controller option      |                                    | Provision for Optional Front Panel Display without micro-controller. (Poteniometers (2) V & I (10 turn), One meter with |  |
| (No micro-controller) +A326 option |                                    | switch between V & I (3 1/2 digit). Over Temperatuare protection is non-latching.                                       |  |
| 5. Semi F47                        |                                    | Provision for Optional Semi F47 Conformance                                                                             |  |
| 6. Interfaces                      |                                    | Provision for Optional IEEE or ISOL Interface. (IEEE not available with No-microcontroller option)                      |  |
|                                    |                                    |                                                                                                    |  |
|                                    | 16 11                              | Connoctor                                                                                                    |  |

|       | 16. J1 Connector |                                                                              |
|-------|------------------|------------------------------------------------------------------------------|
| J1-1  | ENA_IN           | Enable/Disable Dry Contact with J1-14                                        |
| J1-2  | IF_COM           | Isolated Interface Common. Return for SO, PS_OK                              |
| J1-3  | IF_COM           | Isolated Interface Common. Return for SO, PS_OK                              |
| J1-4  | N/C              |                                                                              |
| J1-5  | N/C              |                                                                              |
| J1-6  | N/C              |                                                                              |
| J1-7  | N/C              |                                                                              |
| J1-8  | LOC/REM          | Input for selecting between Local or Remote analog programming               |
| J1-9  | VPGM             | Input for remote analog voltage/resistance programming of the Output Voltage |
| J1-10 | IPGM             | Input for remote analog voltage/resistance programming of the Output Current |
| J1-11 | VMON             | Output Voltage Monitor                                                       |
| J1-12 | COM              | Control Common for VMON & IMON                                               |
| J1-13 | CV/CC            | Output for Constant Voltage/ Constant Current mode indication                |
| J1-14 | ENA_OUT          | Enable/Disable Dry Contact with J1-1                                         |
| J1-15 | SO               | Input for Shut-Off control of the output.                                    |
| J1-16 | PS_OK            | Output for indication of the power supply status                             |

# CHAPTER 3 INSTALLATION

# 3.1 GENERAL

This Chapter contains instructions for initial inspection, preparation for use and repackaging for shipment. Connection to PC, setting the communication port and linking Genesys<sup>™</sup> power supplies are described in Chapter 7.

NOTE

Genesys<sup>™</sup> power supplies generate magnetic fields, which might affect the operation of other instruments. If your equipment is susceptible to magnetic fields, do not position it adjacent to the power supply.

## **3.2 PREPARATION FOR USE**

In order to be operational the power supply must be connected to an appropriate AC source. The AC source voltage should be within the power supply specification. Do not apply power before reading Section 3.6 and 3.7.

Table 3-1 below, describes the basic setup procedure. Follow the instructions in Table 3-1 in the sequence given to prepare the power supply for use.

| Step no. | Item            | Description                                                             | Reference                     |
|----------|-----------------|-------------------------------------------------------------------------|-------------------------------|
| 1        | Inspection      | Initial physical inspection of the power supply                         | Section 3.3                   |
| 2        | Installation    | Installing the power supply,<br>Ensuring adequate ventilation.          | Section 3.4<br>Section 3.5    |
| 3        | AC source       | AC source requirements<br>Connecting the power supply to the AC source  | Section 3.6<br>Section 3.7    |
| 4        | Test            | Turn-on checkout procedure.                                             | Section 3.8                   |
| 5        | Load connection | Wire size selection. Local/Remote sensing.<br>Single or multiple loads. | Section 3.9                   |
| 6        | Default setting | The power supply setting at shipment.                                   | Section 7.2.4<br>4.4.1, 3.9.4 |

Table 3-1: Basic setup procedure

## **3.3 INITIAL INSPECTIONS**

Prior to shipment this power supply was inspected and found free of mechanical or electrical defects. Upon unpacking of the power supply, inspect for any damage, which may have occurred in transit. The inspection should confirm that there is no exterior damage to the power supply such as broken knobs or connectors and that the front panel and meters face are not scratched or cracked. Keep all packing material until the inspection has been completed. If damage is detected, file a claim with carrier immediately and notify the Lambda sales or authorized service facility nearest you.

# 3.4 RACK MOUNTING

The Genesys<sup>™</sup> power supply series is designed to fit in a standard 19" equipment rack.

#### 3.4.1 To install the Power Supply in a rack:

- 1. Use the front panel rack-mount brackets to install the power supply in the rack.
- 2. Use a support bar to provide adequate support for the rear of the power supply. Do not obstruct the air exhaust at the rear panel of the unit.

# 3.5 LOCATON, MOUNTING AND COOLING

This power supply is fan cooled. The air intake is at the front panel and the exhaust is at the rear panel. Upon installation allow cooling air to reach the front panel ventilation inlets. Unrestricted air space at the front and the rear of the unit is necessary for proper cooling of power supply.

# 3.6 AC SOURCE REQUIREMENTS

The Genesys<sup>™</sup> series can be operated from a nominal 208V, 400V or 480V three phase, 4 wire, 47~63 Hz. The input voltage range and current required for each model is specified in Chapter 2. Ensure that under heavy load, the AC voltage supplied to the power supply does not fall below the specifications described in Chapter 2.

# 3.7 AC INPUT POWER CONNECTION

| CAUTION                                                                                                    |
|----------------------------------------------------------------------------------------------------|
| Connection of this power supply to an AC power source should<br>be made by an electrician or other qualified personnel. Do not<br>exceed the torque specified on input stud terminals.                                     |
| WARNING                                                                                                    |
| There is a potential shock hazard if the power supply chassis (with cover in place) is not connected to an electrical safety ground via the safety ground in the AC input stud terminals.                                  |
| WARNING                                                                                                    |
| Some components inside the power supply are at AC/DC voltage even when the On/Off switch is in the "Off" position. To avoid electric shock hazard, disconnect the line and load and wait 15 minutes before removing cover. |

The customers AC line connects to the power supply through four stud type terminals. Only use a power cable with the correct voltage and current ratings. The recommended wire gauge is listed in the table in section 3.7.1. The ground wire must be equal to or larger than the recommended gauge for phase. The power supply must be permanently connected to an approved AC distribution box with suitably rated overcurrent protection (60Amp UL Listed fuse for 208V input, and 40 Amp UL listed fuse for 400/480 input).

83-530-000 Rev. B

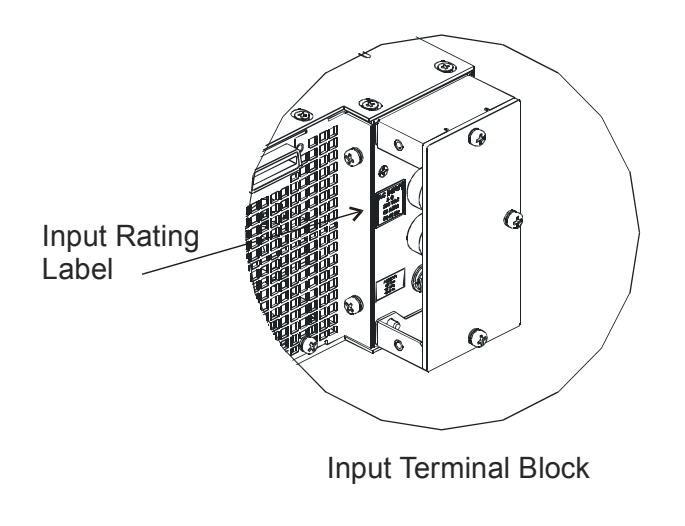

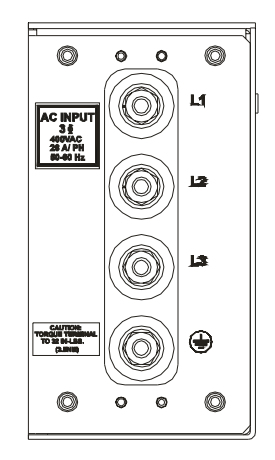

Input Terminal Block with cover.

NOTE: The figure shows input connection from left side. For connection from right side reverse the input cover.

Figure 3.1

# 3.7.1 Recommended Cable Size for Input Connection

| INPUT VOLTAGE | CURRENT RMS AMPS<br>PER PHASE | RECOMMENDED<br>COPPER WIRE SIZE |
|---------------|-------------------------------|---------------------------------|
| 208           | 75                            | 4 AWG                           |
| 400           | 45                            | 6 AWG                           |

The AC input current and voltage rating is marked on the rear terminal of the power supply.

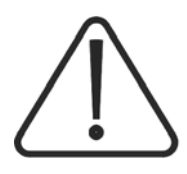

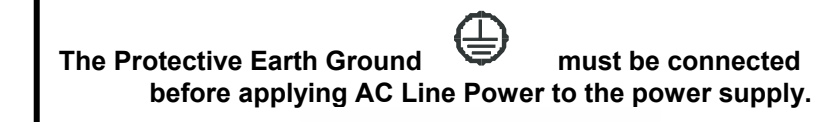

# 3.8 TURN-ON CHECKOUT PROCEDURE

### 3.8.1 General

The following procedure ensures that the power supply is operational and may be used as a basic incoming inspection check. Refer to Fig. 4-1 and Fig. 4-2 for the location of the controls indicated in the procedure.

#### 3.8.2 Prior to Operation

- 1. Ensure that the power supply is configured to the default setting:
  - -On/Off switch at off position.
  - -Dip switch: All positions at Down ("Off") position.
  - -Sense connector: Configured to Local Sense as shown in Fig.3-4:
    - 1 Remote (+) sense
    - 2 Local (+) sense
    - 3 Not connected
    - 4 Local (-) sense
    - 5 Remote (-) sense

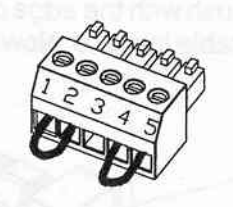

3-4: sense connector default connection

-For units equipped with IEEE option, ensure that the IEEE\_En switch is in Up (default) position (Refer to Fig. 4-2, Item 9 for location), if checkout is to be done in IEEE mode.

- 2. Connect the unit to an AC source as described in Section 3.7.
- 3. Connect a DVM with appropriate cables for the rated voltage to the output terminals.
- 4. Turn the front panel ON/OFF switch to ON.

## 3.8.3 Constant Voltage Check

- 1. Turn on the output by pressing OUT pushbutton so the OUT LED illuminates.
- Observe the power supply VOLT display and rotate the Voltage encoder. Ensure that the output voltage varies while the VOLT encoder is rotated. The minimum control range is from zero to the maximum rated output for the power supply model.
   Compare the DVM reading with the front panel VOLT display to verify the accuracy of the VOLT
- display. Ensure that the front panel VOLT LED is on.
- 3. Turn off the front panel AC power switch.

## 3.8.4 Constant Current Check

- 1. Ensure that the front panel switch is at Off position and the DVM connected to the output terminals shows zero voltage.
- 2. Connect a DC shunt across the output terminals. Ensure that the shunt and the wires current ratings are higher than the power supply rating. Connect a DVM to the shunt.
- 3. Turn the front panel switch to On position,
- 4. Turn on the output by pressing OUT pushbutton so the OUT LED illuminates.
- 5. Observe the power supply CURRENT display and rotate the CURRENT encoder. Ensure that the output current varies while the CURRENT encoder is rotated. The minimum control range is from zero to the maximum rated output for the power supply model. Compare the DVM reading with the front panel CURRENT display to verify the accuracy of the

CURRENT display. Ensure that the front panel CURRENT LED is on.

6. Turn off the front panel ON/OFF switch.

7. Remove the shunt from the power supply output terminals.

# 3.8.5 OVP Check

Refer to Section 5.3 for explanation of the OVP function prior to performing the procedure below.

- 1. Turn the front panel AC power switch to On position and turn on the output by pressing OUT pushbutton.
- 2. Using the VOLT encoder, adjust the output voltage to approx. 10% of the unit voltage rating.
- 3. Momentarily press the OVP/UVL button so that the CURRENT display shows "OUP". The VOLTAGE display will show the last setting of the OVP level.
- 4. Rotate the VOLT encoder CCW to adjust the OVP setting to 50% of the unit voltage rating.
- 5. Wait a few seconds until the VOLT display returns to show the output voltage.
- 6. Adjust the output voltage toward its maximum and check that the output voltage cannot be increased more than the OVP  $\div$  1.05 setting.
- 7. Adjust OVP limit to the maximum by repeating Step 3 and rotating the VOLT encoder C.W.

# 3.8.6 UVL Check

Refer to Section 5.4 for explanation of the UVL function prior to performing the procedure below.

- 1. Press the OVP/UVL button TWICE so that the CURRENT display shows "UUL". The VOLTAGE display will show the last setting of the UVL level.
- 2. Rotate the VOLT encoder to adjust the UVL level to approx. 10% of the unit voltage rating.
- 3. Wait a few seconds until the VOLT display returns to show the output voltage.
- 4. Adjust the output voltage toward its minimum and check that the output voltage cannot be decreased below the UVL x 1.05 setting.
- 5. Adjust the UVL limit to the minimum by repeating Sep 1 and rotating the VOLT encoder CCW.

# 3.8.7 Foldback Check

WARNING

Shorting the output may expose the user to hazardous voltages. Observe proper safety procedures.

Refer to Section 5.5 for explanation of the FOLD function prior to performing the procedure below.

- 1. Ensure that the output voltage is set to approx. 10% of the unit rating.
- 2. Adjust the CURRENT encoder to set the current limit to approx. 10% of the unit rating.
- 3. Momentarily press the FOLD button. Ensure that the FOLD LED illuminates. The output voltage remains unchanged.
- 4. Short the output terminals momentarily (approx. 0.5 sec.). Ensure that the output voltage falls to zero, the VOLT display shows "Fb" and the ALARM LED blinks.
- 5. Press the FOLD button again to cancel the protection. The output voltage remains zero.
- 6. Press OUT button. Ensure that the output voltage returns to its last setting.
- 7. Turn the output off by pressing the OUT button. Ensure that the VOLT display shows "OFF".

# 3.8.8 Address Setting

- 1. Press and hold the REM/LOC button for approx. 3 sec. The VOLT display will show the communication port address.
- 2. Using the VOLT adjust encoder; check that the address can be set within the range of 0 to 30.

# 3.8.9 Baud Rate Setting (RS-232 and RS-485 only)

- 1. Press and hold the REM/LOC button for approx. 3 sec. The CURRENT display will show the communication port Baud Rate.
- 2. Using The CURRENT adjust encoder, check that the Baud Rate can be set to 1200, 2400, 4800, 9600 and 19200.

# 3.9 CONNECTING THE LOAD

#### WARNING

Turn Off the AC input power before making or changing any rear panel connection. Ensure all live circuits are discharged and that all connections are securely tightened before applying power. There is a potential shock hazard when using a power supply with a rated output greater than 40V.

The load cables between the power supply outputs and the load must be a specified. The cable connections must be secured to required torque spec. Failure to meet these requirements could cause substantial voltage losses, terminal over-heating, and insulation degradation.

The output styles vary depending o the output voltage range.

Platform A & B (Output Voltage Range 7.5V-80V &100V-300V ).

Vertical Bus Bar Configuration,

- 0.422 in. mtg. Hole,
- Use 3/8 in dia. Bolt.

Platform C (Output Range 400V- 600V)

- Stud configuration
- M6 x1.0 nut/washer size

The output connections are protected with a metal cover. To connect cables, remove the cover. Connect the proper size cables with nuts and bolts.

Proper torque (as per bolt size) should be applied to the bolts.

Typical cable sizes for load connections are shown below. Use cables that meet requirements for current, voltage, length, temperature and termination.

| CURRENT (Amps)<br>Io | RECOMMENDED<br>COPPER WIRE SIZE |
|----------------------|---------------------------------|
| lo ≼ 50              | 6 AWG.                          |
| 50 < lo ≼ 100        | 0 AWG.                          |
| 100 < lo ≤ 187.5     | 1 x 0000 AWG.                   |
| 187.5 < lo ≼ 333     | 2 x 0000 AWG.                   |
| 333 < lo ≼ 700       | 3 x 0000 AWG.                   |
| 700 < lo ≤ 1000      | 4 x 0000 AWG.                   |

 Table 1. Recommended Cable Size for Output Connection

## 3.9.1 Wire termination

The wires should be properly terminated with terminals securely attached. DO NOT use unterm- inated wires for load connection at the power supply.

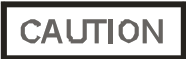

When local sensing, a short from +LS or +S to -V or -S or -LS, will cause damage to the power supply. Reversing the sense wires might cause damage to the power supply in local and remote sensing. (Do not connect -S to +V or +S to -V).

#### 3.9.2 Noise and Impedance Effects

To minimize the noise pickup or radiation, the load wires and remote sense wires should be twisted pairs to the shortest possible length. Shielding of sense leads may be necessary in high noise environments. Where shielding is used, connect the shield to the chassis via a rear panel Ground screw. Even if noise is not a concern, the load and remote sense wires should be twisted-pairs to reduce coupling, which might impact the stability of power supply. The sense leads should be separated from the power leads.

Twisting the load wires reduces the parasitic inductance of the cable, which could produce high frequency voltage spikes at the load and the output of power supply, because of current variation in the load itself.

The impedance introduced between the power supply output and the load could make the ripple and noise at the load worse than the noise at the power supply rear panel output. Additional filtering with bypass capacitors at the load terminals may be required to bypass the high frequency load current.

#### 3.9.3 Inductive loads

Inductive loads can produce voltage spikes that may be harmful to the power supply. A diode should be connected across the output. The diode voltage and current rating should be greater than the power supply maximum output voltage and current rating. Connect the cathode to the positive output and the anode to the negative output of the power supply.

Where positive load transients such as back EMF from a motor may occur, connect a surge suppressor across the output to protect the power supply. The breakdown voltage rating of the suppressor must be approximately 10% higher than the maximum output voltage of the power supply.

## 3.9.4 Connecting single loads, local sensing (default).

Fig.3-10 shows recommended load and sensing connections for a single load. The local sense lines shown are default connections at the rear panel J2 sense connector. Local sensing is suitable for applications where load regulation is less critical.

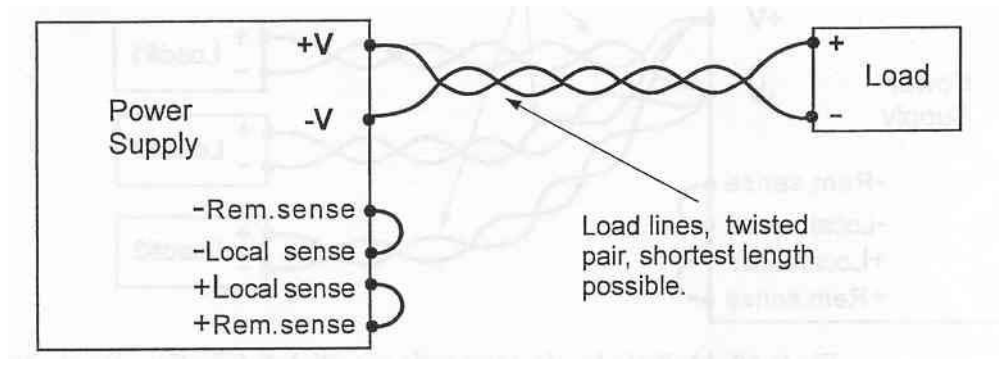

Fig. 3-10: Single load connection, local sensing

## 3.9.5 Connecting single loads, remote sensing

Fig.3-11 shows recommended remote sensing connection for single loads. Remote sensing is used when, in Constant Voltage mode, the load regulation is important at the load terminals. Use twisted or shielded wires to minimize noise pick-up. If shielded wires are used, the shield should be connected to the ground at one point, either at the power supply chassis or the load ground. The optimal point for the shield ground should be determined by experimentation.

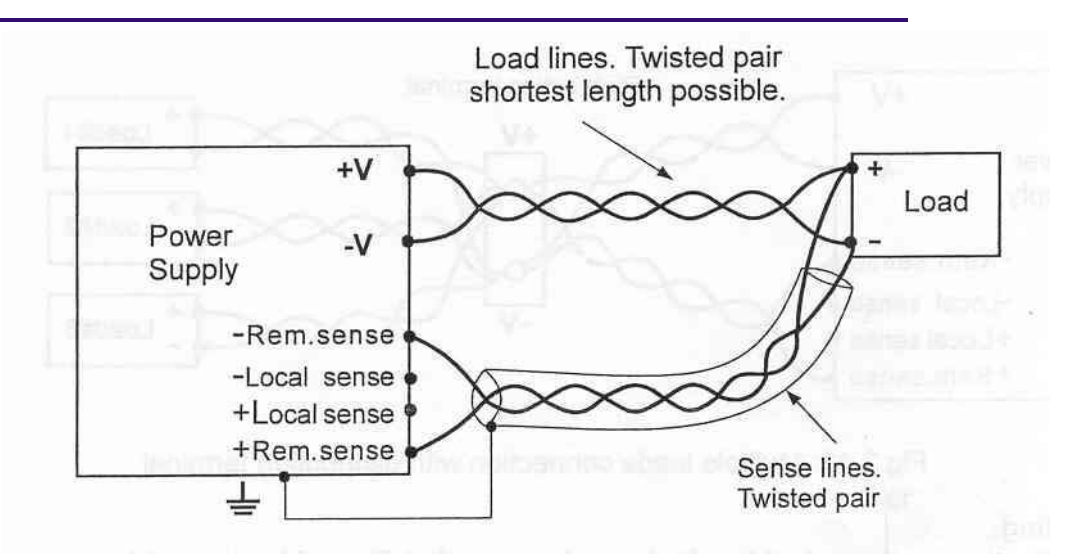

Fig. 3-11: Remote sensing, single load

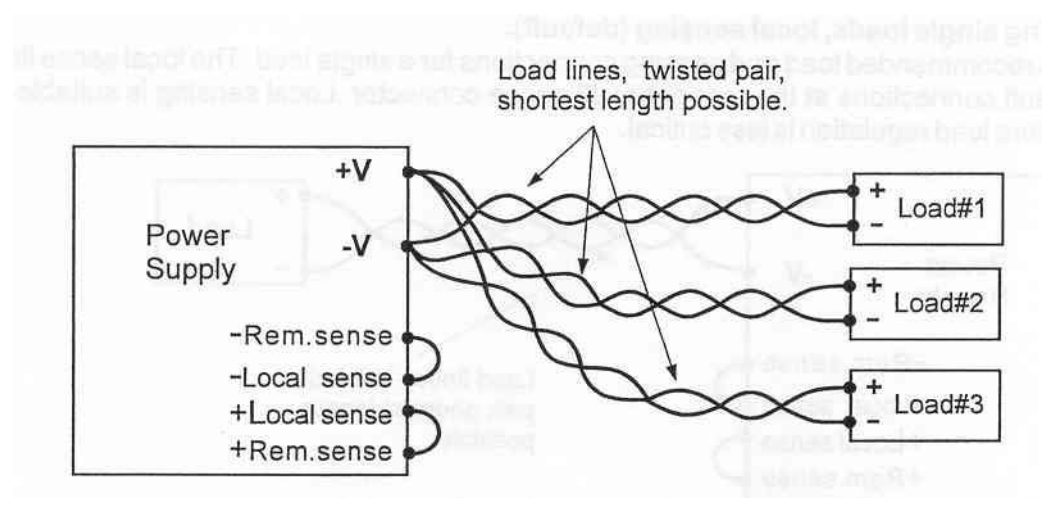

Fig. 3-12: Multiple loads connection, radial distribution, local sense

# 3.9.6 Multiple load connection with distribution terminals

If remotely located output distribution terminals are used, the power supply output terminals should be connected to the distribution terminals by pair of twisted and/or shielded wires. Each load should be separately connected to the remote distribution terminals (see Fig.3-13).

If remote sensing is required, the sensing wires should be connected to the distribution terminals or at the most critical load.

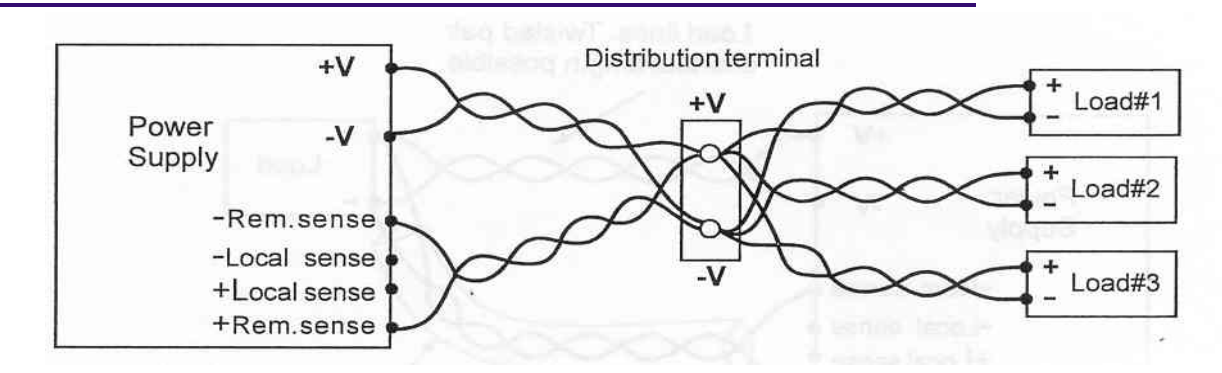

Fig. 3-13: Multiple loads connection with distribution terminal

#### WARNING

There is a potential shock hazard at the sense connector when using a power supply with a rated output voltage greater than 40V. Local sense and remote sense wires should have a minimum insulation rating equivalent or greater than the maximum output voltage of the power supply. Ensure that the connections at the load end are shielded to prevent accidental contact with hazardous voltages.

#### 3.9.7 Grounding outputs

Either the positive or negative output terminals can be grounded. To avoid noise probems caused by common-mode current flowing from the load to ground, it is recommended to ground the output terminal as close as possible to the power supply chassis ground.

Always use two wires to connect the load to the power supply regardless of how the system is grounded.

## 3.10 LOCAL AND REMOTE SENSING

The rear panel J2 sense connector is used to configure the power supply for local or remote sensing of the output voltage. Refer to Fig.3-14 for sense connector location.

#### 3.10.1 Sense wiring

#### 3.10.2 Local sensing

The power supply is shipped with the rear panel J2 sense connector wired for local sensing of the output voltage. See Table 3-4 for J2 terminals assignment. With local sensing, the output voltage regulation is made at the output terminals. This method does not compensate for voltage drop on the load wires, therefore it is recommended only for low load current applications or where the load regulation is less critical.

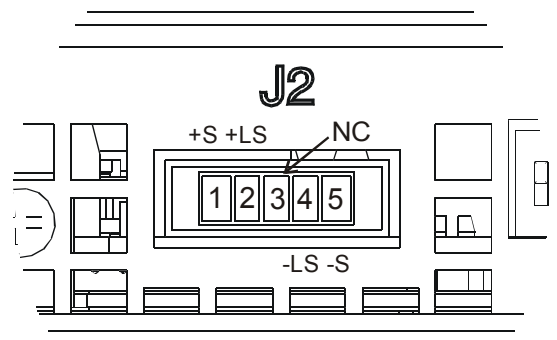

Fig. 3-14: Sense connector location

| Terminal | Function                                                                          |
|----------|-----------------------------------------------------------------------------------|
| J2-1     | Remote positive sense (+S)                                                        |
| J2-2     | Local positive sense. Connected internally to the positive output terminal (+LS). |
| J2-3     | Not connected (NC)                                                                |
| J2-4     | Local negative sense. Connected internally to the negative output terminal (-LS). |
| J2-5     | Remote negative sense (-S).                                                       |

#### 3.10.3 Remote sensing

Table 3-4: J2 terminals

#### WARNING

There is a potential shock hazard at the sense point when using power supply with a rated output voltage greater than 40V. Ensure that the connections at the load end are shielded to prevent accidental contact with hazardous voltages.

#### CAUTION

When using shielded sense wires, ground the shield in one place only. The location can be the power supply chassis or one of the output terminals.

Use remote sense where the load regulation at the load end is critical. In remote sense, the power supply will compensate for voltage drop on the load wires. Refer to the power supply specifications for the maximum voltage drop on load wires. The voltage drop is subtracted from the total voltage available at the output. Follow the instructions below to configure the power supply for remote sensing:

- 1. Ensure that the AC On/Off is in the Off position.
- 2. Remove the local sense jumpers from J2.
- 3. Connect the negative sense lead to terminal J2-5 (S) and the positive sense lead to terminal J2-1(+S) of the J2 mating connector. Ensure that the J2 mating connector is plugged securely into the rear panel sense connector, J2.
- 4. Turn On the power supply.

#### Notes:

- 1. If the power supply is operating in remote sense and either the positive or negative load wire is not connected, an internal protection circuit will activate and shut down the power supply. To resume operation, turn the to the Off position, connect the open load wire, and turn On the power supply.
- 2. If the power supply is operated without the remote sense lines or local sense jumpers, it will continue to work, but the output voltage regulation will be degraded. Also, the OVP circuit may activate and shut down the power supply.

#### 3.10.4 J2 sense connector technical information

- J2 connector type: MC 1.5/5-G-3.81, Phoenix.
- Plug type: MC 1.5/5-ST-3.81, Phoenix.
- Wire AWG; 28 up to 16.
- Stripping length: 7mm (0.28 inches).
- Tightening torque: 0.22-0.25Nm (1.95-2.21Lb-Inch.)

#### **3.11 REPACKAGING FOR SHIPMENT**

To ensure safe transportation of the instrument, contact the Lambda sales or service facility near you for Return Authorization and shipping information. Please attach a tag to the power supply describing the problem and specifying the owner, model number and serial number of the power supply. Refer to Warranty Information for further instructions.

# CHAPTER 4 FRONT AND REAR PANEL CONTROLS AND CONNECTORS

# **4.1 INTRODUCTION**

The Genesys<sup>™</sup> Power Supply series has a full set of controls, indicators and connectors that allow the user to easily setup and operate the unit. Before starting to operate the unit, please read the following sections for explanation of the functions of the controls and connectors terminals. -Section 4.2: Front Panel Controls and Indicators.

-Section 4.3: Rear Panel Controls and Indicators.

# 4.2 FRONT PANEL CONTROLS AND INDICATORS

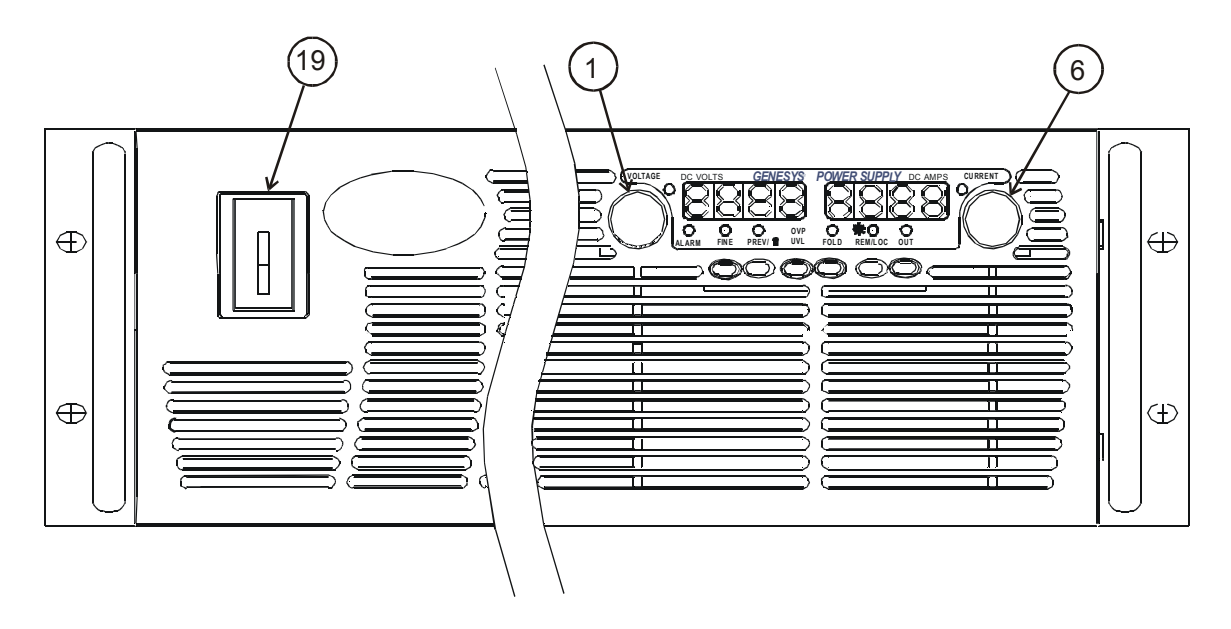

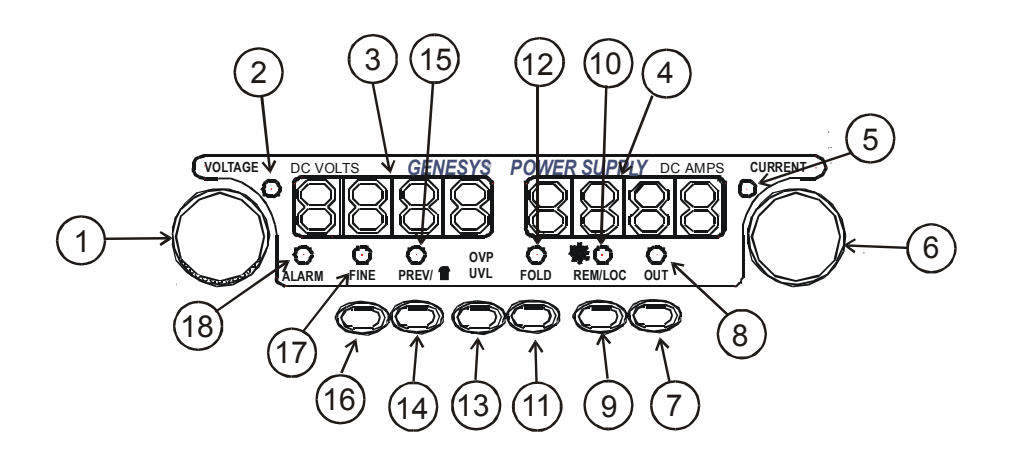

Fig. 4-1: Front panel controls and indicators.

Table 4-1: Front Panel controls and indicators

| Number | Control/Indicator | Description                                                                                                    | Section                          |
|--------|-------------------|----------------------------------------------------------------------------------------------------|----------------------------------|
| 1      | VOLTAGE control   | High resolution rotary encoder for adjusting the Output Voltage. Also adjusts the OVP/UVL levels and selects the Address                                                                                                    | 5.2.1<br>5.3.1<br>5.4.1<br>7.2.2 |
| 2      | VOLTAGE indicator | Green LED, lights for constant-Voltage mode operation.                                                                                                    |                                  |
| 3      | VOLTAGE display   | 4 digit, 7-segment LED display. Normally displays the out-<br>put voltage. When the PREV button is pressed, the display<br>indicates the programmed setting of the output voltage.<br>When the OVP/UVL button is pressed, the Voltage display<br>indicates the OVP/UVL setting.                                                                                                    |                                  |
| 4      | CURRENT display   | 4 digit, 7 segment LED display. Normally displays the out-<br>put current. When the PREV button is pressed, the display<br>indicates the programmed setting of output current.                                                                                                    |                                  |
| 5      | CURRENT indicator | Green LED, lights for Constant-Current mode operation                                                                                                    |                                  |
| 6      | CURRENT control   | High resolution rotary encoder for adjusting the Output Current. Also selects the Baud-Rate of the communication port.                                                                                                    | 5.2.2<br>7.2.4                   |
| 7      | OUT button        | Main function: Output ON/OFF control. Press OUT to set<br>the output On or Off. Press to reset and turn On the output<br>after OVP or FOLD alarm events have occurred. Auxiliary<br>function: Selects between "Safe-Start" and "Auto-Restart"<br>modes. Press and hold OUT button to toggle between<br>"Safe-Start" and "Auto-Restart". The VOLT display will cy-<br>cle between "SAF" and "AUT". Releasing the OUT button<br>while one of the modes is displayed, selects that mode. | 5.6<br>5.11                      |
| 8      | OUT indicator     | Green LED, lights when the DC output is enabled.                                                                                                    |                                  |
| 9      | REM/LOC button    | <ul> <li>Main function: Go to local. Press REM/LOC to put the unit into Local (REM/LOC button is disabled at Local Lockout mode).</li> <li>Auxiliary function: Address and Baud Rate setting. Press and hold REM/LOC for 3 sec. to set the Address with the VOLTAGE encoder and the Baud Rate with the CURRENT encoder.</li> </ul>                                                                                                    | 7.2.5<br>7.2.2<br>7.2.4          |
| 10     | REM/LOC indicator | Green LED, lights when the unit is in Remote mode.                                                                                                    |                                  |
| 11     | FOLD button       | Foldback protection control.<br>-Press FOLD to set Foldback protection to On.<br>-To release Foldback alarm even, press OUT to enable the<br>output and re-arm the protection.<br>-Press FOLD again to cancel the Foldback protection.                                                                                                    | 5.5                              |
| 12     | FOLD indicator    | Green LED, lights when Foldback protection is On.                                                                                                    |                                  |

Table 4-1: Front Panel controls and indicators

| Number | Control/Indicator | Description | Section |
|--------|-------------------|-------------|---------|
|--------|-------------------|-------------|---------|

|    |                 | Over Voltage Protection and Under Voltage limit setting.              | 5.3  |
|----|-----------------|-----------------------------------------------------------------------|------|
| 13 | OVP/UVL button  | rent display shows "OUP")                                             | 5.4  |
|    |                 | -Press again to set the UVL using VOLTAGE encoder (the                |      |
|    |                 | current display shows "UUL").                                         |      |
|    |                 | Main function: Press PREV to display the output voltage               |      |
|    |                 | and current limit setting. For 5 sec. the display will show the       |      |
|    |                 | setting and then it will return to show the actual output volt-       |      |
|    |                 | Auxiliary function: Front Panel Lock, Press and hold                  | 5.17 |
| 14 | PREV button     | PREV button to toggle between "Locked front panel" and                |      |
| 17 |                 | "Unlocked front panel". The display will cycle between                |      |
|    |                 | "LFP" and "UFP". Releasing the PREV button while one of               |      |
|    |                 | the modes is displayed selects that mode.                             |      |
| 15 | PREV indicator  | Green LED, lights when PREV button is pressed                         |      |
| 16 | FINE button     | Voltage and Current Fine/Coarse adjustment control. Op-               |      |
|    |                 | erates as a toggle switch. In Fine mode, the VOLTAGE and              |      |
|    |                 | CURRENT encoders operate with high resolution and in                  |      |
|    |                 | Coarse mode with lower resolution (approx. 6 turns).                  |      |
| 17 | FINE indicator  | Green LED, lights when the unit is in Fine mode.                      |      |
|    |                 | Red LED, blinks in case of fault detection. OVP, OTP Fold-            |      |
| 18 | ALARM indicator | back, Enable and AC fail detection will cause the ALARM LED to blink. |      |
| 19 | ON/OFF Switch   | ON/OFF Switch                                                         |      |

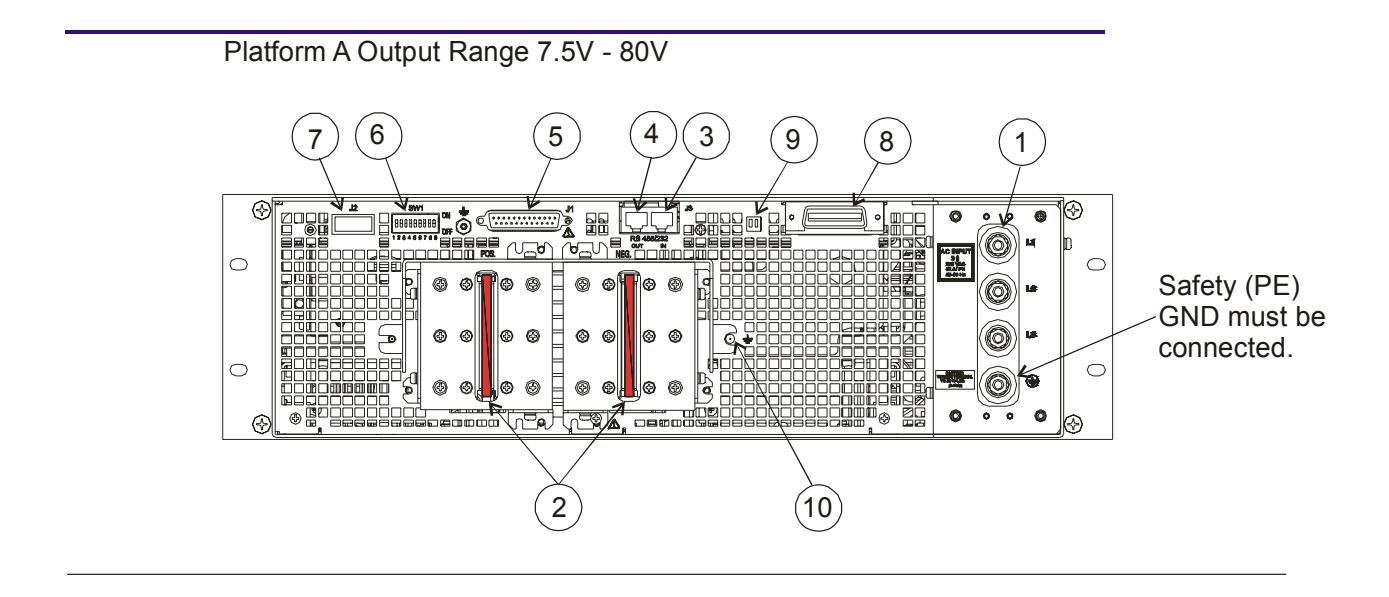

Platform B Output Range 100V - 300V

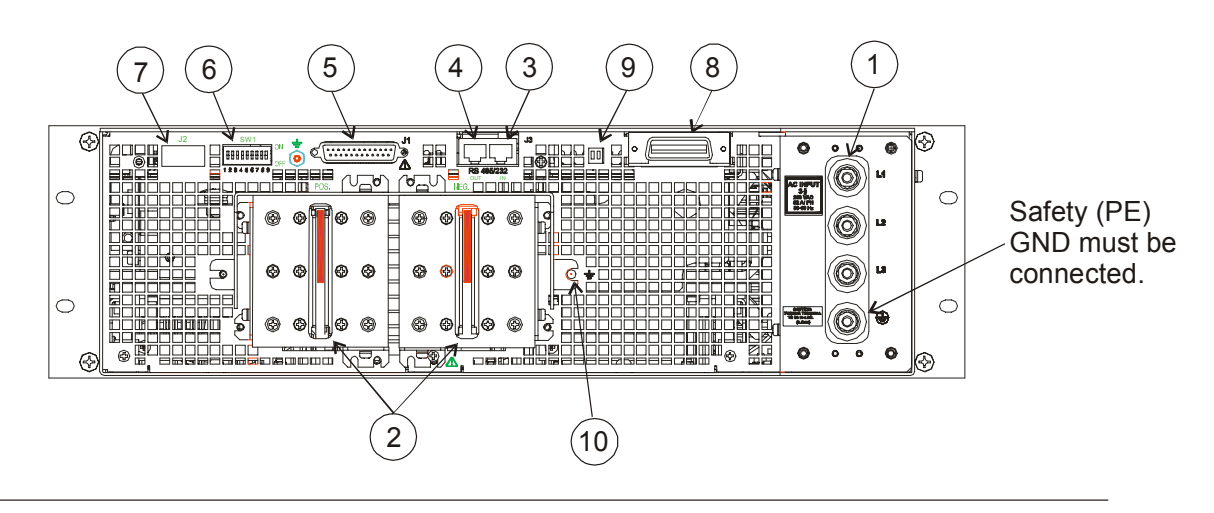

Platform C Output Range 400V - 600V

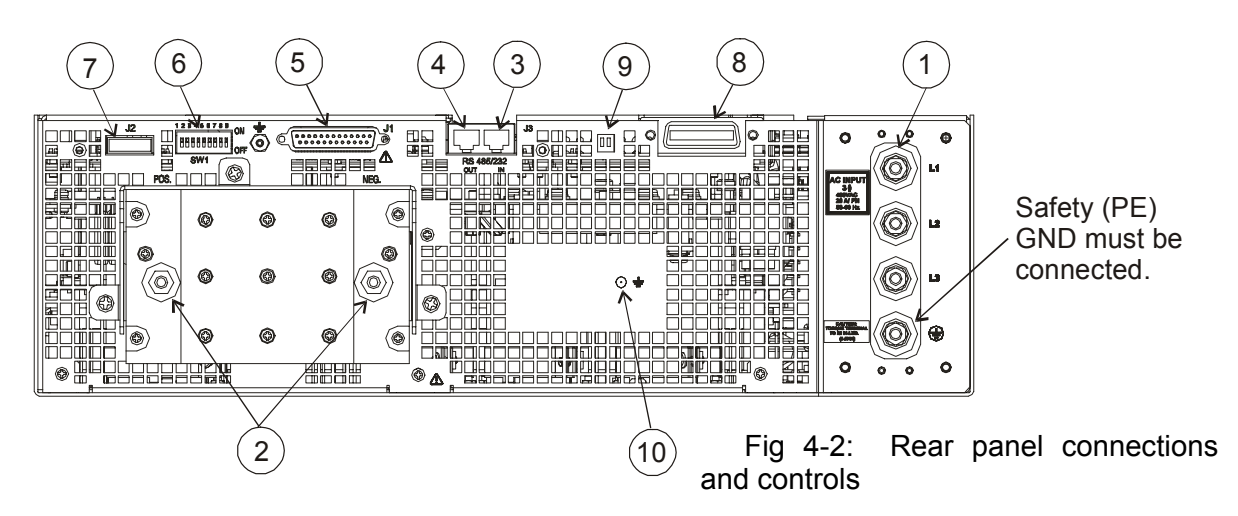

# 4.3 REAR PANEL CONTROLS AND INDICATORS

Table 4-2: Rear panel connections and controls

| Number | Item                                                               | Description                                                                                                    | Section        |
|--------|--------------------------------------------------------------------|----------------------------------------------------------------------------------------------------|----------------|
| 1      | AC input connector                                                 | M6 Stud terminal suitable for ring lugs.                                                                                                    | 3.7.1<br>3.7.2 |
| 2      | DC output                                                          | Bus-bars up to 300V models.<br>Stud terminals for models above 300V.                                                                                                    | 3.9.6          |
| 3      | Remote-In<br>connector                                             | RJ-45 type connector, use for connecting power supplies to RS232 or RS485 port of computer for remote control purposes. When using several power supplies in a power system, the first unit Remote-In is connected to the computer and the remaining units are chained, Remote-In to Remote-Out. | 7.3<br>7.4     |
| 4      | Remote Out connector                                               | RJ-45 type connector, used for chaining power supplies to form a serial communication bus.                                                                                                    | 7.3<br>7.4     |
| 5      | J1 Analog<br>Remote<br>connector                                   | Connector for remote analog interface. Includes output voltage and current limit programming and monitoring signals, Shut-off control (electrical signal), Enable/Disable control (dry-contact), power supply ok (PS_OK) signal and operation mode (CV/CC) signal.                               | 4.5            |
| 6      | SW1 Setup<br>switch                                                | Nine position DIP switch for selecting remote programming and<br>monitoring modes for Output Voltage, Current Limit and other con-<br>trol functions.                                                                                                    | 4.4            |
| 7      | J2 Remote<br>sense con-<br>nector                                  | Connector for making remote sensing connections to the load for regulation of the load voltage and compensation of load wire drop.                                                                                                    |                |
| 8      | Blank Sub-<br>plate or Op-<br>tional IEEE,<br>ISO Analog<br>Module | Blank sub-plate for standard units. Isolated Remote Analog pro-<br>gramming connector for units equipped with Isolated Analog control<br>option. IEEE connector for units equipped with IEEE programming<br>option (shown).                                                                      |                |
| 9      | IEEE switch                                                        | Two position DIP switch for selecting IEEE mode or RS232/485 mode when IEEE option is installed.                                                                                                    |                |
| 10     | Ground<br>screw                                                    | M5x20mm screw for chassis ground connection.                                                                                                    |                |

# 4.4 REAR PANEL SW1 SETUP SWITCH

The SW1 Setup switch (see Fig.4-3) is a 9-position DIP switch that allows the user to choose the following:

- Internal or remote programming for Output Voltage and Current Limit.
- Remote voltage or resistive programming of Output Voltage and Output Current limit.
- Select range of remote voltage and resistive programming.
- Select range of output Voltage and Output Current monitoring.
- Select the Remote Shut-Off control logic.
- Select between RS232 and RS485 communication interface.
- Enable or disable the rear panel Enable/Disable control (dry contact).

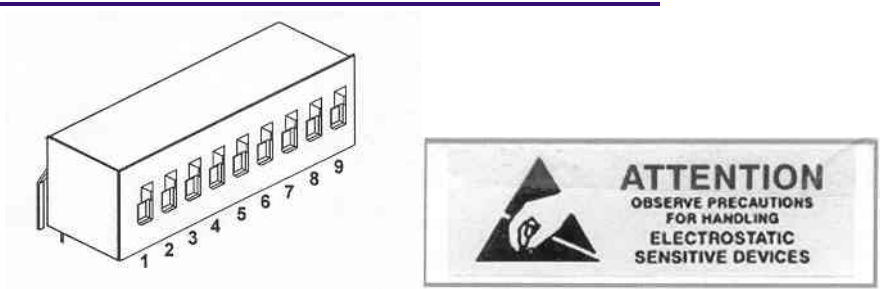

Fig. 4-3: SW1 setup DIP switch

#### 4.4.1 SW1 position function

Refer to Table 4-3 for description of SW1 position functions. The factory default setting is Down for all positions. Observe ESD precautions when setting switch positions.

| Table 4-3: SW1 | positions | functions |
|----------------|-----------|-----------|
|----------------|-----------|-----------|

| Position | Function                                            | DOWN (Factory default)                                 | UP                                                       |
|----------|-----------------------------------------------------|--------------------------------------------------------|----------------------------------------------------------|
| SW1-1    | Output Voltage remote<br>Analog programming         | Output Voltage<br>Programmed by Front<br>Panel         | Output Voltage<br>programmed by remote<br>analog voltage |
| SW1-2    | Output Current remote<br>analog programming         | Output Current<br>programmed by Front<br>Panel         | Output Current<br>programmed by remote<br>analog voltage |
| SW1-3    | Programming range select (Remote voltage/resistive) | 0-5V (0-5Kohm)                                         | 0-10V (0-10Kohm)                                         |
| SW1-4    | Output Voltage and<br>Current Monitoring Range      | 0-5V                                                   | 0-10V                                                    |
| SW1-5    | Shut-Off Logic select                               | Off: Low (0-0.6V) or Short<br>On: High (2-15V) or Open | Off: Low (2-15V) or Open<br>On: High (0-0.6V) or Short   |
| SW1-6    | RS232/485 select                                    | RS232 interface                                        | RS485 interface                                          |
| SW1-7    | Output Voltage resistive<br>programming             | Output Voltage<br>programmed by Front<br>Panel         | Output Voltage<br>programmed by external<br>resistor     |
| SW1-8    | Output Current resistive programming                | Output Current<br>programmed by Front<br>Panel         | Output Current<br>programmed by external<br>resistor     |
| SW1-9    | Enable/Disable control                              | Rear panel<br>Enable/Disable control is<br>not active  | Rear panel<br>Enable/Disable control is<br>active        |

## 4.4.2 Resetting the SW1 switch

Before making any changes to the SW1 switch setting, disable the power supply output by pressing the front panel OUT button. Ensure that the output voltage falls to zero and OUT LED is off. Then use any small flat-bladed screwdriver to change the SW1 switch setting.

# 4.5 REAR PANEL J1 PROGRAMMING AND MONITORING CONNECTOR

The J1 Programming and Monitoring connector is a DB25 subminiature connector located on the power supply rear panel. Refer to Table 4-4 for description of the connector functions. The power supply default configuration is Local operation, which does not require connections to J1. For remote operation using J1 signals use the plug provided with power supply or equivalent type. It is essential to use plastic body plug to conform to Safety Agency requirements. Shielded cable is required to maintain EMC Specification for J1 wires. Connect the shield to a power supply chassis ground screw.

#### 4.5.1 Making J1 connections

-J1 connector type: AMP, P/N: 747461-3

-J1 plug description: AMP, P/N: 745211-2

-Wire dimension range: AWG26-22

-Extraction tool: AMP, 91232-1 or equivalent.

-Manual Pistol grip tool:

Handle: AMP, P/N: 58074-1 Head: AMP, P/N: 58063-1

Before making any connection, turn the power switch to the Off position and wait until the front panel display has turned Off.

# CAUTION

Terminals 12, 22 and 23 of J1 are connected internally to the negative sense (-LS) potential of the power supply. Do not attempt to bias any of these terminals relative to the negative local sense. Use the Isolated Programming interface option to allow control from a programming source at a different potential relative to the power supply negative.

# CAUTION

To prevent ground loops and to maintain the isolation of the Power supply when programming from J1, use an Ungrounded programming source.

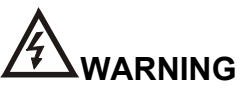

There is a potential shock hazard at the output when using a power supply with rated output greater than 40V. Use wires with minimum insulation rating equivalent to the maximum output voltage of the power supply.

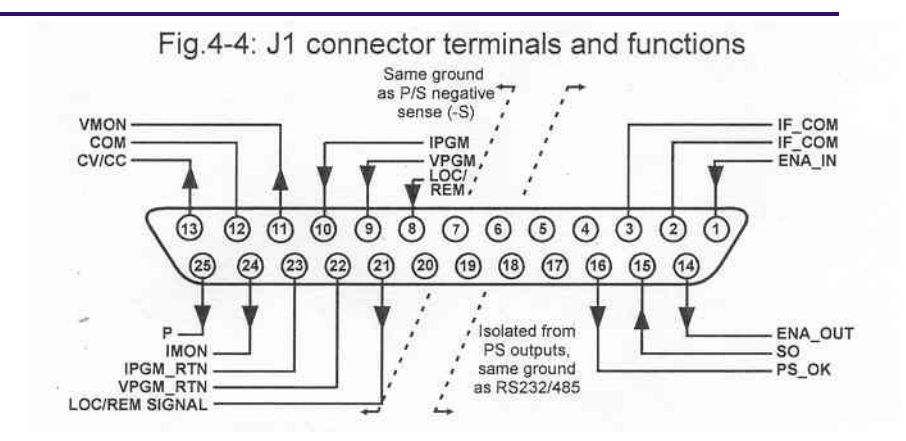

Table 4-4: J1 connector terminals and functions

| J1       | Signal   |                                                            |                |
|----------|----------|------------------------------------------------------------|----------------|
| contact  | name     | Function                                                   | Reference      |
| J1-1     | ENA_IN   | Enable/Disable the power supply output by dry-contact      | Sec. 5.8       |
|          | _        | (short/open) with ENA_OUT.                                 |                |
| J1-2     | IF_COM   | Isolated Interface Common. Return for the SO control,      | Sec.5.7, 5.10  |
| J1-3     |          | PS_OK signal and for the optional IEEE interface.          |                |
| J1-4~7   | N/C      | No Connection                                              |                |
| J1-8     | LOCAL/   | Input for selecting between Local or Remote analog pro-    | Sec. 6.2       |
|          | REMOTE   | gramming of output voltage and output current.             |                |
| J1-9     | VPGM     | Input for remote analog voltage/resistance programming     | Sec. 6.1~6.4   |
|          |          | of the Output Voltage.                                     |                |
| J1-10    | IPGM     | Input for remote analog voltage/resistance programming     | Sec. 6.1~6.4   |
|          |          | of the Output Current.                                     |                |
| J1-11    | VMON     | Output for monitoring the power supply Output Voltage.     | Sec. 6.6       |
| J1-12    | COM      | Control Common. Return for VMON, IMON, CV/CC,              |                |
|          |          | LOC/REM.                                                   |                |
|          |          | Connected internally to the negative local sense potential |                |
|          | 0.000    | (-LS).                                                     |                |
| J1-13    | CV/CC    | Output for Constant-Voltage/Constant-Current mode          | Sec. 5.9       |
|          |          |                                                            |                |
| J1-14    | ENA_OUT  | Enable/Disable the power supply output by dry-contact      | Sec. 5.8       |
|          |          | (short/open) with ENA_IN.                                  |                |
| J1-15    | SO       | Input for Shut-Off control of the power supply output.     | Sec. 5.7       |
| J1-16    | PS_OK    | Output for indication of the power supply status.          | Sec. 5.10      |
| J1-17~20 | N/C      | No Connection.                                             |                |
| J1-21    | LOC/REM  | Output for indicating if the unit is in Local or Remote    | Sec. 6.3       |
|          | SIGNAL   | analog programming mode.                                   |                |
| J1-22    | VPGM_RTN | Return for VPGM input. Connected internally to the "-      | Sec. 6.1, 6.4, |
|          |          | LS".                                                       | 6.5            |
| J1-23    | IPGM_RTN | Return for IPGM input. Connected internally to the "-LS".  | Sec. 6.1, 6.4, |
|          |          |                                                            | 6.5            |
| J1-24    | IMON     | Output for monitoring the power supply Output Current.     | Sec. 6.6       |
| J1-25    | P        | Output for current balance in parallel operation.          | Sec. 5.15      |

# **CHAPTER 5 LOCAL OPERATION**

# 5.1 INTRODUCTION

This Chapter describes the operating modes that are not involved in programming and monitoring the power supply via its serial communication port (RS232/RS485) or by remote analog signals. Ensure that the REM/LOC LED on the front panel is Off, indicating Local mode. If the REM/LOC LED is On, press the front panel REM/LOC button to change the operating mode to local.

-For information regarding remote analog programming refer to Chapter 6.

-For information regarding usage of the serial communication port refer to Chapter 7.

# 5.2 STANDARD OPERATION

The power supply has two basic operating modes: Constant Voltage Mode and Constant Current Mode. The mode in which the power supply operates at any given time depends on the output voltage setting, output current limit setting and the load resistance.

#### 5.1.1 Constant Voltage Mode

- 1. In constant voltage mode, the power supply regulates the output voltage at the selected value, while the load current varies as required by the load.
- 2. While the power supply operates in constant voltage mode, the VOLTAGE LED on the front panel illuminates.
- 3. Adjustment of the output voltage can be made when the power supply output is enabled (Output On) or disabled (Output Off). When the output is enabled, simply rotate the VOLTAGE encoder knob to program the output voltage. When the output is disabled, press the PREV button and then rotate the VOLTAGE encoder knob. The VOLTAGE meter will show the programmed output voltage for 5 seconds after the adjustment has been completed. Then the VOLTAGE meter will display "OFF".
- 4. Adjustment resolution can be set to coarse or fine resolution. Press FINE button to select between the lower and higher resolution. The FINE LED turns On when the resolution is set to FINE.

# NOTE

If after completing the adjustment, the display shows a different value than the setting, the power supply may be at current limit. Check the load condition and the power supply current limit setting.

# NOTE

The maximum and minimum setting values of the output voltage are limited by the Over Voltage protection and Under Voltage limit setting. Refer to Sections 5.3 and 5.4 for more details.

## 5.2.2 Constant Current Operation

- 1. In constant current mode, the power supply regulates the output current at the selected value, while the voltage varies with the load requirement.
- 2. While the power supply is operating in constant current mode, the CURRENT LED on the front panel illuminates.
- 3. Adjustment of the output current can be made when the power supply output is enabled (Output On) or disabled (Output Off).

-Disabled output (Off): Press PREV button and then rotate the Current encoder knob. The CURRENT meter will show the programmed current for 5 seconds after the adjustment has been completed. Then the VOLTAGE meter will display "OFF".

-Enabled output, power supply in Constant Voltage mode: Press the PREV button and then rotate the CURRENT encoder knob. The CURRENT meter will show the programmed current limit for 5 seconds after the adjustment has been completed, and then will return to show the actual load current.

- -Enabled output, power supply in Constant Current mode: Rotate the CURRENT encoder knob to adjust the current limit.
- 4. Adjustment resolution can be set to Coarse or Fine adjustment. Press the FINE button to select between the Coarse and Fine resolution. The FINE LED turns On when the resolution is set to FINE.

#### 5.2.3 Automatic Crossover

If the power supply operates in Constant Voltage mode, while the load current is increased to greater than the current limit setting, the power supply will automatically switch to Constant Current mode. If the load is decreased to less than the current limit setting, the power supply will automatically switch back to Constant Voltage mode.

# **5.3 OVER VOLTAGE PROTECTION (OVP)**

The OVP circuit protects the load in the event of a remote or local programming error or a power supply failure. The protection circuit monitors the voltage at the power supply sense points and thus providing the protection level at the load. Upon detection of an Over Voltage condition, the power supply output will shut down.

#### 5.3.1 Setting the OVP level

The OVP can be set when the power supply output is Enabled (On) or Disabled (Off). To set the OVP level, press the OVP/UVL button, so that the CURRENT meter shows "OUP". The VOLTAGE meter shows the OVP setting level. Rotate the VOLTAGE encoder knob to adjust the OVP level. The display will show "OUP" and the setting value for 5 seconds after the adjustment has been completed and then will return to its previous state.

To preview the OVP setting, press the OVP/UVL pushbutton so that the CURRENT display will show "OUP". At this time, the VOLTAGE display will show the OVP setting. After 5 seconds, the display will return to its previous state.

## 5.3.2 Activated OVP protection indications

When the OVP is activated the power supply output shuts down. The VOLTAGE display shows "OUP" and the ALARM LED blinks.

## 5.3.3 Resetting the OVP circuit

To reset the OVP circuit after it activates:

- 1. Reduce the power supply Output Voltage setting below the OVP set level.
- 2. Ensure that the load and the sense wiring are connected properly.
- 3. There are four methods to reset the OVP circuit.
  - 3.1 Press OUT button.
    - 3.2 Turn the power supply Off using the AC On/Off switch, wait until the front panel display turns Off, then turn the power supply On using the AC On/Off switch.
    - 3.3 Turn the power supply output Off and then On using the SO control (refer to sect.5.7). In this method the power supply should be set to Auto-Restart mode.
    - 3.4 Send OUT command via the RS232/485 communication port.

# 5.4 UNDER VOLTAGE LIMIT (UVL)

The UVL prevents adjustment of the output voltage below a certain limit. The combination of UVL and OVP functions, allow the user to create a protection window for sensitive load circuitry.

# 5.4.1 Setting the UVL level

Setting the UVL can be made when the power supply output is Enabled (On) or Disabled (Off). To set the UVL level, press the OVP/UVL button TWICE, so that the CURRENT meter shows "UUL". The VOLTAGE meter shows the UVL setting level. Rotate the VOLTAGE encoder knob to adjust the UVL level. The display will show 'UUL" and the setting value for 5 seconds after the adjustment has been completed and then will return to its previous state.

UVL setting values are limited at the maximum level to approximately 5% below the Output Voltage setting. Attempting to adjust the UVL above this limit will result in no response to the adjustment attempt. The minimum UVL setting is zero.

# 5.5 FOLDBACK PROTECTION

Foldback protection will shut down the power supply output if the load current exceeds the current limit setting level. This protection is useful when the load circuitry is sensitive to an over current condition.

#### 5.4.2 Setting the Foldback protection

To arm the Foldback protection, the FOLD button should be pressed so that the FOLD LED illuminates. In this condition, transition from Constant Voltage to Constant Current mode will activate the Foldback protection. Activation of the Foldback protection disables the power supply output, causes the ALARM LED to blink and displays "Fb" on the VOLTAGE meter.

## 5.4.3 Resetting activated Foldback protection

There are four methods to reset an activated Foldback protection.

- 1. Press the OUT button. The power supply output is enabled and the Output Voltage and current will return to their last setting. In this method, the Foldback protection remains armed; therefore if the load current is higher than the current limit setting, the Foldback protection will be activated again.
- 2. Press the FOLD button to cancel the Foldback protection. The power supply output will be disabled and the VOLTAGE display will show "OFF". Press the OUT button to enable the power supply output.
- 3. Turn the power supply output Off and then On using the SO control (refer to Section 5.7). In this method the foldback protection remains armed, therefore if the load current is higher than the current limit setting the Foldback protection will be activated.
- 4. Turn the power supply Off using the switch, wait until the front panel display turns Off, then turn the unit back ON again. The power supply output is enabled and the Output Voltage and Current will return to their last setting. In this method, the Foldback protection remains armed; therefore if the load current is higher than the current limit setting, the Foldback protection will be activated again.

# 5.6 OUTPUT ON/OFF CONTROL

The Output On/Off enables or disables the power supply output. Use this function to make adjustments to either the power supply or the load without shutting off the ON/OFF switch. The Output On/Off can be activated from the front panel using the OUT button or from the rear panel J1 connector. The OUT button can be pressed at any time to enable or disable the power supply output. When the output is disabled, the output voltage and current fall to zero and the VOLTAGE display shows "OFF".

# 5.7 OUTPUT SHUT-OFF (SO) CONTROL VIA REAR PANEL J1 CONNECTOR

Contacts 2, 3 and 15 of J1 (Fig.4-2, Item 5) serve as Output Shut-Off (SO) terminals. The SO terminals accept a 2.5V to 15V signal or Open-Short contact to disable or enable the power supply output. The SO function will be activated only when a transition from On to Off is detected after applying AC power to unit. (Thus, in Auto-Restart mode, the output will be enabled after applying AC power; even if SO is in Off level). After On to Off transition is detected, the SO will enable or disable the power supply output according to the signal level or the short/open applied to J1. This function is useful for connecting power supplies in a "Daisy-chain" (refer to Section 5.16). The SO control can be used also to reset the OVP and Fold Protection. Refer to Section 5.3 and 5.5 for details.

When the unit is shut-off by J1 signal, the VOLTAGE display will show "SO" to indicate the unit state. J1 contact 15 is the SO signal input and contacts 2 and 3, IF\_COM, are the signal return (connected internally). Contacts 2, 3 and 15 are optically isolated from the power supply output.

The SO control logic can be selected by the rear panel SW1 Setup switch. Refer to Table 5-2 for SW1 setting and SO control logic.

| SW1-5 setting  | SO signal level | Power supply | Display         |
|----------------|-----------------|--------------|-----------------|
|                | J1-2(3), 15     | output       |                 |
| Down (default) | 2-15V or Open   | On           | Voltage/Current |
|                | 0-0.6V or Short | Off          | "SO"            |
| Up             | 2-15V or Open   | Off          | "SO"            |
| -              | 0-0.6V or Short | On           | Voltage/Current |

Table 5-2: SO logic selection

#### 5.8 ENABLE/DISABLE CONTROL VIA REAR PANEL J1 CONNECTOR

Contacts 1 and 14 of J1 (Fig.4-2, item 5) serve as Output Enable/Disable terminals by switch or relay. This function is enabled or disabled by the SW1 Setup switch position 9. Refer to Table 5-3 for Enable/Disable function and SW1 setting.

| SW1-9 setting  | Enable/Disable inputs | Power supply output | Display         | ALARM LED |
|----------------|-----------------------|---------------------|-----------------|-----------|
| Down (Default) | Open or Short         | On                  | Voltage/Current | Off       |
| Lin            | Open                  | Off                 | "ENA"           | Blinking  |
| Op             | Short                 | On                  | Voltage/Current | Off       |

#### CAUTION

To prevent possible damage to the unit, do not connect any of the Enable/Disable inputs to the positive or negative output potential.

Table 5-3: Enable/Disable function and SW1 setting

If the Enable/Disable inputs are opened when the unit is in Safe Start mode, it is required to short the Enable/Disable inputs and then press OUT button or send OUT1 command to resume operation.

## 5.9 CV/CC SIGNAL

CV/CC signal indicates the operating mode of the power supply, Constant Voltage or Constant Current. CV/CC signal is an open collector output with a 30V parallel zener, at J1-13, referenced to the COM potential at J1-12 (connected internally to the negative sense potential). When the power supply operates in Constant Voltage mode, CV/CC output is open. When the power supply operates in Constant Current mode, CV/CC signal output is low (0-0.6), with maximum 10mA sink current.

#### CAUTION

Do not connect CV/CC signal to a voltage source higher than 30VDC, Always connect CV/CC signal to the voltage source with a series resistor to limit the sink current to less than 10mA.

## 5.10 PS\_OK SIGNAL

PS\_OK signal indicates fault condition in the power supply. PS\_OK is a TTL signal output at J1-16, referenced to IF\_COM at J1-2, 3 (Isolated Interface Common). When a fault condition occurs, PS\_OK level is low, with maximum sink current of 1mA; when no fault condition occurs, PS\_OK level is high with maximum source current of 2mA. The following faults will set the PS\_OK to Fault state:

- \*OTP \*Enable/Disable open
- \*OVP \*SO (Rear panel Shut-Off)

\*Foldback \*IEEE failure (With optional IEEE interface) \*AC fail \*Output Off

# 5.11 SAFE START AND AUTO-RESTART MODES

When turning on the power supply, it can start to its last setting of Output Voltage and Current limit with the output enabled (Auto-restart) or start with the output disabled (Safe mode). Press and hold the OUT button to select between Safe start and Auto-restart modes. The VOLTAGE display will continuously cycle between "SAF" and "AUT" every 3 seconds. Releasing OUT push-button while one of the modes is displayed, selects that mode. The default setting at shipment is Safe mode.

#### 5.11.1 Automatic start mode

In this mode, the power supply restores its last operation setting. Upon start-up, the output is enabled or disabled according to its last setting.

#### 5.11.2 Safe start mode

In this mode, the power supply restores its last operation setting and sets the Output to Off state. At start-up, the output is disabled and the output voltage and current are zero. To enable the output and restore the last output voltage and current limit values, momentarily press OUT button.

# 5.12 OVER TEMPERATURE PROTECTON (OTP)

The OTP circuit shuts down the power supply before the internal components can exceed their safe internal operating temperature. When an OTP shutdown occurs, the display show "OTP" and the ALARM LED blinks.

Resetting the OTP circuit can be automatic (non-latched) or manual (latched) depending on the Safe or Automatic restart mode.

- 1. **Safe start mode:** In Safe start mode, the power supply stays off after the over temperature condition has been removed. The display continues to show "OTP" and the ALARM LED continues to blink. To reset the OTP circuit, press OUT button (or send OUT ON command via the serial port).
- 2. Auto-restart mode: In Auto-restart mode, the power supply recovers to its last setting automatically when the over temperature condition is removed.

## 5.13 LAST SETTING MEMORY

The power supply is equipped with Last Setting Memory, which stores power supply parameters at each AC turn-off sequence.

#### STORED PARAMETERS:

- 1. OUT On or Off
- 2. Output voltage setting
- 3. Output current limit
- 4. OVP level
- 5. UVL level
- 6. FOLD setting
- 7. Start-up mode (Safe or Auto-restart)
- 8. Remote/Local (If the last setting was Local Lockout, the supply will return to Remote mode)
- 9. Address setting
- 10. Baud rate
- 11. Locked/Unlocked Front Panel

(Items 8, 9, 10 are related to Remote digital control operation and explained in Chapter 7)

## 5.14 SERIES OPERATION

Power supplies of the SAME MODEL can be connected in series to obtain increased output voltage. Split connection of the power supplies gives positive and negative output voltage.

#### CAUTION

Do not connected power supplies from different manufacturers in series or in parallel.

#### 5.14.1 Series connection for increased output voltage

In this mode, two units are connected so that their outputs are summed. Set the current limit of each power supply to the maximum that the load can handle without damage. It is recommended that diodes be connected in parallel with each unit output to prevent reverse voltage during start up sequence or in case one unit shuts down. Each diode should be rated to at least the power supply rated output voltage and output current. Refer to Fig.5-1 and 5-2 for series operation with local and remote sensing.

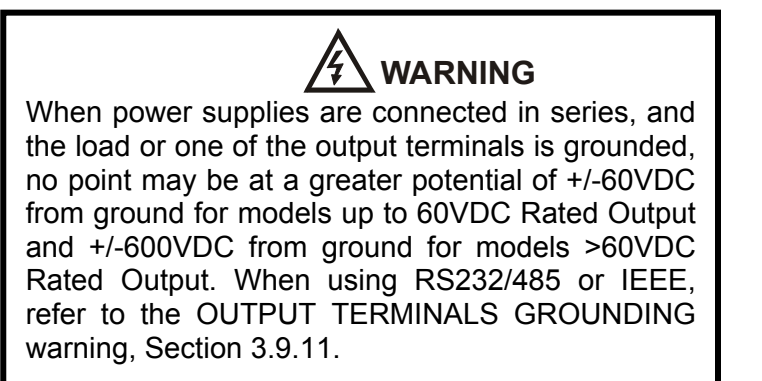

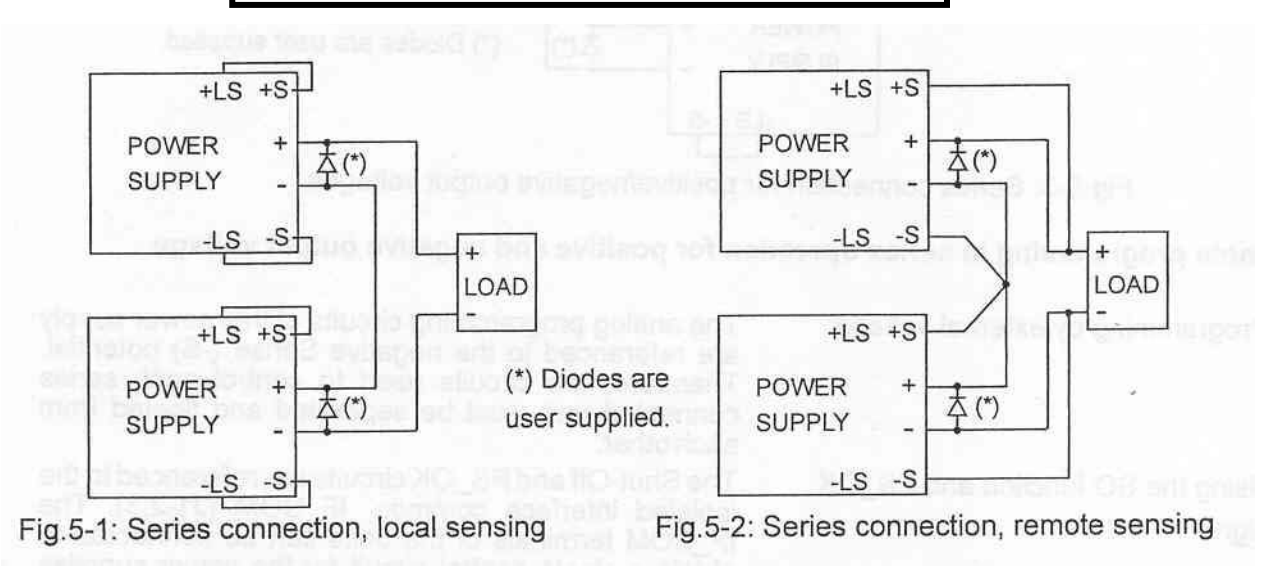

#### Remote programming in series operation for increased output voltage:

1. Programming by external voltage:

The analog programming circuits of this power supply are referenced to the negative Sense (-S) potential. Therefore, the circuits used to control each series connected unit must be separated and floated from each other using the Isolated Analog option.

2. Using the SO function and PS\_OK signal: The Shut-Off and PS\_OK circuits are referenced to the isolated interface common, IF\_COM (J1-2,3). The IF\_COM terminals of different units can be connected to obtain a single control circuit for the power supplies connected in series. See Section 5.16 for details.

| 3. Programming by external resistor:                                                 | Programming by external resistor is possible. Refer to Sec-<br>tion 6-5 for details.                                                                                                    |
|--------------------------------------------------------------------------------------|----------------------------------------------------------------------------------------------------|
| <ol> <li>Programming via the Serial<br/>Communication port (RS232/RS485):</li> </ol> | The communication port is referenced to the IF_COM which is isolated from the power supply output potential. Therefore power supplies connected in series can be chained using the Remote-In and Remote-Out connectors. Refer to Chapter 7 for details. |

#### 5.14.2 Series connection for positive and negative output voltage

this mode, two units are configured as a positive and negative output. Set the current limit of each power supply to the maximum that the load can handle without damage. It is recommended that diodes be connected in parallel with each unit output to prevent reverse voltage during start-up or in case one of the units shuts down. Each diode should be rated to at least the power supply rated output voltage and output current. Refer to Fig.5-3 for this operating mode.

In

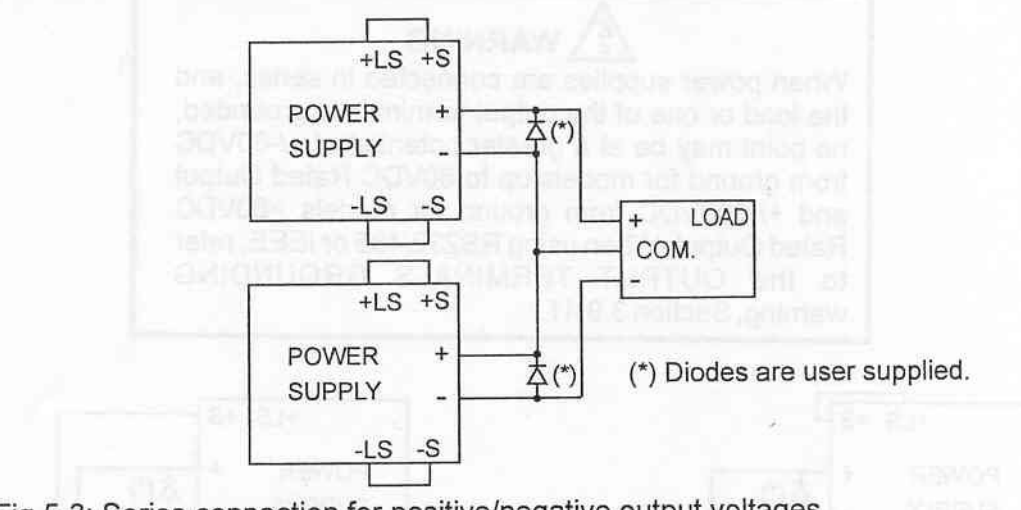

Fig.5-3: Series connection for positive/negative output voltages

#### Remote programming in series operation for positive and negative output voltage

The analog programming circuits of this power supply are 1. Programming by external voltage: referenced to the negative Sense (-LS) potential. Therefore, the circuits used to control series connected unit must be separated and floated from each other. 2. Using the SO function and PS OK The Shut-Off and PS OK circuits are referenced to the isolated interface common, IF\_COM (J1-2-3). The IF\_COM terminals of the units can be connected to obtain a single control circuit for the power supplies connected in series. 3. Programming by external resistor: Programming by external resistor is possible. Refer to Section 6-5 for details. 3. Programming via the Serial The communication port is referenced to the IF COM Communication port (RS232/RS485): which is isolated from the power supply output potential. Therefore power supplies connected in series can be chained using the Remote-In and Remote-Out connectors. Refer to Chapter 7 for details.

# 5.15 PARALLEL OPERATION

Up to three units of the same VOLTAGE and CURRENT rating can be connected in parallel to provide up to three times the output current capability. One of the units operates as a master and the remaining units are slaves. The slave units are analog programmed by the master unit. In remote digital operation, only the master unit can be programmed by the computer while the slave units may be connected to the computer for voltage, current and status readback only. Follow the following procedure to configure multiple supplies for parallel operation.

#### 1. Setting up the Master unit

Set the master unit output voltage to the desired voltage. Program the current limit to the desired load current limit divided by the number of parallel units. During operation, the master unit operates in CV mode, regulating the load voltage at the programmed output voltage. Connect the sensing circuit to local or remote sensing as shown in Fig.5-4 or fig.5-5.

#### 2. Setting up the slave units

-1. The output voltage of the slave units should be programmed higher than the output voltage of the master unit to prevent interference with the master unit's control. The current limit of each unit should be programmed to the desired load current limit divided by the number of parallel units.

-2. Set the rear panel setup switch SW1 position 2 to its up position.

-3. Connect short between J1-8 and J1-12 (refer to Table 4-4).

-4. Connect J1 terminal 10 (IPGM) of the slave unit to J1 terminal 25 (P) of the master unit.

During operation the slave units operate as a controlled current source following the master output current. It is recommended that the power system is designed so that each unit supplies up to 95% of its current rating because of the imbalance which may be caused by cabling and connections voltage drop.

#### 3. Setting Over Voltage protection

The master unit OVP should be programmed to the desired OVP level. The OVP of the slave units should be programmed to a higher value than the master OVP. When the master unit shuts down, it programs the slave unit to zero output voltage. If a slave unit shuts down (when its OVP is set lower than the master output voltage), only that unit would shut down and the remaining slave units would supply all the load current.

#### 4. Setting Foldback protection

Foldback protection is desired and may only be used with the master unit. When the master unit shuts down it programs the slave units to zero output voltage.

#### 5. Connection to the load

In parallel operation, power supplies can be connected in local or remote sensing. Refer to Fig. 5-4 and 5-5 for typical connections of parallel power supplies. The figures show connection of two units, however the same connection method applies up to 3 units.

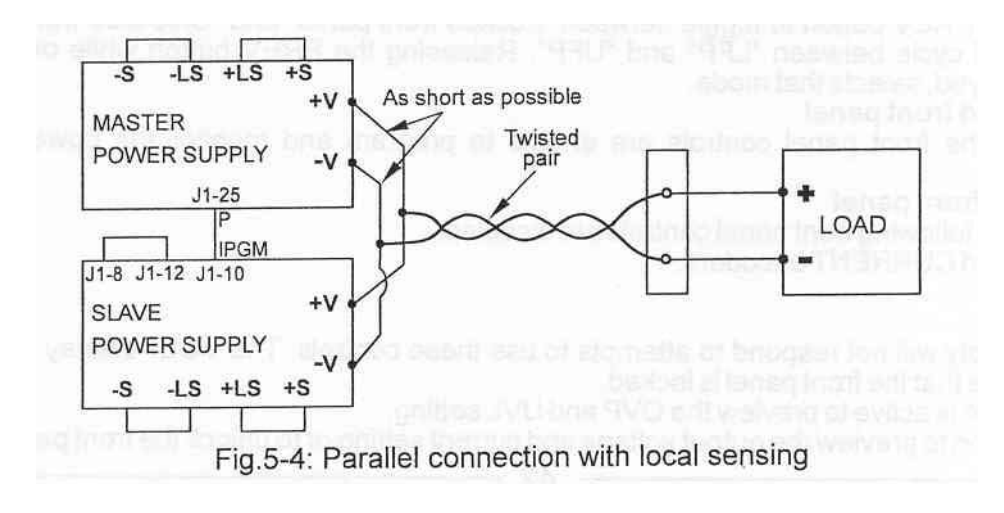

With local sensing it is important to minimize the wire length and resistance. Also the positive and negative wire resistance should be as close as possible to each other to achieve current balance between power supplies.

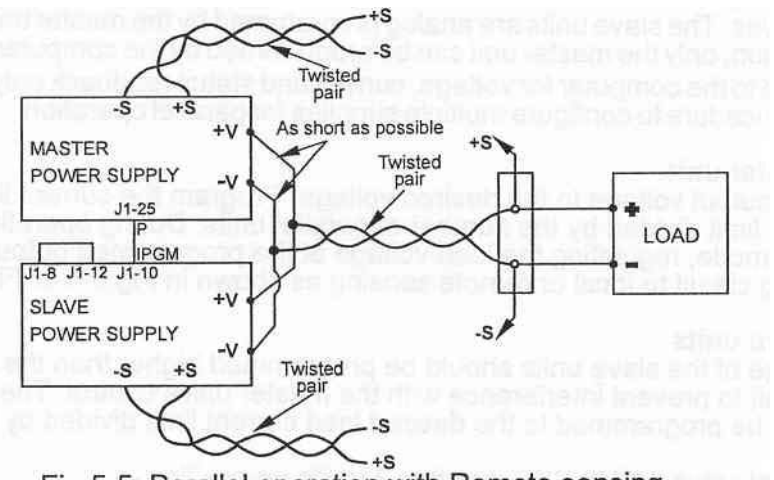

Fig.5-5: Parallel operation with Remote sensing

#### 5.16 DAISY-CHAIN CONNECTION

It is possible to configure a multiple power supply system to shut down all the units when a fault condition occurs in one of the units. When the fault is removed, the system recovers according to its setting to Safe start mode or Automatic restart.

Setup switch SW1 position 5 should be set to its Down position to enable the Daisy-chain operation. Other SW1 positions can be set according to the application requirements.

If a fault occurs in one of the units its PS\_OK signal will be set to low level and the display will indicate the fault. The other units will shut off and their display will indicate "SO". When the fault condition is removed, the units will recover to their last setting according to their Safe start or Auto-restart setting.

Fig.5-6 shows connection of three units, however the same connection method applies to systems.

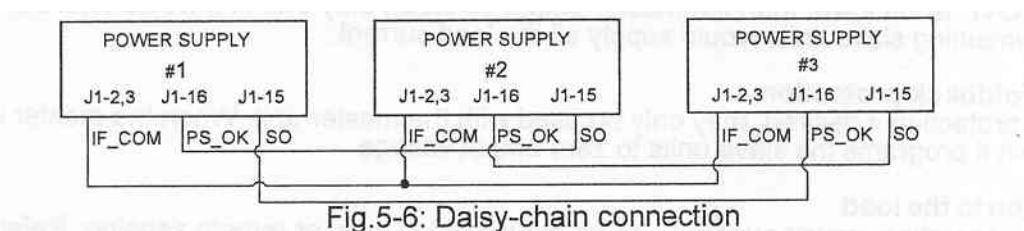

#### **5.17 FRONT PANEL LOCKING**

The front panel controls can be locked to protect from accidental power supply parameter change. Press and hold PREV button to toggle between "Locked front panel' and "Unlocked front panel". The display will cycle between "LFP" and "UFP". Releasing the PREV button while one of the modes is displayed, selects that mode.

#### 5.17.1 UNLOCKED FRONT PANEL

In this mode, the front panel controls are enable to program and monitor the power supply parameters.

#### 5.17.2 LOCKED FRONT PANEL

In this mode the following front panel controls are disabled:

-VOLTAGE and CURRENT encoders.

-FOLD button.

-OUT button

The power supply will not respond to attempts to use these controls. The VOLT display will show "LFP" to indicate that the front panel is locked.

OVP/ UVL button is active to preview the OVP and UVL setting.

Use PREV button to preview the output voltage and current setting or to unlock the front panel.

# CHAPTER 6 REMOTE ANALOG PROGRAMMING

# 6.1 INTRODUCTION

The rear panel connector J1 allows the user to program the power supply output voltage and current limit with an analog device. J1 also provides monitoring signals for output voltage and output current. The programming range and monitoring signals range can be selected between 0-5V or 0-10V using the setup switch SW1. When the power supply is in Remote Analog programming, the serial communication port is active and can be used to read the power supply parameters.

#### CAUTION

COM (J1-12), VPGM\_RTN (J1-22) AND IPGM\_RTN (J1-23) terminals of J1 connect internally to the -Sense potential (-LS). Do not connect these terminals to any potential other than -Sense (-LS), as it may damage the power supply.

# 6.2 LOCAL/REMOTE ANALOG INDICATION

Contact 8 of J1 (Fig.4-2, Item 5) accepts TTL signal or Open-Short contact (referenced to J1-12) to select between Local or Remote Analog programming of the output voltage and current limit. In Local mode, the output voltage and current limit can be programmed via the front panel VOLTAGE and CURRENT encoders or via the RS232/485 port. In Remote Analog mode, the output voltage and current limit can be programmed by analog voltage or by programming resistors via J1 contacts 9 and 10 (refer to Sections 6.4 and 6.5). Refer to Table 6-1 for Local/Remote Analog control (J1-8) function and Setup switch SW1-1, 2 setting.

| SW1-1, 2 setting | J1-8 function | Output voltage/<br>Current setting |
|------------------|---------------|------------------------------------|
| Down (default)   | No effect     | Local                              |
| Lin              | "0" or Short  | Remote                             |
| Op               | "1" or Open   | Local                              |

Table 6-1: Local/Remote Analog control function

## 6.3 LOCAL/REMOTE ANALOG INDICATION

Contact 21 of J1 (Fig. 4-2, Item 5) is an open collector output that indicates if the power supply is in Local mode or in Remote Analog mode. To use this output, connect a pull-up resistor to a voltage source of 30Vdc maximum. Choose the pull-up resistor so that the sink current will be less than 5mA when the output is in low state. Refer to table 6-2 for J1-21 function.

| J1-8             | SW1-1      | SW1-2      | J1-21 signal | Analog<br>Mode |
|------------------|------------|------------|--------------|----------------|
| TTL "0" or short | Down       | Down       | Open         | Local          |
|                  | Down       | Up         | 0~0.6V       | Remote         |
|                  | Up         | Down       | 0~0.6V       | Remote         |
|                  | Up         | Up         | 0~0.6V       | Remote         |
| TTL "1" or open  | Down or Up | Down or Up | Open         | Local          |

Table 6-2: Local/Remote Analog indication

# 6.4 REMOTE VOLTAGE PROGRAMMING OF OUTPUT VOLTAGE AND CURRENT LIMIT

#### CAUTION

To maintain the isolation of power supply and prevent ground loops, use an isolated programming source when operating the power supply via remote analog programming at J1 connector.

Perform the following procedure to set the power supply to Remote Voltage programming:

- 12. Turn the power supply switch to Off.
- 13. Set setup switch SW1 position 1 and 2 to their UP position.
- 14. Set SW1 position 3 to select programming voltage range according to Table 6-3.
- 15. Ensure that SW1 positions 3 to select programming voltage range according to Table 6-3.
- 16. Connect a short between J1-8 and J1-12 (refer to Table 4-4).
- 17. Connect the programming source to the mating plug of J1 as shown in Fig.6-1. Observe correct polarity for the voltage source.
- 18. Set the programming sources to the desired levels and turn the power supply ON. Adjust the programming sources to change the power supply output.

#### NOTES:

- 1. SW1 positions, 4, 5, 6 and 9 are not required for remote programming. Their setting can be determined according the application.
- 2. The control circuits allow the user to set the output voltage and current limit up to 5% over the model-rated maximum value. The power supply will operate within the extended range, however it is not recommended to operate the power supply over its voltage and current rating and performance is not guaranteed.

| SW1-3 setting Output Voltage programming VPGM (J1-9) |       | Current limit programming<br>IPGM (J1-10) |  |
|------------------------------------------------------|-------|-------------------------------------------|--|
| UP                                                   | 0-10V | 0-10V                                     |  |
| DOWN                                                 | 0-5V  | 0-5V                                      |  |

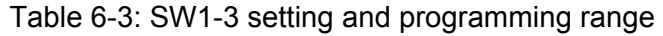

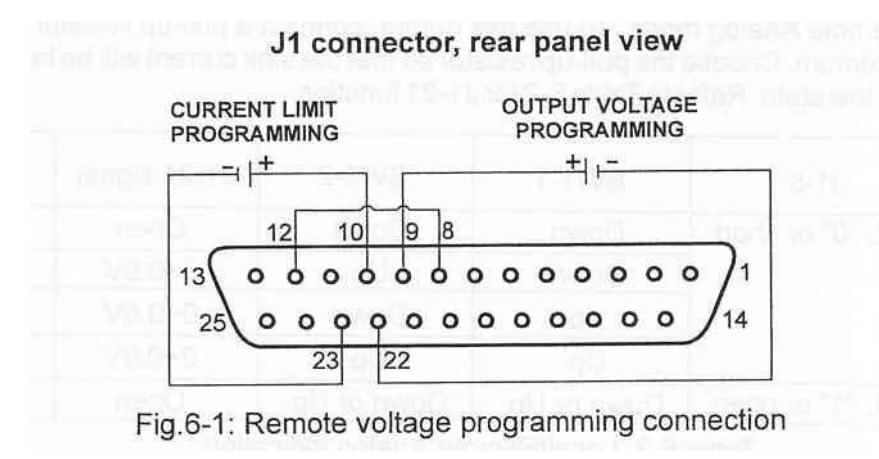

Use shielded cable refer to Section 4.5.

# 6.5 RESISTIVE PROGRAMMING OF OUTPUT VOLTAGE AND CURRENT LIMIT

For resistive programming, internal current sources, for output voltage and/or output current control, supply 1mA current through external programming resistors connected between J1-9 & 22 and J1-10 & 23. The voltage across the programming resistors is used as a programming voltage for the power supply. Resistance of 0~5Kohm or 0~10Kohm can be selected to program the output voltage and current limit from zero to full scale.

A variable resistor can control the output over its entire range, or a combination of variable resistor and series/parallel resistors can control the output over restricted portion of its range.

Perform the following procedure to set the power supply to Resistive programming:

- 6 Turn the switch to off.
- 7 Set setup switch SW1 positions 1 and 2 to their UP position.
- 8 Set SW1 position 3 to select programming resistor range according to Table 6-4.
- 9 Set SW1 positions 7 and 8 to their UP position to enable resistive programming mode.
- 10 Connect a short between J1-8 and J1-12 (refer to Table 4-4).
- 11 Connect the programming resistors to the mating plug of J1 as shown in Fig.6-2.
- 12 Set the programming resistors to the desired resistance and turn the power supply ON. Adjust the resistors to change the power supply output.

#### NOTES:

6.6

- 1. SW1 positions 4, 5, 6 and 9 are not required for remote programming. Their setting can be determined according to the application requirements.
- 2. The control circuits allow the user to set the output voltage and current limit up to 5% over the model-rated maximum value. The power supply will operate within the extended range, however it is not recommended to operate the power supply over its voltage and current rating and performance is not guaranteed.
- 3. To maintain the temperature stability specification of the power supply, the resistors used for programming should be stable and low noise resistors, with temperature coefficient of less than 50ppm.
- 4. When resistive programming is used, front panel and computer control (via serial communication port) of output voltage and current are disabled.

| SW1-3 setting | Output Voltage programming | Current limit programming |
|---------------|----------------------------|---------------------------|
|               | VPGM (J1-9)                | IPGM (J1-10)              |
| UP            | 0-10Kohm                   | 0-10Kohm                  |
| DOWN          | 0-5Kohm                    | 0-5Kohm                   |

#### Table 6-4: SW1-3 setting and programming range

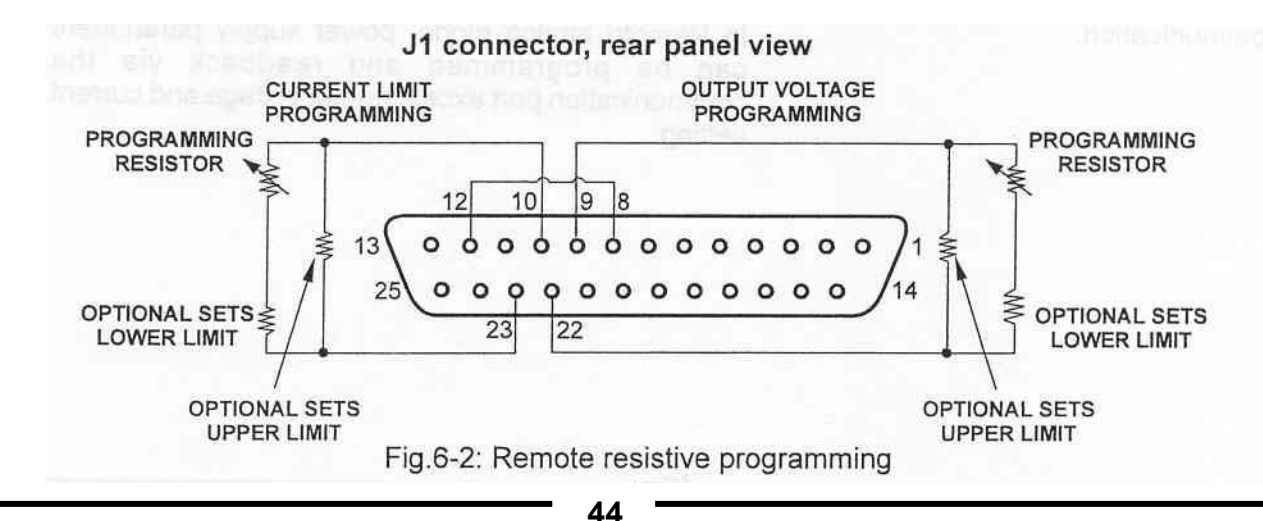

**44** Page: 83-530-000 Rev B

# REMOTE MONITORING OF OUTPUT VOLTAGE AND CURRENT

The J1 connector, located on the rear panel provides analog signals for monitoring the output voltage and output current. Selection of the voltage range between 0-5V or 0-10V is made by setup switch SW1-4. The monitoring signals represent 0 to 100% of the power supply output voltage and output current. The monitor outputs have 500 ohm series output resistance. Ensure that the sensing circuit has an input resistance of greater than 500 Kohm or accuracy will be reduced.

Refer to Table 6-5 for required J1 connection, SW1-4 setting and monitoring voltage range.

| Signal | Signal function | J1 connection |            | Range  | SW1-4 |
|--------|-----------------|---------------|------------|--------|-------|
| name   |                 | Signal (+)    | Return (-) |        |       |
| VMON   | Vout monitor    | J1-11         | 11 12      | 0.5\/  | Down  |
| IMON   | lout monitor    | J1-24         | J1-12      | 0-57   | DOWI  |
| VMON   | Vout monitor    | J1-11         | 11 12      | 0.101/ | Llo   |
| IMON   | lout monitor    | J1-24         | J1-12      | 0-100  | Οp    |

Table 6-5 Monitoring signals setting

#### Notes:

| 1. Radiated emissions, FCC requirements: | FCC requirements for radiated emissions use shielded cable for the analog control signals and connect shield to chassis (As stud is provided near J1).      |
|------------------------------------------|----------------------------------------------------------------------------------------------------|
| 2. Front panel encoders operation:       | In Remote analog mode the output voltage and current can't be set by the VOLTAGE and CURRENT encoders.                                                      |
| 3. Front panel PREV button:              | Use PREV button to display the output voltage and current setting defined by the encoders or communication.                                                 |
| 4. Communication:                        | In Remote analog mode, power supply parameters can be<br>programmed and readback via the communication port ex-<br>cept output voltage and current setting. |

# CHAPTER 7 RS232 & RS485 REMOTE CONTROL

# 7.1 INTRODUCTION

This chapter describes the operation of the Genesys<sup>™</sup> 10kw and 15kw power supplies via the serial communication port. Details of the initial set-up, operation via RS232 or RS485, the command set and the communication protocol are described in this chapter.

# 7.2 CONFIGURATION

#### 7.2.1 Default setting

The power supply is shipped with the following setting:

| -Address      | 6       | -Output        | Off            |
|---------------|---------|----------------|----------------|
| -Baud-rate    | 9600    | -Start up mode | Safe start     |
| -RS232/485    | RS232   | -OVP           | Maximum        |
| -Vout setting | 0       | -UVL           | 0              |
| -lout setting | Maximum | -Foldback      | Off            |
| ·             |         | -Front panel   | Unlocked (UFP) |

#### 7.2.2 Address setting

The power supply address can be set to any address between 0 and 30. Follow the instructions described below to set the address.

- 1. If the unit is in Remote mode (front panel REM/LOC LED illuminates), press REM/LOC button to put the unit into Local mode.
- 2. Press and hold for approximately 3sec. the REM/LOC button. The VOLTAGE display will indicate the communication port address.
- 3. Using the VOLTAGE adjust encoder, select the address.

To preview the address at any time, press and hold the REM/LOC button for approx. 3 sec. The VOLTAGE display will indicate the power supply address.

#### 7.2.3 RS232 or RS485 selection

To select between RS232 or RS485 set the rear panel setup switch SW1-6 position to:

- -Down for RS232
- -Up for RS485

#### 7.2.4 Baud rate setting

Five optional rates are possible: 1200, 2400, 4800, 9600 and 19200. To select the desired rate, the following steps should be taken:

- 1. If the unit is in Remote mode (front panel REM/LOC LED illuminates), press REM/LOC button to put the unit into Local mode.
- Press and hold for approx. 3 sec. the REM/LOC button. The CURRENT display will show the communication port baud Rate.
- 3. Using the CURRENT adjust encoder, select the desired Baud Rate.

#### 7.2.5 Setting the unit into Remote or Local mode

1. The unit will be put into Remote mode only via serial communication command. Commands that will put the unit into Remote mode are:

RST PV n OUT n PC n RMT n (for n values see Tables 7-4, 7-5 and 7-6)

- 2. There are two Remote modes:
  - 1. Remote: In this mode, return to local can be made by the front panel REM/LOC or via serial port command RMT 0. Set the unit into Remote mode via serial port RMT 1 command.
  - 2. Local Lockout: In this mode the unit can be returned to Remote mode via the serial port RMT 1 command or by turning off the AC power until the display turns off and then recycling AC power. In local Lockout mode, the front panel REM/LOC button is not active. Set the unit into Local Lockout mode via serial port RMT 2 command.

# 7.2.6 RS232/485 port in Local mode

When the power supply is in local mode, it can receive queries or commands. If a query is received, the power supply will reply and remain in Local mode. If a command that affects the output is received, the power supply will perform the command and change to Remote mode.

Serial commands may be sent to set the status registers and read them while the unit is in Local mode. If the Enable registers are set (refer to Section 7.8) the power supply will transmit SRQ's while in Local mode.

# 7.2.7 Front panel in Remote mode

Front panel control in Remote mode is disabled except for:

- 1. PREV: use to preview the Voltage and Current limit setting.
- 3. OVP/UVL: use to preview the OVP/UVL setting.
- 4. LOC/REM: use to set the unit into Local mode.

In Local Lockout mode, only PREV and OVP/UVL are active.

# 7.3 REAR PANEL RS232/485 CONNECTOR

The RS232/485 interface is accessible through the rear panel RS232/485 IN and RS485 OUT connectors. The connectors are 8 contact RJ-45. The IN and OUT connectors are used to connect power supplies in a RS232 or RS485 chain to a controller. Refer to Fig. 7-1 for IN/OUT connectors.

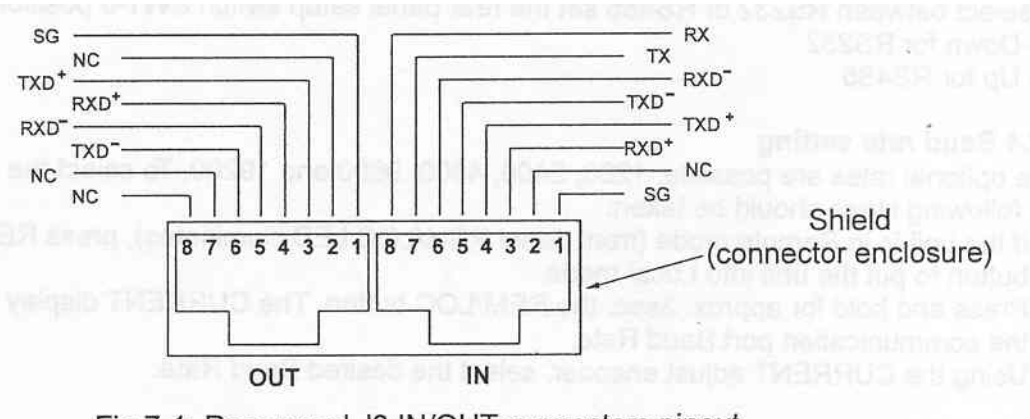

Fig.7-1: Rear panel J3 IN/OUT connectors pinout

Tx and Rx are used for RS232 communication. Txd +/- and Rxd +/- are used for RS485 communication. Refer to RS232 and RS485 cable description for connection details.

# 7.4 CONNECTING POWER SUPPLIES TO RS232 BUS

#### 7.4.1 Single power supply

- 1. Select the desired interface RS232 or RS485 using rear panel setup switch SW1-6 (Section 4-4). -RS232: Down position
  - -RS485: Up position

2. Connect rear panel IN connector to the controller RS232 or RS485 port using a suitable shielded cable.

Refer to Figures 7-2, 7-3 and 7-4 for available RS232 and RS485 cables.

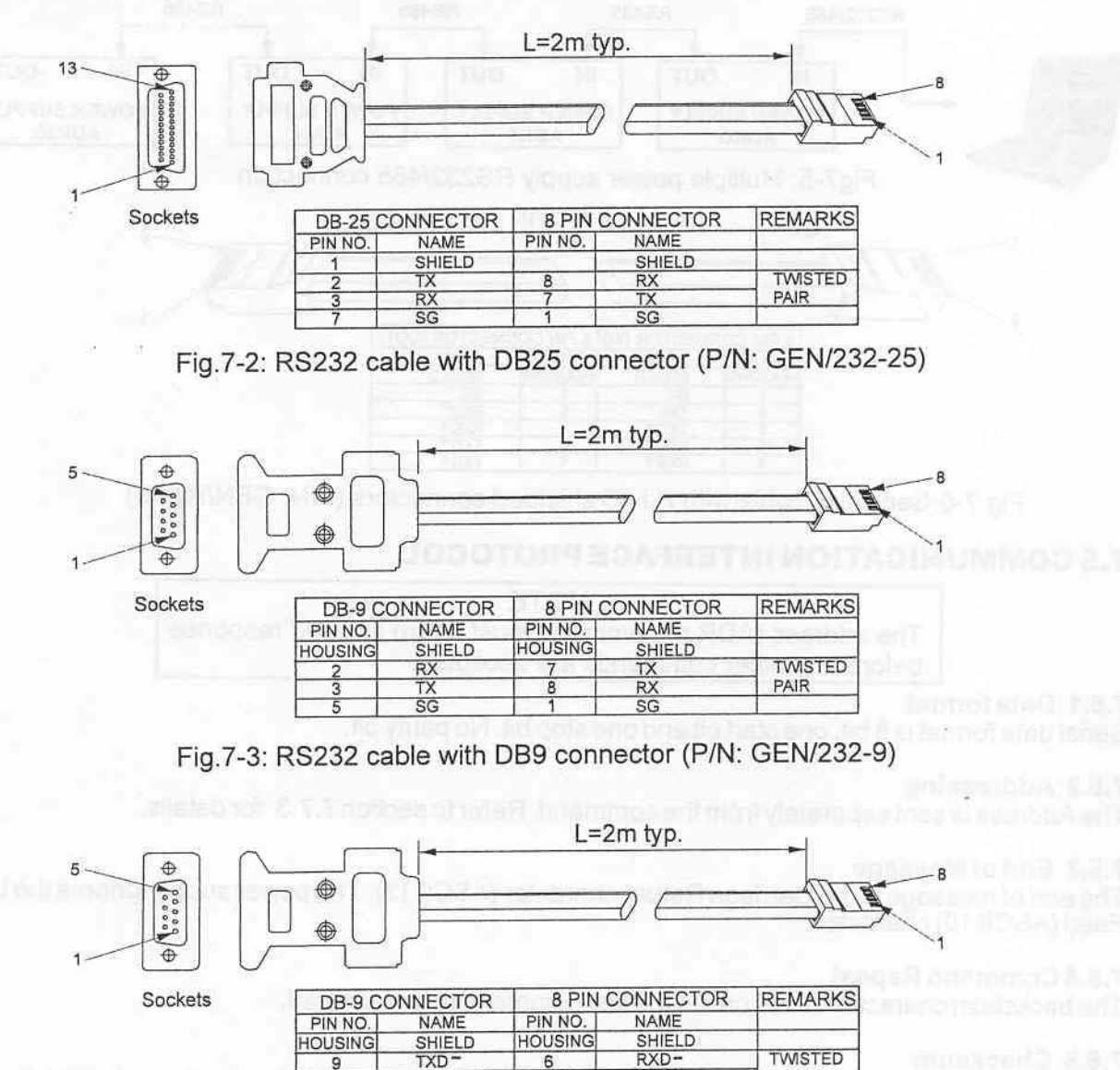

 9
 TXD\*
 6
 RXD\*
 TWISTED

 8
 TXD\*
 3
 RXD\*
 PAIR

 1
 SG
 1
 SG
 SG

 5
 RXD\*
 5
 TXD\*
 TWISTED

 4
 RXD\*
 4
 TXD\*
 PAIR

Fig.7-4: RS485 cable with DB9 connector (P/N: GEN/485-9)

#### Multi power supply connection to RS232 or RS485 bus

Up to 31 units can be connected to RS232 or RS485 bus. The first unit connects to the controller via RS232 or RS485 and the other units are connected with RS485 bus.

- 1. First unit connection: Refer to Section 7.4.1 for connecting the first unit to the controller.
- 2. Other units connection: The other units on the bus are connected via their RS485 interface.

Refer to Figure 7-5 for typical connection.

- Set rear panel setup switch SW1-6 to its UP position.
- Using the Linking cable (refer to Fig. 7-6), connect each unit OUT connector to the next unit IN connector.

# 7.5 COMMUNICATION INTERFACE PROTOCOL

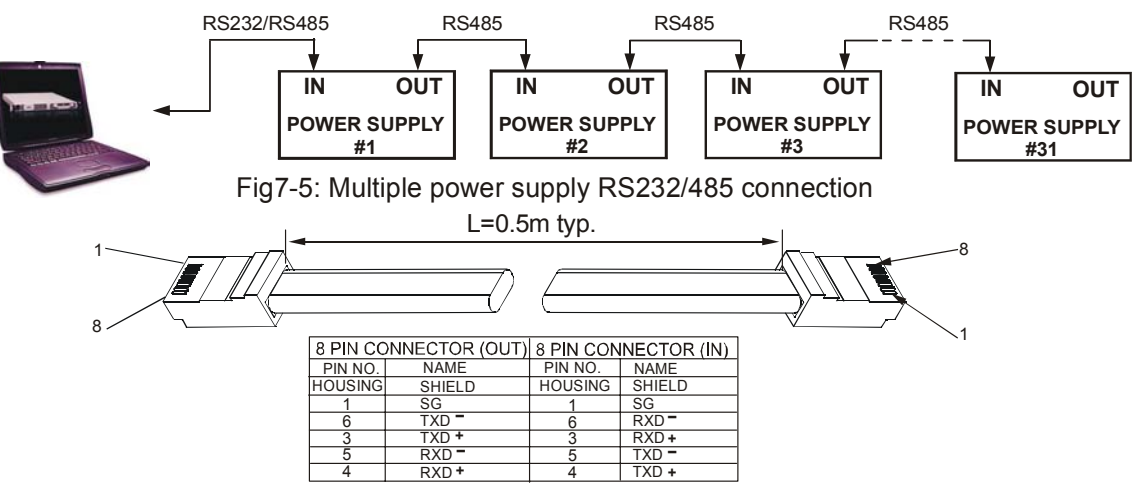

Fig.7-6:Serial link cable with RJ-45 shielded connectors (P/N: GEN/RJ-45)

# 7.5.1 Data format

Serial data format is 8 bit, one start bit and one stop bit. No party bit.

## 7.5.2 Addressing

| The Address is from the Refer to section | <b>NOTE</b><br>The address (ADR n) command must return an "OK" response | sent separately<br>command.<br>7.7.3 for details. |
|------------------------------------------|-------------------------------------------------------------------------|---------------------------------------------------|
| 7.5.3 End of                             | before any other commands are accepted.                                 |                                                   |

## Message

The end of message is the Carriage Return character (ASCII 13). The power supply ignores the Line Feed (ASCII 10) character.

## 7.5.4 Command Repeat

The backslash character "\" will cause the last command to be repeated.

## 7.5.5 Checksum

The user may add a checksum (optional) to the end of the command. The checksum is "\$" followed by two hex characters. If a command or a query has a checksum, the response will also have one. There is no CR between the command string and the "\$" sign.

Example: STT?3A

STAT?\$7B

## 7.5.6 Acknowledge

The power supply acknowledges received commands by returning an "OK" message. If an error is detected the power supply will return an error message. The rules of checksum apply also to the acknowledge.

# 7.5.7 Error message

If an error is detected in command or query, the power supply will respond with an error message. Refer to section 7.6 for details.

## 7.5.8 Backspace

The backspace character (ASCII 8) clears the last character sent to the power supply.

## 7.6 ERROR MESSAGES

The power supply will return error messages for illegal commands and illegal programming parameters. Refer to Table 7-1 for programming error messages and Table 7-2 for commands error messages.

#### Table 7-1: Programming error messages

| Error<br>Code | Description                                                                 |  |
|---------------|-----------------------------------------------------------------------------|--|
| E01           | Returned when program voltage (PV) is programmed above acceptable range.    |  |
|               | Example: PV above '105% of supply rating'                                   |  |
| E02           | Returned when programming output voltage below UVL setting.                 |  |
| E04           | Returned when OVP is programmed below acceptable range.                     |  |
|               | Example: OVP less than 5% of supply voltage rating' plus 'voltage setting'. |  |
| E06           | Returned when UVL is programmed above the programmed output voltage.        |  |
| E07           | Returned when programming the Output to ON during a fault shut down.        |  |

Table 7-2: Commands error messages

| Error<br>Code | Description              |
|---------------|--------------------------|
| C01           | Illegal command or query |
| C02           | Missing parameter        |
| C03           | Illegal parameter        |
| C04           | Checksum error           |
| C05           | Setting out of range     |

# 7.7 COMMAND SET DESCRIPTION

## 7.7.1 General guide

- 1. Any command or argument may be in capital letters or small letters.
- 2. In commands with an argument, a space must be between the command and the argument.
- 3. For any command that sets a numeric value, the value may be up to 12 characters long.
- 4. Carriage Return: If the CR character (ASCII 13) is received by itself, the power supply will respond with "OK" and CR.

#### 7.7.2 Command set categories

- 1. Initialization control
- 2. ID control
- 3. Output control
- 4. Status control

| 7.7.3 | Initializatio | n control commands                                                                     |  |  |
|-------|---------------|----------------------------------------------------------------------------------------|--|--|
| #     | Command       | Description                                                                            |  |  |
| 1     | ADR n         | ADR is followed by address, which can be 0 to 30 and is used to access the power       |  |  |
|       |               | supply.                                                                                |  |  |
| 2     | CLS           | Clear status. Sets FEVE and SEVE registers to zero (refer to Section 7-11).            |  |  |
| 3     | RST           | Reset command. Brings the power supply to a safe and known state:                      |  |  |
|       |               | Output voltage: zero, Remote: non-lockout remote,                                      |  |  |
|       |               | Output current: zero, Auto-start: Off,                                                 |  |  |
|       |               | Output: Off, OVP: maximum,                                                             |  |  |
|       |               | FOLD: Off, UVL: zero                                                                   |  |  |
|       |               | The conditional registers (FLT and STAT) are updated, the other registers are not      |  |  |
|       |               | changed.                                                                               |  |  |
| 4     | RMT           | Sets the power supply to local or remote mode:                                         |  |  |
|       |               | <ol> <li>RMT 0 or RMT LOC, sets the power supply into Local mode.</li> </ol>           |  |  |
|       |               | <ol><li>RMT 1 or RMT REM, sets the unit into remote mode.</li></ol>                    |  |  |
|       |               | 3. RMT 2 or RMT LLO, sets the unit into Local Lockout mode (latched remote mode).      |  |  |
| 5     | RMT?          | Returns to the Remote mode setting:                                                    |  |  |
|       |               | 1. "LOC" - The unit is in Local mode.                                                  |  |  |
|       |               | 2. "REM" - The unit is in Remote mode.                                                 |  |  |
|       |               | <ol><li>"LLO" - The unit is in Local Lockout (latched remote) mode.</li></ol>          |  |  |
| 6     | MDAV?         | Returns MD MODE OPTION Status. 1 indicates installed and 0 indicates not in-           |  |  |
| _     |               | stalled.                                                                               |  |  |
| 7     | ١             | Repeat last command. If \ <cr> is received, the power supply will repeat the last</cr> |  |  |
|       |               | command.                                                                               |  |  |

#### 7.7.4 ID control commands

| # | Command | Description                                                                     |  |
|---|---------|---------------------------------------------------------------------------------|--|
| 1 | IDN?    | Returns the power supply model identification as an ASCII string:LAMBDA, GENX-Y |  |
| 2 | REV?    | Returns the software version as an ASCII string.                                |  |
| 3 | SN?     | Returns the unit serial number. Up to 12 characters.                            |  |
| 4 | DATE?   | Returns date of last test. Date format: yyyy/mm/dd                              |  |
| · | 1       |                                                                                 |  |

# 7.7.5 Output control commands

| # | Command | Description                                                                                                    |
|---|---------|----------------------------------------------------------------------------------------------------|
| 1 | PV n    | Sets the output voltage value in Volts. The range of voltage value is described in Table 7-3. The maximum number of characters is 12. See the following examples for PV n format: PV 12, PV 012, PV 12.0, PV 012.00, etc                 |
| 2 | PV?     | Reads the output voltage setting. Returns the string "n" where "n" is the exact string sent in the PV n command. When in Local mode, returns the PREVIEW (front panel) settings in a 5 digits string.                                    |
| 3 | MV?     | Reads the actual output voltage. Return 5 digits string.<br>Example: 60V supply sends 01.150, 15.012, 50.000, etc                                                                                                    |
| 4 | PC n    | Set the output current value in Amperes. The range of current values is described in Tables 7-4 and 7-5. The maximum number of characters is 12. See the following examples for PC n format: PC n format: PC 10, PC 10.0, PC 010.00, etc |
| 5 | PC?     | Reads the output current setting. Returns the string "n" where "n" is the exact string sent in the PC n command. When in Local mode, returns the PREVIEW (front panel) settings in a 5 digits string.                                    |
| 6 | MC?     | Reads the actual output current. Returns 5 digits string.<br>Example: 200A supply sends 000.50, 110.12, 200.00, etc                                                                                                    |

| 7.7.5 | Output control commands-cont. |                                                                                                    |  |
|-------|-------------------------------|----------------------------------------------------------------------------------------------------|--|
| 7     | DVC?                          | Display Voltage and Current data. Data will be returned as a string of ASCII char-<br>acters. A comma will separate the different fields. The fields, in order, are: Meas-<br>ured Voltage, Programmed Voltage, Measured Current, Programmed Current,<br>Over Voltage Set Point and Under Voltage Set Point.<br>Example: 5.9999,6.0000,010.02,010.00,7.500,0.000                                        |  |
| 8     | FILTER<br>nn                  | Set the low pass filter frequency of the A to D Converter for Voltage and Current Measurement where nn = 18, 23 or 46.                                                                                                    |  |
| 9     | FILTER?                       | Returns the A to D Converter filter frequency: 18,23 or 46 Hz.                                                                                                    |  |
| 10    | OUT n                         | Turns the output to ON or OFF. Recover from Safe-Start, OVP or FLD fault.<br>OUT 1 (or OUT ON)-Turn On.<br>OUT 0 (or OUT OFF)-Turn Off                                                                                                    |  |
| 11    | OUT?                          | Returns the output On/Off status string.<br>ON - output On. OFF - output Off.                                                                                                    |  |
| 12    | FLD n                         | Sets the Foldback protection to ON or OFF.<br>FLD 1 (or FOLD ON) - Arms the Foldback protection<br>FLD 0 (or FOLD OFF) - Cancels the Foldback protection.<br>When the Foldback protection has been activated, OUT 1 command will release<br>the protection and re-arm it, while FLD 0 will cancel the protection.                                                                                       |  |
| 13    | FLD?                          | Returns the Foldback protection status string:<br>"ON" - Foldback is armed. "OFF" - Foldback is cancelled.                                                                                                    |  |
| 14    | FBD nn                        | Add (nn x 0.1) seconds to the Fold Back Delay. This delay is in addition to the standard delay. The range of nn is 0 to 255. The value is stored in eprom at AC power down and recovered at AC power up.                                                                                                    |  |
| 15    | FBD ?                         | Supply returns the value of the added Fold Back Delay.                                                                                                    |  |
| 16    | FBDRST                        | Reset the added Fold Back Delay to zero.                                                                                                    |  |
| 17    | OVP n                         | Sets the OVP level. The OVP setting range is given in Table 7-7. The number of characters after OVP is up to 12. The minimum setting level is approximately 105% of the Output Voltage setting, or the value in Table 7-7, whichever is higher. The maximum OVP setting level is shown in Table 5-1. Attempting to program the OVP below this level will result in an execution error response ("E04"). |  |
| 18    | OVP?                          | Returns the setting "n" where "n" is the exact string in the user's "OVP n". When in Local mode, returns the last setting from the front panel in a 4 digit string.                                                                                                    |  |
| 19    | OVM                           | Sets OVP level to the maximum level. Refer to Table 7-7.                                                                                                    |  |
| 20    | UVL n                         | Sets Under Voltage Limit. Value of "n" may be equal to PV setting, but returns<br>"E06" if higher. Refer to Table 7-8 for UVL programming range.                                                                                                    |  |
| 21    | UVL?                          | Returns the setting "n" where "n" is the exact string in the user's "UVL n". When in Local mode, returns the last setting from the front panel in a 4 digit string.                                                                                                    |  |
| 22    | AST n                         | Sets the Auto-restart mode to ON or OFF.<br>AST 1 (or AST ON): Auto restart On.<br>AST 0 (or AST OFF): Auto restart Off.                                                                                                    |  |
| 23    | AST?                          | Returns the string auto-restart mode status.                                                                                                    |  |
| 24    | SAV                           | Saves present settings. The settings are the same as power-down last setting. These settings are erased when the supply power is switched Off and the new "last settings" are saved.                                                                                                    |  |
| 25    | RCL                           | Recalls last settings. Settings are from the last power-down or from the last "SAV" command.                                                                                                    |  |
| 26    | MODE?                         | Returns the power supply operation mode. When the power supply is On (OUT 1) it will return "CV" or "CC". When the power supply is OFF (OUT 0 or fault shut-<br>down) it will return "OFF".                                                                                                    |  |

# 7.8 GLOBAL OUTPUT COMMANDS

# 7.8.1 GENERAL

All supplies, even if not the currently addressed supply, receiving a global command will execute the command. No response to the PC issuing the command will be returned to the PC. The PC issuing the command will be responsible to delay and any other communications until the command is execute. 200 Ms minimum is the suggested delay.

If the command contains an error, out of range values for example, no error report will be sent to the issuing PC.

| Tabl | е | 7. | 8. | 1 |
|------|---|----|----|---|
|      | _ |    |    | - |

| GRST  | Reset. Brings the power supply to a safe and known state:                                                                                                    |  |  |  |
|-------|----------------------------------------------------------------------------------------------------|--|--|--|
|       | Output voltage: 0V, output current: 0A, OUT: Off, Remote: RMT 1,                                                                                                    |  |  |  |
|       | AST: Off OVP: Max, UVL: 0.                                                                                                    |  |  |  |
|       | The conditional register (FLT and STAT) are updated. Other registers are <i>not</i> changed.                                                                                                    |  |  |  |
|       | Non-Latching faults (FB, OVP, SO) are cleared, OUT fault stays                                                                                                    |  |  |  |
| GPV n | Sets the output voltage value in volts. The range of voltage values is shown in Table 7-5. 'n' may be up to 12 char plus dec. pt                                                                                                    |  |  |  |
| GPC n | Program the output current value in amperes. The range of current values is shown in Table 7-6. 'n' may be up to 12 char plus dec. pt                                                                                                    |  |  |  |
| GOUT  | Turns the output to ON or OFF:<br>"OUT 1/ON" = turn on<br>"OUT 0/OFF" = turnoff, clears CV and CC bits in the Status Condition (STAT).<br>OUT ON will respond with "E07' if the output cannot be turned on because of a<br>latching fault (OTP< AC, ENA, SO) shutdown.                         |  |  |  |
| GSAV  | Save present settings. Same settings as power-down last settings listed in Error!<br>Reference source not found. Except the address and Baud rate are not saved<br>Saves to the RAM. These settings are erased when the supply power is switched<br>off and the new 'last settings' are saved. |  |  |  |
| GRCL  | Recall last settings. Settings are from last power-down or from last 'SAV' or 'GSAV' command. Address and Baud rate are not recalled so communication is not interrupted.                                                                                                    |  |  |  |

# 7.9 SINGLE BYTE COMMANDS

## 7.9.1 General

Single byte commands are commands in which all the necessary data for the supply to act upon is contained in a single byte. Single byte commands will be executed immediately by the supply. If the command requires data to be sent to the HOST PC or IEEE Board (see sections 7.9.4 and 7.9.3.1) that response will be transmitted immediately with no delay due to any software overhead. With the exception of the Disconnect from communications command, section 7.9.3.1, commands must be sent by the HOST PC or IEEE Board 2 times in sequence for verification. All have the most significant bit, D7, set to a logic 1. A CR, carriage return, character is not included in a single byte command. The RST command will not change any setting made by a single byte command.

All Single Byte commands will be executed in 1 ms or less. This does not include any response sent to the HOST/IEEE Board, which is dependent upon the response length and the serial transmission speed (Baud rate).

#### 7.9.2 Global commands without response

#### 7.9.2.1 Disable MD Mode (MD MODE OPTION REQUIRED)

Disable is the default condition upon power up. The Hex value of the command is 0xA0. Send it two times in sequence. All supplies, both the currently addressed supply and all non-addressed supplies, will disable MD Mode as a result of this command.

#### 7.9.2.2 Enable MD Mode (MD MODE OPTION REQUIRED)

Send to enable Multi Drop Mode. The Hex value of the command is 0xA1. Sent it two times in sequence. When this command is sent, the supply will set SRQ retransmission to the disable state; if you wish it to be enabled you must send the enable command. All supplies, both the currently addressed supply and all non-addressed supplies, will enable MD Mode as a result of this command.

#### 7.9.2.3 Disable SRQ retransmission (MD MODE OPTION REQUIRED)

Disable is the default condition upon power up. The Hex value of the command is 0xA2. Sent it two times in sequence. If the supply sends an SRQ it will only sent it 1 time. All supplies, both the currently addressed supply and all non-addressed supplies, will disable SRQ retransmission as a result of this command. All status registers will retain their data when this command is sent.

#### 7.9.2.4 Enable SRQ retransmission (MD MODE OPTION REQUIRED)

Enable retransmission of SRQs. This is only available when the Multi Drop Mode is enabled in the supply. The Hex value of the command is 0xA3. Send it two times in sequence. If the supply sends an SRQ it will be repeated on a timely basis, 10 ms plus 20 ms times the supply address, until answered. All supplies, both the currently addressed supply and all non-addressed supplies, will enable SRQ retransmission as a result of this command.

#### 7.9.2.5 Enable FLT Bit in the SENA Register

The Hex value of the command is 0xA4. Send it two times in sequence.

#### 7.9.3 Global commands with response

#### 7.9.3.1 Disconnect from communications

Command the supply to end all data transmissions to the HOST PC/IEEE Board and cease its role as the active addressed supply. The HOST PC/IEEE Board will be required to resend the 'ADR nn' command to reestablish communications with the supply. After receiving the first command the supply will respond with an OK<CR>. The Hex value of the command is 0xBF. All supplies, both the currently addressed supply and all non-addressed supplies, will respond to this command; but only the currently addressed supply (if any) will respond with the 'OK'.

#### 7.9.4 Addressed commands with response

#### 7.9.4.1 Read registers

Send (0x80 + Address) (1 byte binary - send 2 times sequentially). The supply will return the contents of the Status Condition Register, the Status Enable Register, the Status Event Register (SEVE?), the Fault Condition Register, the Fault Enable Register and the Fault Event Register IFEVE/). All registers will be represented in two Hex bytes. Following the

register data, a single dollar sign, \$, will be added to signal the end of data and the start of a checksum. The checksum will be the sum of all register data and will be represented in two Hex bytes. The transmission will end with the CR character. If repetitive sending of SRQs was active and the supply was sending them, the supply will stop sending repetitive SRQs but leave the function active. The contents of the registers will not be destroyed. Note that the supply does snot have to be the active addressed supply.

Note that this command will not execute if another command is being processed.

#### 7.9.4.2 Print Power On Time

Print the total time the supply has operated under AC power. Send 2 bytes in sequence, A6 Hex and the address of the supply in binary. A 32 bit integer will be returned in 8 Hex bytes. The data will be the number of minutes that power has been 'ON' in the supply in binary. A '\$' sign and 2 byte Hex checksum will be appended to the data. There is no method provided to reset this number.

Retransmit last message.

Send (0xC0 + Address) (1 byte binary - send 2 times sequentially). The supply will return the last message sent. Note that the supply does not have to be the active addressed supply.

This command will not execute if another command is being processed.

Note that Single byte commands do not load data into the supply's data output buffer.

Thus this command will not cause the supply to retransmit data obtained from any previous Single Byte Command.

#### 7.9.4.3 Retransmit Last Message

Send (0xC0 + Address) (1 byte binary - send 2 times sequentially). The supply will return the last message sent. Note that the supply does not have to be the active addressed supply.

This command will not execute if another command is being processed.

Note that Single byte commands do not load data into the supply's data output buffer. Thus this command will not cause the supply to retransmit data obtained from any previous Single Byte Command.

#### 7.9.4.4 Test if MD Mode is Installed

Send AA Hex followed by the address of the supply in binary. If not installed, the supply will return a '1'. If installed, the supply will return a '0'.

#### 7.9.5 Addressed commands without response

#### 7.9.5.1 Acknowledge SRQ

Send (0xE0 + Address) (1 byte binary - send 2 times sequentially). The supply will stop resending SRQ. If Enable SRQ retransmission is active, it will remain active.

#### 7.9.5.2 Re-enable SRQ with out reading/clearing the SEVE Register

Send A5 Hex followed by the address of the supply in binary and new SRQ's generated by new events in the Fault Event will be enabled without reading and clearing the Status Event Register. All events previously recorded in the Fault Event Register must have been serviced by the user's software prior to this command to take affect.

|    | Name | Bit Positions | Response | Description |  |  |
|----|------|---------------|----------|-------------|--|--|
| 55 |      |               |          |             |  |  |

| Global<br>Commands                  |                                            |                             |                                                                                                    |
|-------------------------------------|--------------------------------------------|-----------------------------|----------------------------------------------------------------------------------------------------|
| Disable MD Mode                     | 1010 0000                                  | None                        | Set supplies out of MD Mode (de-<br>fault)                                                                                                    |
| Enable MD Mode                      | 1010 0001                                  | None                        | Set supplies into MD Mode                                                                                                    |
| Disable SRQ retransmission          | 1010 0010                                  | None                        | Disable retransmission of SRQs by supplies (default)                                                                                                    |
| Enable SRQ retransmission           | 1010 0011                                  | None                        | Enable retransmission of SRQs by<br>supplies                                                                                                    |
| Enable FLT Bit                      | 1010 0100                                  | None                        | Enable the FLT bit in the SENA<br>Register                                                                                                    |
| Disconnect serial<br>communications | 1011 1111                                  | ОК                          | All supplies will halt transmission and enter the non-addressed state.                                                                                                    |
| Addressed Com-<br>mands             |                                            |                             |                                                                                                    |
| Read Registers                      | 100x xxxx                                  | Register data               | Non destructive read of all register. x xxxx is the address of the supply in binary.                                                                                                    |
| Re-enable SRQ                       | Byte 1<br>1010 0101<br>Byte 2<br>xxxx xxxx | None                        | Re-enable SRQ without reading or<br>clearing the SEVE Register. xxxx<br>xxxx is the address of the supply in<br>binary. Works only in MD Mode.                                                                                                    |
| Print Power On<br>Time              | Byte 1<br>1010 0110<br>Byte 2<br>xxxx xxxx | Power On time<br>in minutes | Read the time the supply is active<br>under AC Power. xxxx xxx is the<br>address of the supply in binary. Re-<br>turns a 32 Bit integer as 8 Hex bytes.<br>A '\$' sign is appended to the data<br>followed by a 2 byte check-sum. A<br>total of 11 bytes are returned. |
| Retransmit last<br>message          | 110x xxxx                                  | Last message                | Retransmit last response from a command. x xxxx is the address of the supply in binary.                                                                                                    |
| Acknowledge<br>SRQ                  | 111x xxxx                                  | None                        | Acknowledge SRQ. If retransmission<br>of SRQ is enabled, it will remain en-<br>abled for the next SRQ. X xxxx is the<br>address of the supply in binary.                                                                                                    |
| Test if MD Mode<br>is Installed     | Byte 1<br>1010 1010<br>Byte 2<br>xxxx xxxx | 0 or 1                      | Returns a 0 if not installed or a 1 if<br>installed. A '\$' sign followed by a 2<br>bytes checksum and Carriage Return<br>is appended to the data. xxxx xxxx is<br>the address of the supply in binary.                                                                |
| Supply Initiated                    |                                            |                             |                                                                                                    |
| SRQ                                 | 100x xxxx                                  | N/A                         | SRQ from supply when in MD Mode.<br>X xxxx is the address of the supply in binary.                                                                                                    |

Table 7-3. SINGLE BYTE COMMUNICATIONS

Table 7-4: Current programming range

| Model | Minimum | Maximum |
|-------|---------|---------|
|       | (A)     | (A)     |

| 7.5-1000 | 0.0 | 1000.0 |
|----------|-----|--------|
| 10-1000  | 0.0 | 1000.0 |
| 12.5-800 | 0.0 | 800.0  |
| 20-500   | 0.0 | 500.0  |
| 25-400   | 0.0 | 400.0  |
| 30-333   | 0.0 | 333.0  |
| 40-250   | 0.0 | 250.0  |
| 50-200   | 0.0 | 200.0  |
| 60-167   | 0.0 | 167.0  |
| 80-125   | 0.0 | 125.0  |
| 100-100  | 0.0 | 100.0  |
| 125-80   | 0.0 | 80.0   |
| 150-66   | 0.0 | 66.0   |
| 200-50   | 0.0 | 50.0   |
| 250-40   | 0.0 | 40.0   |
| 300-33   | 0.0 | 33.0   |
| 400-25   | 0.0 | 25.0   |
| 500-20   | 0.0 | 20.0   |
| 600-17   | 0.0 | 17.0   |

#### NOTE:

The power supply can accept values higher 5% than the table values, however it is not recommended to program the power supply over the rated values.

Table 7-5: OVP programming range

| Model                    | Minimum<br>(V) | Maximum<br>(V) |
|--------------------------|----------------|----------------|
| Raled Oulput Voltage (V) | (1)            | (.)            |
| 7.5-1000                 | 0.75           | 8.25           |
| 10-1000                  | 1              | 11             |
| 12.5-800                 | 1.25           | 13.75          |
| 20-500                   | 2              | 22             |
| 25-400                   | 2.5            | 27.5           |
| 30-333                   | 3              | 33             |
| 40-250                   | 4              | 44             |
| 50-200                   | 5              | 55             |
| 60-167                   | 6              | 66             |
| 80-125                   | 8              | 88             |
| 100-100                  | 10             | 110            |
| 125-80                   | 12.5           | 137.5          |
| 150-66                   | 15             | 165            |
| 200-50                   | 20             | 220            |
| 250-40                   | 25             | 275            |
| 300-33                   | 30             | 330            |
| 400-25                   | 40             | 440            |
| 500-20                   | 50             | 550            |
| 600-17                   | 60             | 660            |

|       |      | 1 15 71 |                   |
|-------|------|---------|-------------------|
| Lable | 7-6  | UVI     | programming range |
| Iavic | 1-0. |         | programming rais  |

|                                   | V              | <u> </u>       |
|-----------------------------------|----------------|----------------|
| Model<br>Rated Output Voltage (V) | Minimum<br>(V) | Maximum<br>(V) |
| Rated Output Voltage (V)          | ( )            | ( )            |
| 7.5-1000                          | 0              | 7.125          |
| 10-1000                           | 0              | 9.5            |
| 12.5-800                          | 0              | 11.875         |
| 20-500                            | 0              | 19             |
| 25-400                            | 0              | 23.75          |
| 30-333                            | 0              | 28.5           |
| 40-250                            | 0              | 38             |
| 50-200                            | 0              | 47.5           |
| 60-167                            | 0              | 57             |
| 80-125                            | 0              | 76             |
| 100-100                           | 0              | 95             |
| 125-80                            | 0              | 118.75         |
| 150-66                            | 0              | 142.5          |
| 200-50                            | 0              | 190            |
| 250-40                            | 0              | 237.5          |
| 300-33                            | 0              | 285            |
| 400-25                            | 0              | 380            |
| 500-20                            | 0              | 475            |
| 600-17                            | 0              | 570            |

#### 7.9.6 Status Control Commands

Refer to Section 7-10 for definition of the registers.

# Command

Description

| 1 | STT?  | Reads the complete power supply status.<br>Returns ASCII characters representing the following data, separated by commas:                                                                                                    |  |  |
|---|-------|----------------------------------------------------------------------------------------------------|--|--|
|   |       | MV <actual (measured)="" voltage="">PC<programmed (set)="" current="">PV<programmed (set)="" voltage="">SR<status 2-digit="" hex="" register,="">MC<actual (measured)="" current="">FR<fault 2-digit="" hex="" register,=""></fault></actual></status></programmed></programmed></actual> |  |  |
|   |       | Example response: MV(45.201),PV(45), MC(4.3257), PC(10), SR(30), FR(00)                                                                                                    |  |  |
| 2 | FLT?  | Reads Fault Conditional Register. Returns 2-digit hex.                                                                                                    |  |  |
| 3 | FENA  | Set Fault Enable Register using 2-digit hex.                                                                                                    |  |  |
| 4 | FENA? | Reads Fault Enable Register. Returns 2-digit hex.                                                                                                    |  |  |
| 5 | FEVE? | Reads Fault Event Register. Returns 2-digit hex. Clears bits of Fault Event Register.                                                                                                    |  |  |
| 6 | STAT? | Reads Status Conditional Register. Returns 2-digit hex.                                                                                                    |  |  |
| 7 | SENA  | Sets Status Enable Register using 2-digit hex.                                                                                                    |  |  |
| 8 | SENA? | Reads Status Enable Register. Returns 2-digit hex.                                                                                                    |  |  |
| 9 | SEVE? | Reads Status Event register. Returns 2-digit hex. Clears bits of Status Event register.                                                                                                    |  |  |

# 7.10 STATUS, ERROR AND SRQ REGISTERS

#### 7.10.1 General

This section describes the various status error and SRQ registers structure. The registers can be read or set via the RS232/485 commands. When using the IEEE option, refer to the User's Manual for Genesys<sup>™</sup> Power Supply IEEE Programming Interface.

Refer to Fig. 7-7 for the Status and Error Registers Diagram.

#### 7.10.2 Conditional registers

The fault Condition Register and the Status Condition Register are read only registers that the user may read to see the condition of the supply. Refer to Table 7-8 for description of the Fault Condition Register bits and Table 7-9 for the Status Condition register bits.

## 7.10.3 Conditional registers

| Table 7-10: | Fault | Condition | Register |
|-------------|-------|-----------|----------|
|-------------|-------|-----------|----------|

|         |                     | -            |                                                          |                                                                        |
|---------|---------------------|--------------|----------------------------------------------------------|------------------------------------------------------------------------|
| BIT     | Fault name          | Fault symbol | Bit Set condition                                        | Bit Reset condition                                                    |
| 0 (LSB) | Spare bit           | SPARE        | Fixed to zero                                            | Fixed to zero                                                          |
| 1       | AC Fail             | AC           | AC fail has occurred.                                    | The AC input returns to normal.                                        |
| 2       | Over<br>temperature | OTP          | OTP shutdown has<br>occurred.                            | The power supply cools down.                                           |
| 3       | Foldback            | FOLD         | Foldback shutdown<br>has occurred                        | The supply output is turned On by front panel button or OUT 1 command. |
| 4       | Over volt-<br>age   | OVP          | OVP shutdown has<br>occurred.                            | The supply output is turned ON by front panel button or OUT 1 command. |
| 5       | Shut Off            | SO           | Rear panel J1 "Shut<br>Off" condition has oc-<br>curred. | Rear panel J1 "Shut Off" condition re-<br>moved.                       |
| 6       | Output Off          | OFF          | Front panel OUT but-<br>ton pressed to Off.              | The supply output is turned On by front panel button or OUT 1 command. |
| 7(MSB)  | Enable              | ENA          | Rear panel J1 Enable<br>terminal (J1-1&J1-14)<br>opened. | Rear panel J1 Enable terminals closed.                                 |

Table 7-11: Status Condition Register

| BIT     | Fault name | Fault symbol | Bit Set condition    | Bit Reset condition                   |
|---------|------------|--------------|----------------------|---------------------------------------|
| 0 (LSB) | Constant   | CV           | Output is On and the | Output is ON and the supply is not in |

|        | Voltage                 |       | supply in CV.                                                                                                    | CV.                                                                            |
|--------|-------------------------|-------|----------------------------------------------------------------------------------------------------|--------------------------------------------------------------------------------|
| 1      | Constant<br>Current     | CC    | Output is ON and the supply in CC.                                                                                               | Output is ON and the supply is not in CC.                                      |
| 2      | No Fault                | NFLT  | The power supply is<br>operating normally or<br>fault reporting is not<br>enabled.<br>See "OUT n" com-<br>mand in Section 7.7.5. | One or more faults are active and fault reporting is enabled (using "FENAxx"). |
| 3      | Fault active            | FLT   | One or more faults are enabled and occur.                                                                                        | Fault Event Register cleared (FEVE?).                                          |
| 4      | Auto-Restart<br>Enabled | AST   | Supply is in Auto-<br>Restart mode (from<br>Front Panel or serial<br>command).                                                   | Supply is in Safe-Start mode (from Front Panel or serial command).             |
| 5      | Fold<br>Enabled         | FDE   | Fold protection<br>enabled (from Front<br>Panel or serial<br>command).                                                           | Fold protection disabled (from Front Panel or serial command).                 |
| 6      | Spare bit               | SPARE | Fixed to zero.                                                                                                    | Fixed to zero.                                                                 |
| 7(MSB) | Local Mode              | LCL   | Supply in Local mode.                                                                                                    | Supply in Remote mode or Local-<br>Lockout mode.                               |

## 7.10.4 Service Request: Enable and Event Registers

The conditional Registers are continuously monitored. When a change is detected in a register bit, which is enabled, the power supply will generate an SRQ message.

The SRQ message is: "Inn" terminated by CR, where the nn is the power supply address. The SRQ will be generated either in Local or Remote mode.

Refer to Tables 7-10 to 7-13 for details of the Enable and Event registers.

## 1. Fault Enable Register

The Fault Enable Register is set to the enable faults SRQs.

Table 7-12: Fault Enable Register

| BIT     | Enable<br>bit name | Fault symbol | Bit Set condition                | Bit reset condition                                     |
|---------|--------------------|--------------|----------------------------------|---------------------------------------------------------|
| 0 (LSB) | Spare bit          | SPARE        |                                  |                                                         |
| 1       | AC Fail            | AC           |                                  | User command: "FENA nn"                                 |
| 2       | Over Temperature   | OTP          | User command:<br>"FENA nn" where | where nn is hexadecimal (if nn="00", no fault SRQs will |
| 3       | Foldback           | FOLD         | nn is hexadecimal be g           | be generated).                                          |
| 4       | Over Voltage       | OVP          |                                  |                                                         |
| 5       | Shut Off           | SO           |                                  |                                                         |
| 6       | Output Off         | OFF          |                                  |                                                         |
| 7(MSB)  | Enable             | ENA          |                                  |                                                         |

## 2. Fault Event Register

The Fault Event will set a bit if a condition occurs and it is enabled. The register is cleared when FEVE?, CLS or RST commands are received.

Table 7-13: Fault Event Register

| BIT     | Enable<br>bit name | Fault symbol | Bit Set condition         | Bit reset condition                      |
|---------|--------------------|--------------|---------------------------|------------------------------------------|
| 0 (LSB) | Spare bit          | SPARE        |                           |                                          |
| 1       | AC Fail            | AC           | Fault condition           | Entire Event Register is                 |
| 2       | Over Temperature   | OTP          | occurs and it is enabled. | "FEVE?" command to read                  |
| 3       | Foldback           | FOLD         | The fault can set a       | the register.<br>"CLS" and power-up also |
| 4       | Over Voltage       | OVP          | fault clears the bit      | clear the Fault Event                    |
| 5       | Shut Off           | SO           | remains set.              | Register.                                |
| 6       | Output Off         | OFF          |                           |                                          |
| 7(MSB)  | Enable             | ENA          |                           |                                          |

#### 3. Status Enable register

The Status Enable Register is set by the user to enable SRQs from changes in power supply status.

| Table 7-14: Status Enable Register |  |
|------------------------------------|--|
|------------------------------------|--|

| BIT     | Status name          | Status symbol | Bit Set condition             | Bit reset condition                                                                   |
|---------|----------------------|---------------|-------------------------------|---------------------------------------------------------------------------------------|
| 0 (LSB) | Constant Voltage     | CV            |                               | User command: "SENA nn"                                                               |
| 1       | Constant Current     | CC            | User command:<br>"SENA nn" is | hexadecimal bits.                                                                     |
| 2       | No Fault             | NFLT          | received, where               | If "nn"=00, no SRQ is sent<br>when there is a change in<br>Status Condition Register. |
| 3       | Fault active         | FLT           | bits.                         |                                                                                       |
| 4       | Auto-Restart enabled | AST           | Always zero                   | Always zero                                                                           |
| 5       | Fold enabled         | FDE           | Always zero                   | Always zero                                                                           |
| 6       | Spare                | Spare         | Always zero                   | Always zero                                                                           |
| 7 (MSB) | Local Mode           | LCL           | "SENA nn"<br>command          | "SENA nn"<br>command                                                                  |

## 4. Status Event Register

The Status Event Register will set a bit if a change in the power supply status occurs and it is enabled. The register is cleared when the "SEVE?" or "CLS" commands are received. A change in this register will generate SRQ.

Table 7-15: Status Event Register

| BIT Status name | Status symbol | Bit Set condition | Bit reset condition |
|-----------------|---------------|-------------------|---------------------|
|-----------------|---------------|-------------------|---------------------|

| 0 (LSB) | Constant Voltage     | CV   | Changes in status                 |                          |
|---------|----------------------|------|-----------------------------------|--------------------------|
| 1       | Constant Current     | CC   | enabled.                          |                          |
| 2       | No Fault             | NFLT | set a bit, but when               | Entire Event Register is |
| 3       | Fault active         | FLT  | the change clears the bit remains | "SEVE?" command to read  |
| 4       | Auto-Restart enabled | 0    | Always zero                       | "CLS" and power-up also  |
| 5       | Fold enabled         | 0    | Always zero                       | clear the Status Event   |
| 6       | Spare                | 0    | Always zero                       |                          |
| 7 (MSB) | Local Mode           | LCL  | Unit is set to Local              |                          |

# 7.11 SERIAL COMMUNICATION TEST SET-UP

Use the following instructions as basic set-up to test the serial communication operation.

- **1.Equipment**: PC with Windows Hyper Terminal, software installed, Genesys<sup>™</sup>
  - Power supply, RS232 cable.
- 2. PC set-up: 2.1 Open Hyper Terminal......New Connection.
  - 2.2 Enter a name 2.3 Connect to ..... Direct to Com 1 or Com 2 2.4 Configure port properties:

| Bits per second | 9600                                                                |
|-----------------|---------------------------------------------------------------------|
| Data bits       | 8                                                                   |
| Parity          | None                                                                |
| Stop bits       | 1                                                                   |
| Flow control    | None                                                                |
|                 | Bits per second<br>Data bits<br>Parity<br>Stop bits<br>Flow control |

2.5 Open Properties in the program File......Properties

2.6 Setting: ASCII Set Up

Select Echo characters locally, select send line ends with line feed. On some PC systems, pressing the number keypad "Enter" will distort displayed messages. Use the alphabetic "Enter" instead.

#### 3. Power supply set-up:

- 3.1 Connect the power supply to the PC using the RS232 cable.
- 3.2 Set via the front panel: Baud Rate: 9600, Address: 06 (default).
- 3.3 Set via the rear panel: RS232/485 to RS232 (refer to Section: 4-4).

#### 4. Communication Test:

- 4.1 Model identification: PC: write: ADR 06 Power supply response: "OK"
- 4.2 Command test: PC write: OUT1 Power supply response: "OK"

PC write: PVn Power supply response: "OK" PC write: PCn (for values of n see Tables 7-4, 7-5 and 7-6) Power supply response: "OK"

The power supply should turn on and the display will indicate the actual output voltage and the actual output current.

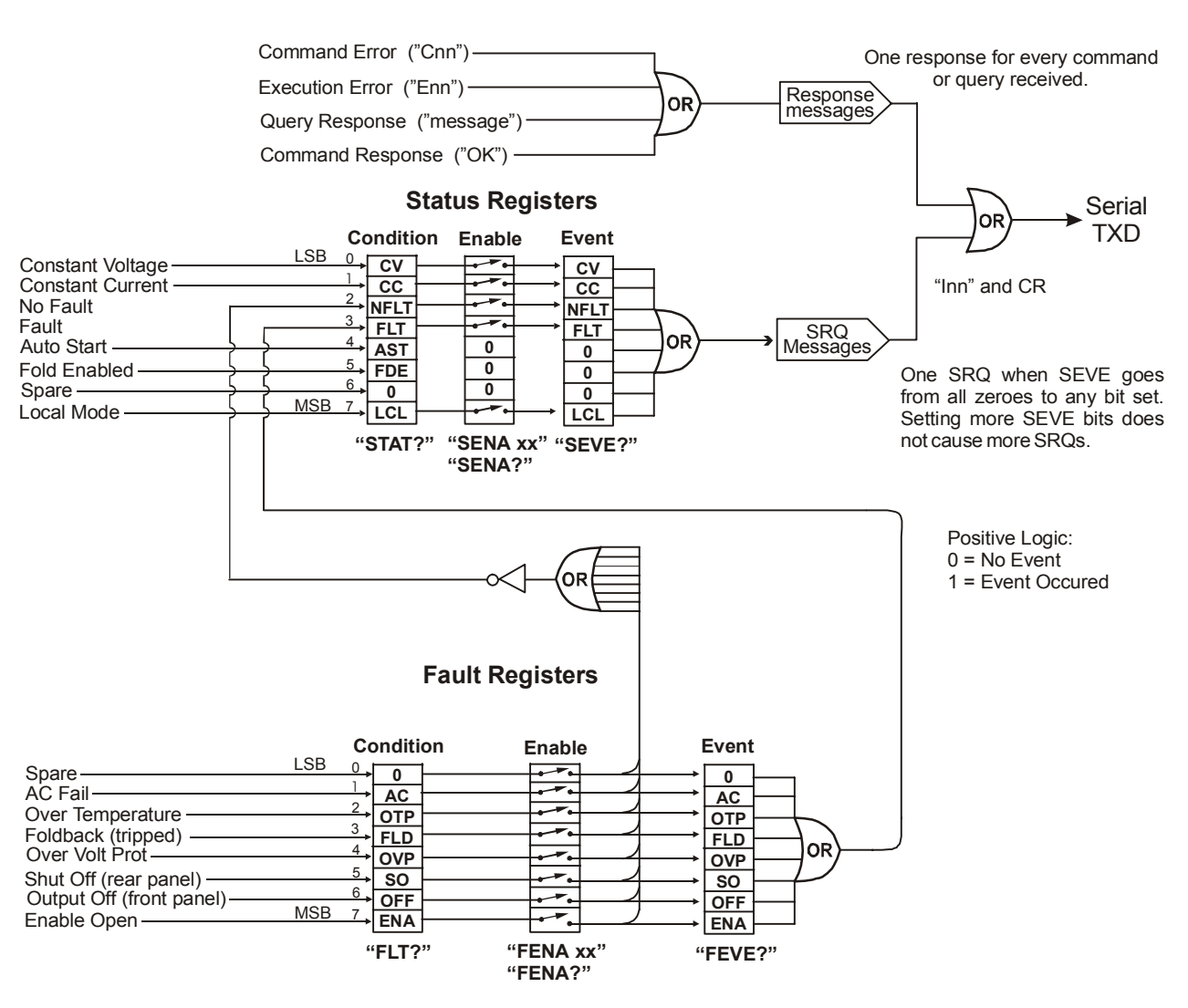

Fig.7-7: Status and Error Registers Diagram

# CHAPTER 8 ISOLATED ANALOG PROGRAMMING OPTION

# 8.1 INTRODUCTION

Isolated Analog Programming is an internal option card for analog programming of the Genesys<sup>™</sup> power supply series. The option is factory installed and cannot be obtained with GPIB (IEEE-488) Interface. Output Voltage and Current Limit can be programmed and readback through optically isolated signals which are isolated from all other ground references in the power supply.

There are two types of Isolated Analog programming cards:

- 1. 0-5V/0-10V option (PN: IS510): Using 0-5V or 0-10V signals for programming and readback.
- 2. 4-20mA option (PN: IS420): Using current signals for programming and readback.

# 8.2 SPECIFICATIONS

# 8.2.1 0-5V/0-10V OPTION (PN: IS510)

| Programming | Output voltage programming accuracy                        |        | +/-1   |
|-------------|------------------------------------------------------------|--------|--------|
| Inputs      | Output current programming accuracy                        | %      | +/-1   |
|             | Output voltage programming temperature coefficient         | PPM/°C | +/-100 |
|             | Output current programming temperature coefficient         | PPM/°C | +/-100 |
|             | Input impedance                                            | Ohm    | 1M     |
|             | Absolute maximum voltage                                   | Vdc    | 0-15   |
|             | Max. voltage between program inputs and supply outputs     | Vdc    | 600    |
| Monitoring  | Output voltage monitoring accuracy                         | %      | +/-1.5 |
| Outputs     | Output current monitoring accuracy                         | %      | +/-1.5 |
|             | Output Impedance (see Note)                                | Ohm    | 100    |
|             | Max. voltage between monitoring outputs and supply outputs | Vdc    | 600    |

## NOTE:

Use 100Kohm minimum input impedance for the monitoring circuits to minimize the readback error.

## 8.2.2 4-20mA option (PN: IS420)

| Programming | Output voltage programming accuracy                        | %      | +/-1   |
|-------------|------------------------------------------------------------|--------|--------|
| Inputs      | Output current programming accuracy                        | %      | +/-1   |
|             | Output voltage programming temperature coefficient         | PPM/°C | +/-100 |
|             | Output current programming temperature coefficient         | PPM/°C | +/-100 |
|             | Input impedance                                            | Ohm    | 1M     |
|             | Absolute maximum input current                             | Vdc    | 0-15   |
|             | Max. voltage between program inputs and supply outputs     | Vdc    | 600    |
| Monitoring  | Output voltage monitoring accuracy                         | %      | +/-1.5 |
| Outputs     | Output current monitoring accuracy                         | %      | +/-1.5 |
|             | Maximum load impedance                                     | Ohm    | 100    |
|             | Max. voltage between monitoring outputs and supply outputs | Vdc    | 600    |

# 8.3 ISOLATED PROGRAMMING & MONITORING CONNECTOR

Refer to Table 8-1 for detailed description of the rear panel Isolated Programming & Monitoring connector. To provide the lowest noise performance, it is recommended to use shielded-twisted pair wiring.

Refer to Fig.8-1 for description of the connector.

Isolated programming plug P/N: MC1.5/8-ST-3.81, Phoenix.

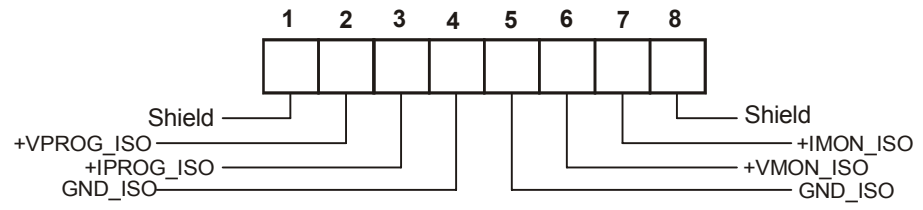

Fig.8-1: Isolated Programming & Monitoring connector

| Table 8-1: Deta | ailed description o | f Isolated | programming | & Monitoring | connector |
|-----------------|---------------------|------------|-------------|--------------|-----------|
|                 |                     |            |             |              |           |

| Terminal | Signal name | Function                                               | Range 0-5/0-<br>10V<br>IS510 option | Range 4-20mA<br>IS420 option |
|----------|-------------|--------------------------------------------------------|-------------------------------------|------------------------------|
| 1        | SHLD        | Shield, connected internally to chassis of the supply. | Chassis                             | ground                       |
| 2        | +VPROG_ISO  | Output voltage programming in-<br>put                  | 0-5/0-10V                           | 4-20mA                       |
| 3        | +IPROG_ISO  | Output current programming in-<br>put                  | 0-5/0-10V                           | 4-20mA                       |
| 4        | GND_ISO     | Ground for programming signals.                        | Ground                              | Ground                       |
| 5        | GND_ISO     | Ground for programming signals.                        | Ground                              | Ground                       |
| 6        | +VMON_ISO   | Output voltage monitoring output                       | 0-5/0-10V                           | 4-20mA                       |
| 7        | +IMON_ISO   | Output current monitoring output                       | 0-5/0-10V                           | 4-20mA                       |
| 8        | SHLD        | Shield, connected internally to chassis of the supply. | Chassis                             | ground                       |
|          |             |                                                        |                                     |                              |

#### CAUTION

8.4

When the Isolated Analog Option is installed, do not apply any signals to the non-isolated VPGM and IPGM (J1-9 and J1-10) pins. All other J1 features may be used normally. Refer to Section 4.5 for a description of J1 features.

# SETUP AND OPERATING INSTRUCTIONS

### 8.4.1 Setting up the power supply for 0-5/0-10V Isolated Programming and Monitoring

#### CAUTION

To prevent damage to the unit, do not program the output voltage and current to higher then the power supply rating.

power

8. Set

the

power supply AC power switch to Off.

- 2. Connect a short between J1-8 and J1-12 (refer to Table 4-4).
- 3. Set the Setup switch SW1 positions 1 and 2 to their Up position.
- 4. Set SW1 position 3 to select the programming voltage range: Down=0-5V, Up=0-10V.
- 5. Set SW1 position 4 to select the monitoring range: Down=0-5V, Up=0-10V.
- 6. Ensure that SW1 positions 7 and 8 are in their down position.
- 7. Connect the programming sources to the mating plug of the Isolated Programming connector. Observe for correct polarity of the voltage source.

NOTE J1-8 and J1-12 must be shorted together with a jumper.

programming

sources to the desired levels and turn the power supply ON.

#### 8.4.2 Setting up the power supply for 4-20mA Isolated Programming and Monitoring

Perform the following procedure to configure the power supply:

- 1. Turn the power supply AC power switch to Off.
- Connect a short between J1-8 and J1-12 (refer to Table 4-4).
- 3. Set the Setup switch SW1 positions 1 and 2 to their Up position.
- 4. Set SW1 position 3 to its Up position.
- 5. Set SW1 position 4 to its Up position.
- 6. Ensure that SW1 positions 1 and 2 to their Up position.
- 7. Connect the programming source to the mating plug of the Isolated Programming connector. Observe for correct polarity of the voltage source.

NOTE J1-8 and J1-12 must be shorted together with a jumper.

8. Set the

sources to the desired levels and turn the power supply ON.

programming

NOTE SW1 position 3 and 4 must be in their Up position for operation with 4-20mA Isolated Programming and Monitoring.

Perform the following procedure to configure the supply: 1. Turn the

# CHAPTER 9 MAINTENANCE

### 9.1 INTRODUCTION

This Chapter provides information about maintenance, calibration and troubleshooting.

#### 9.2 UNITS UNDER WARRANTY

Units requiring repair during the warranty period should be returned to a Lambda authorized service facility. Refer to the addresses listing on the back cover of this manual. Unauthorized repairs performed by other than the authorized service facilities will void the warranty.

#### 9.3 PERIODIC MAINTENANCE

No routine maintenance of the power supply is required except for periodic cleaning. To clean, disconnect the unit from the AC supply and allow 60 seconds for discharging internal voltage. The front panel and the metal surfaces should be cleaned using a damp cloth containing a mild solution of detergent and water. The solution should be applied onto a soft cloth, and not directly to the surface of the unit. Do not use aromatic hydocarbons or chlorinated solvents for cleaning. Use low pressure compressed air to blow dust from the unit.

#### 9.4 ADJUSTMENTS AND CALIBRATION

No internal adjustment or calibration is required. There is NO REASON to open the power supply cover. This will void the warranty.

#### 9.5 PARTS REPLACEMENT AND REPAIRS

As repairs are made only by the manufacturer or by authorized service facilities, no parts replacement information is provided in the manual. In case of failure, unusual or erratic operation of the unit, contact a Lambda Americas sales or service facility nearest you. Please refer to the Lambda Americas sales offices addresses listing on the back cover of this user manual.

#### 9.6 TROUBLESHOOTING

If the power supply appears to be operating improperly, use the troubleshooting guide to determine whether the power supply, load or external control circuit are the cause.

Configure the power supply for basic front panel operation and perform the tests of Section 3.8 to determine if the problem is with the supply.

Table 9-1 provides the basic checks that can be performed to diagnose problems, and references to Sections of this manual for further information.

| SYMPTOM                       | CHECK                      | ACTION                    | REF   |
|-------------------------------|----------------------------|---------------------------|-------|
|                               | Is the AC power cord       | Check continuity, replace | 3.7   |
| No output. All displays and   | defective?                 | if necessary.             |       |
| indicators are blank.         | Is the AC input voltage    | Check input AC voltage.   | 3.6   |
|                               | within range?              | Connect to appropriate    | 3.7   |
|                               | _                          | voltage source.           |       |
| Output is present momentarily | Does the AC source voltage | Check input AC voltage.   | 3.6   |
| but shuts off quickly. The    | sag when load is applied?  | Connect to appropriate    |       |
| display indicates "AC".       |                            | voltage source.           |       |
| Output is present momentarily | Is the power supply        | Check if the positive or  | 3.9.6 |
| but shuts off quickly.The     | configured to Remote       | negative load wire is     | 3.9.8 |
| display indicates "OUP".      | sense?                     | loose.                    |       |

Table 9-1: Troubleshooting guide

| SYMPTOM                         | CHECK                      | ACTION                     | REF   |
|---------------------------------|----------------------------|----------------------------|-------|
| Output voltage will not adjust. | Is the unit in constant    | Check current limit        | 5.2.1 |
| Front panel CC LED is on.       | current mode?              | setting and load current.  | 5.2.2 |
| Output voltage will not adjust  | Check if output voltage is | Set OVP or UVL so they     | 5.3   |
| Front panel CV Led is on.       | adjusted above OVP setting | will not limit the output. | 5.4   |
|                                 | or below UVL setting.      |                            |       |
| Output current will not adjust. | Is the unit in constant    | Check current limit and    | 5.2   |
| Front panel CV LED is on.       | voltage mode?              | voltage setting            |       |
| Large ripple present in output. | Is the power supply in     | Check load and sense       | 3.9.4 |
|                                 | remote sense?              | wires connection for       | 3.9.8 |
|                                 | Is the voltage drop on the | noise and impedance        |       |
|                                 | load wire high?            | effects. Minimize the      |       |
|                                 |                            | drop on the load wires.    |       |
| No output. Display indicates    | Over Voltage Protection    | Turn off the AC power      | 5.3   |
| "OUP"                           | circuit is tripped.        | switch. Check load         |       |
|                                 |                            | connections. If analog     |       |
|                                 |                            | programming is used,       |       |
|                                 |                            | check if the OVP is set    |       |
|                                 |                            | lower than the output.     |       |
| No output. Front panel ALARM    | Display indicates "ENA"    | Check rear panel J1        | 5.8   |
| LED is blinking.                |                            | ENABLE connection.         |       |
|                                 |                            | Setup switch SW1           | 4.4   |
|                                 |                            | setting.                   |       |
|                                 | Display indicates "SO"     | Check rear panel J1        | 5.7   |
|                                 |                            | Output Shut-Off            |       |
|                                 |                            | connection.                |       |
|                                 | Display indicates "OTP"    | Check if air intake or     |       |
|                                 |                            | exhaust are blocked.       |       |
|                                 |                            | Check if the unit is       |       |
|                                 |                            | installed adjacent to heat |       |
|                                 |                            | generating equipment.      |       |
|                                 | Display indicates "Fb"     | Check Foldback setting     | 5.5   |
|                                 |                            | and load current.          |       |
| Poor Load regulation.           | Are sensing wires          | Connect the sense wires    | 3.9.8 |
| Front panel CV LED is on.       | connected properly?        | according to User's        |       |
|                                 |                            | Manual instructions.       |       |
| The front panel controls are    | Is the power supply in     | I urn Off the AC power     | 7.2.5 |
| nonfunctional.                  | Local-Lockout mode?        | and wait until the display |       |
|                                 |                            | turns off. Turn on the AC  |       |
|                                 |                            | power and press front      |       |
|                                 |                            | panel REM/LOC button.      |       |